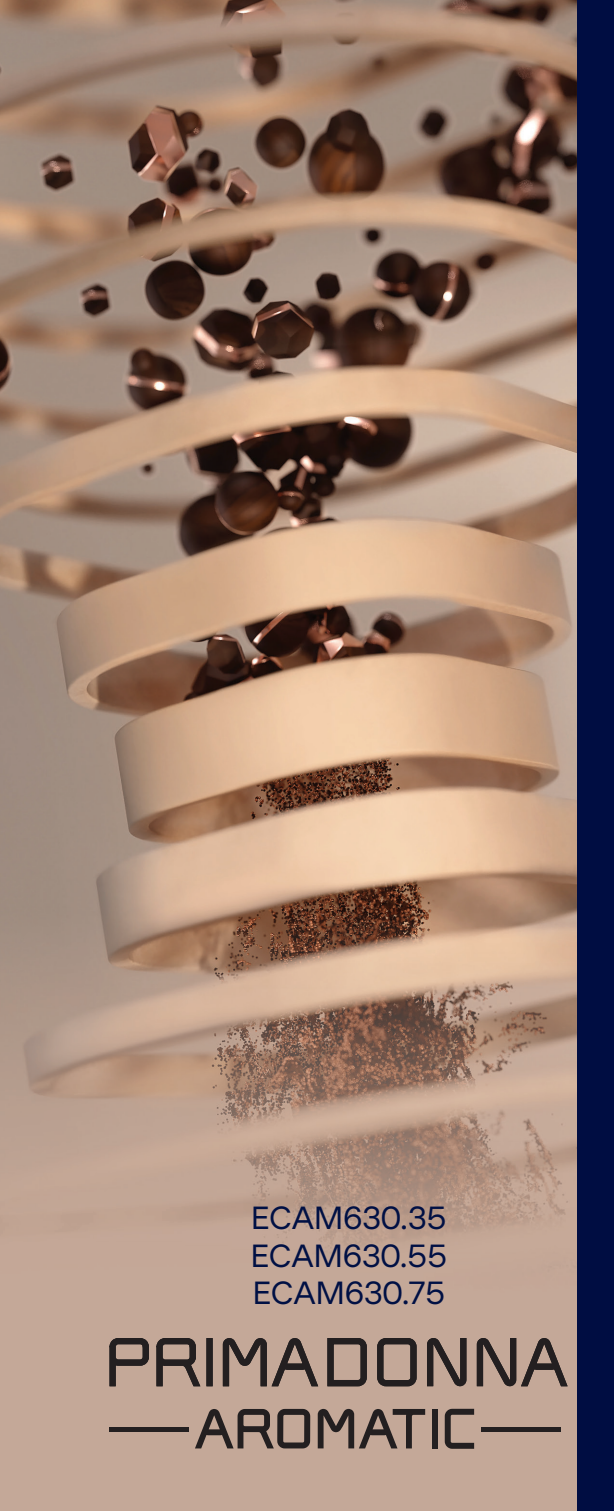

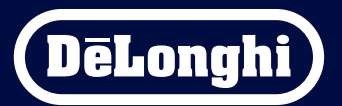

Bruksanvisningar

# Primadonna Aromatic

|   |      | Innehållsförteckning                                         |    |
|---|------|--------------------------------------------------------------|----|
| 1 | BESI | KRIVNING AV PRODUKTERNA                                      | 6  |
|   | 1.1  | Beskrivning av maskinen                                      | 6  |
|   | 1.2  | Beskrivning av panelen och startsidan                        | 8  |
|   | 1.3  | Beskrivning av tillbehören*                                  | 9  |
|   | 1.4  | Beskrivning av mjölkkannan                                   | 10 |
| 2 | FÖR  | STA ANVÄNDNING AV MASKINEN                                   | 11 |
|   | 2.1  | Process första inkoppling                                    | 11 |
|   | 2.2  | Kontrollera vattnets hårdhet                                 | 12 |
|   | 2.3  | Ställ in vattnets hårdhet                                    | 13 |
|   | 2.4  | Installation av vattenfiltret                                | 13 |
|   | 2.5  | Introduktion till maskinens funktioner                       | 14 |
| 3 | HUR  | R DU ANVÄNDER DIN MASKIN                                     | 15 |
|   | 3.1  | Påslagning och avstängning                                   | 15 |
|   |      | 3.1.1 Påslagning                                             | 15 |
|   |      | 3.1.2 Avstängning                                            | 15 |
|   |      | 3.1.3 Avstängning för långa perioder                         | 16 |
|   | 3.2  | Startsida och externa knappar                                | 17 |
|   |      | 3.2.1 Inledning till startsidan                              | 17 |
|   |      | 3.2.1.1 Navigering i rullgardinsmenyn över drycker           | 17 |
|   |      | 3.2.1.2 Övre flikar (Drycker, Bean Adapt och Coffee Routine) | 17 |
|   |      | 3.2.1.3 Inställningar, meddelanden och funktionslampor       | 18 |
|   |      | 3.2.1.4 lid                                                  | 18 |
|   |      | 3.2.1.5 РГОПІІКОП ОСП DAKGRUNA                               | 18 |
|   |      | 3.2.2 Externa knappar                                        | 20 |
|   |      | 3.2.2.1 On/Off                                               | 20 |
|   |      | 3.2.2.2 Hot                                                  | 20 |
|   |      | 3.2.2.3 (Old                                                 | 20 |
|   | 2.2  | 3.2.2.4 Promier                                              | 21 |
|   | 5.5  |                                                              | 22 |
|   |      | 3.3.1 Aktivering av WiFi-anslutningen                        | 22 |
|   |      | 5.5.2 Atterstationing av WiFi-anslutningen                   | 22 |
| Л | NDV  |                                                              | 22 |
| - | 41   | Varma kaffedrycker                                           | 23 |
|   |      | 4 1 1 Direktval för varma kaffedrycker                       | 24 |
|   |      | the sector of furnity named years                            | 27 |

|   |      | 4.1.2   | Anpassning av de varma kaffedryckerna                          | 24 |
|---|------|---------|----------------------------------------------------------------|----|
|   |      | 4.1.3   | Användning av förmalet i varma kaffedrycker                    | 26 |
|   |      | 4.1.4   | Kaffekanna                                                     | 27 |
|   | 4.2  | Kalle k | raffedrycker Cold Brew och Over Ice                            | 29 |
|   |      | 4.2.1   | Direkt val av kalla kaffedrycker Cold Brew och Over Ice)       | 30 |
|   |      | 4.2.2   | Anpassning av de kalla kaffedryckerna (Cold Brew och Over Ice) | 30 |
|   |      | 4.2.3   | Användning av förmalet i kalla kaffedrycker (endast Over Ice)  | 32 |
|   |      | 4.2.4   | Cold Brew-kanna                                                | 33 |
|   | 4.3  | Drycke  | er med varm mjölk                                              | 35 |
|   |      | 4.3.1   | Vilken mjölk ska användas i kannan "Latte Crema Hot"?          | 35 |
|   |      | 4.3.2   | Tillredning och fasthakning av kannan "Latte Crema Hot"        | 36 |
|   |      | 4.3.3   | Justering av skummet för kannan "Latte Crema Hot"              | 36 |
|   |      | 4.3.4   | Direkt val av drycker med varm mjölk                           | 37 |
|   |      | 4.3.5   | Anpassning av dryckerna med varm mjölk                         | 38 |
|   |      | 4.3.6   | Användning av förmalet i dryckerna med varm mjölk              | 40 |
|   | 4.4  | Drycke  | er med kall mjölk                                              | 42 |
|   |      | 4.4.1   | Vilken mjölk ska användas i kannan "Latte Crema Cool"?         | 42 |
|   |      | 4.4.2   | Förberedelse av kannan "Latte Crema Cool"                      | 43 |
|   |      | 4.4.3   | Justering av skummet i kannan "Latte Crema Cool"               | 44 |
|   |      | 4.4.4   | Direkt val av dryckerna med kall mjölk                         | 44 |
|   |      | 4.4.5   | Anpassning av dryckerna med kall mjölk                         | 45 |
|   |      | 4.4.6   | Användning av förmalet kaffe i dryckerna med kall mjölk        | 47 |
|   | 4.5  | Disper  | nsering av varmt vatten                                        | 48 |
|   | 4.6  | Te-fun  | Iktion                                                         | 49 |
|   | 4.7  | Råd fö  | r Perfekt kaffe                                                | 50 |
|   | 4.8  | Extra f | funktioner                                                     | 51 |
|   |      | 4.8.1   | Extra shot                                                     | 51 |
|   |      | 4.8.2   | To go                                                          | 52 |
|   |      | 4.8.3   | Bean adapt technology                                          | 55 |
|   |      | 4.8.4   | Funktion "My"                                                  | 56 |
|   |      | 4.8.5   | Coffee Routine                                                 | 58 |
| 5 | INST | ÄLLNIN  | IGAR                                                           | 59 |
|   | 5.1  | Hur m   | an navigerar i inställningarna                                 | 59 |
|   | 5.2  | Avkalk  | kning                                                          | 59 |
|   | 5.3  | Vatten  | filter                                                         | 59 |
|   | 5.4  | Maskii  | nrengöring                                                     | 60 |
|   | 5.5  | Sköljn  | ing                                                            | 60 |

|   | 5.6  | Rengö         | iring av kannan                                                         | 60       |
|---|------|---------------|-------------------------------------------------------------------------|----------|
|   | 5.7  | Töm k         | retsen                                                                  | 61       |
|   | 5.8  | Auto a        | ivstängning                                                             | 61       |
|   | 5.9  | Ljudsi        | gnal                                                                    | 62       |
|   | 5.10 | Energi        | besparing                                                               | 62       |
|   | 5.11 | Språk         |                                                                         | 62       |
|   | 5.12 | Kaffet        | emperatur                                                               | 63       |
|   | 5.13 | Install       | ning kaffekvarn                                                         | 63       |
|   | 5.14 | Vattne        | ets nardnet                                                             | 64<br>(5 |
|   | 5.15 |               | svalueli<br>vrt (OD kod)                                                | 65       |
|   | 5.10 | Råd fö        | ir kannan                                                               | 65       |
|   | 5.17 | Kreati        | varecent                                                                | 66       |
|   | 5.19 | Statist       | ik                                                                      | 66       |
|   | 5.20 | Mer in        | formation                                                               | 66       |
| 6 | RENO | <b>GÖRING</b> | 5 OCH UNDERHÅLL                                                         | 67       |
|   | 6.1  | Rengö         | iring av de avtagbara elementen                                         | 67       |
|   |      | 6.1.1         | Rengöringsmetoder                                                       | 67       |
|   | 6.2  | Komp          | onenter som tål maskindisk                                              | 68       |
|   |      | 6.2.1         | Rengöring av sumpbehållaren                                             | 68       |
|   |      | 6.2.2         | Rengöring av droppkarets galler och droppkar                            | 68       |
|   |      | 6.2.3         | Rengöring av mjölkkannor                                                | 70       |
|   |      |               | 6.2.3.1 Rengör mjölkkannan efter varje användning                       | 70       |
|   |      |               | 6.2.3.2 Fullständig rengöring av mjölkbehållaren                        | 71       |
|   |      | 6.2.4         | Rengöring av kaffetratten                                               | 72       |
|   |      | 6.2.5         | Rengöring av dryckdispenserns munstycken                                | 73       |
|   | 6.3  | Komp          | onenter att diska med blötläggning                                      | 74       |
|   |      | 6.3.1         | Rengöring av koppbricka                                                 | 74       |
|   |      | 6.3.2         | Rengöring av sumpbehållarens hållare                                    | 75       |
|   |      | 6.3.3         | Rengöring av vattendispenser förunderhåll                               | 75       |
|   |      | 6.3.4         | Renöring efter varje användning av travel mug De'Longhi (säljs separat) | 75       |
|   | 6.4  | Komp          | onenter att diska under rinnande vatten                                 | 76       |
|   |      | 6.4.1         | Rengöring av vattentank med lock                                        | 76       |
|   | 6.5  | Rengö         | iring av huvudstommen                                                   | 77       |
|   |      | 6.5.1         | Rengöring av maskinens insida                                           | 77       |
|   |      | 6.5.2         | Rengöring av manöverpanel                                               | 77       |
|   |      |               |                                                                         |          |

|   | 6.6  | Grundlig maskinrengöring                               | 78  |
|---|------|--------------------------------------------------------|-----|
|   |      | 6.6.1 Grundlig maskinrengöring                         | 78  |
|   |      | 6.6.2 Rengöring av den avtagbara bryggruppen           | 80  |
|   |      | 6.6.3 Avkalkning                                       | 82  |
|   |      | 6.6.4 Hantering av vattenfilter                        | 84  |
|   |      | 6.6.4.1 Installation av vattenfiltret                  | 84  |
|   |      | 6.6.4.2 Byte av vattenfiltret                          | 85  |
| 7 | FREM | KVENTA LARMMEDDELANDEN                                 | 87  |
|   | 7.1  | Meddelande beträffande vattentanken och sumpbehållaren | 87  |
|   | 7.2  | Meddelande beträffande vattenfiltret                   | 89  |
|   | 7.3  | Meddelande beträffande kaffe i bönor och förmalet      | 89  |
|   | 7.4  | Meddelande beträffande kannorna                        | 91  |
|   | 7.5  | Varningsmeddelande                                     | 94  |
|   | 7.6  | Meddelande beträffande rengöringen och avkalkningen    | 97  |
|   | 7.7  | Allmänna meddelanden eller beträffande temperaturen    | 99  |
| 8 | FAQ  |                                                        | 100 |
| 9 | TEKN | NISKA DATA                                             | 104 |

# Primadonna Aromatic

# **1 BESKRIVNING AV PRODUKTERNA**

# 1.1 Beskrivning av maskinen

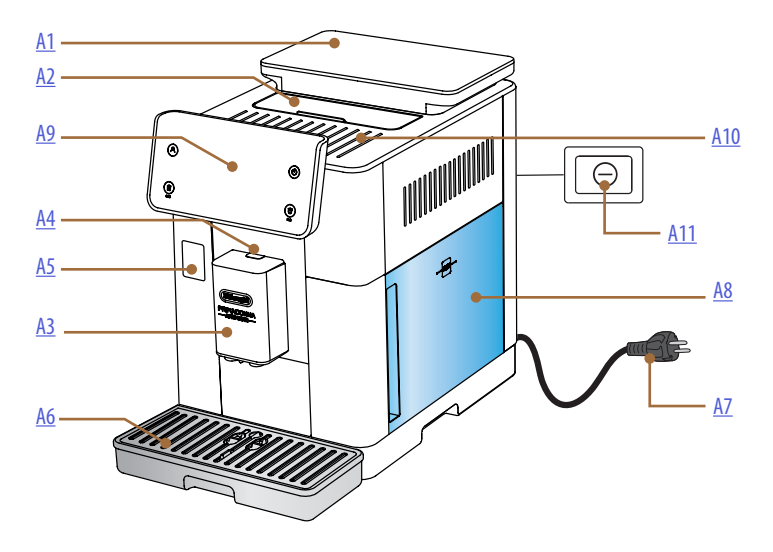

- **A1.** Behållare för bönor med lock med tätning
- **A2.** Lock tillbehörsfack / fack för förmalet kaffe
- A3. Dispenser av drycker (justerbar i höjd)
- A4. Knapp för frigöring av dispenserns lock
- A5. Lucka för anslutning av mjölkkannan/vattendispensern för underhåll
- A6. Droppkar
- A7. Matningskabel
- **A8.** Vattentank med lock
- **A9.** Manöverpanel
- A10. Avställningsyta för koppar
- **A11.** Huvudströmbrytare

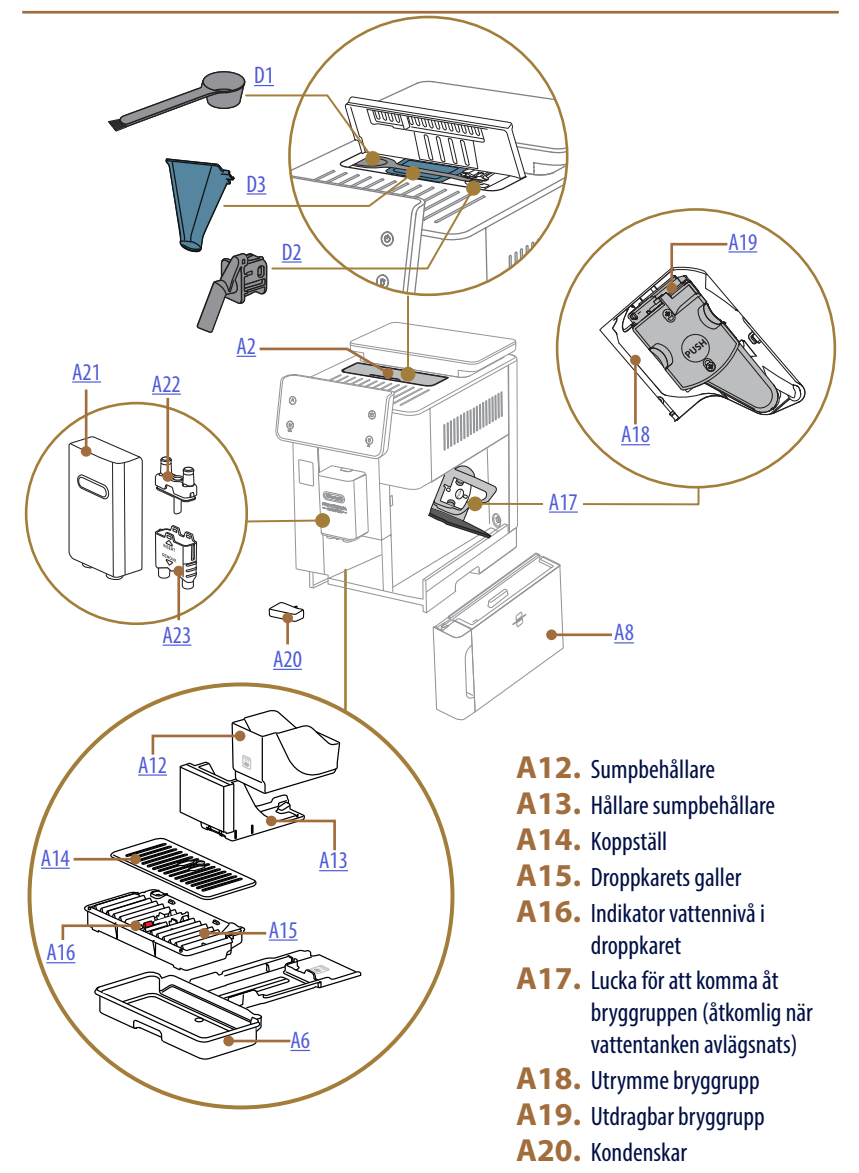

- A21. Lock dispenser av drycker
- A22. Munstycke övre kaffedispenser
- A23. Munstycke nedre kaffedispenser

# 1.2 Beskrivning av panelen och startsidan

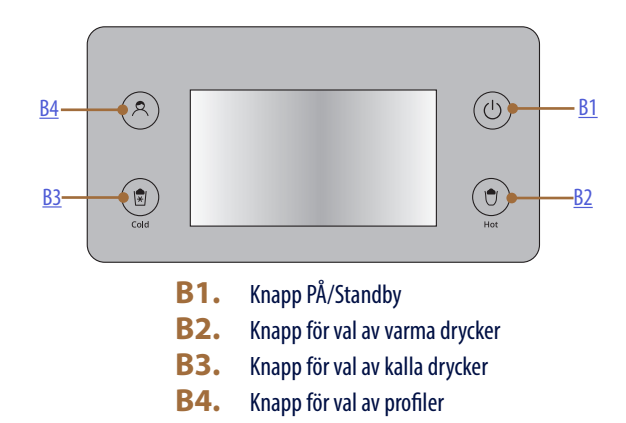

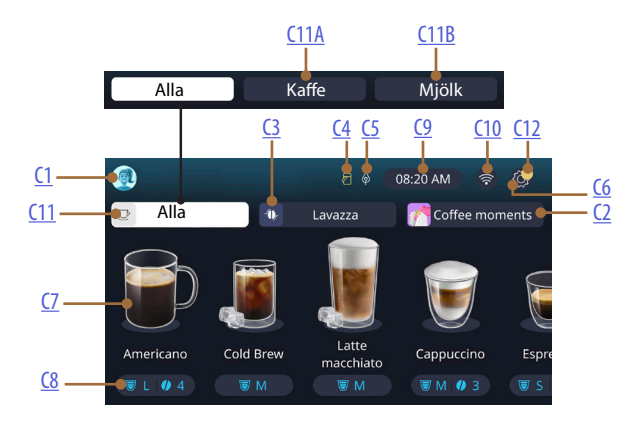

- C1. Vald profil (knapp för åtkomst till profilmenyn)
- C2. Coffee Routine
- C3. Bean Adapt Technology
- C4. Varningslampa för rengöring av mjölkkannan (Clean)
- C5. Varningslampa energibesparing
- C6. Inställningsmeny
- C7. Direkt val av dryck

- **C8.** Fält för personalisering av dryck
- **C9.** Knapp för inställning av dag/tid
- C10. Knapp för åtkomst till anslutningsbarhet
- C11. Knapp för mal av drycker
  - C11A Knapp kaffe
  - C11B Knapp mjölk
- C12. Varningslampa larm underhåll av maskinen

# 1.3 Beskrivning av tillbehören\*

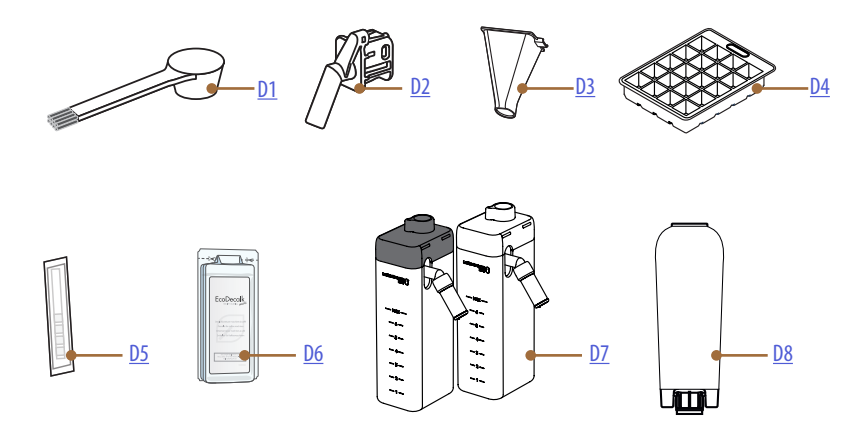

\* Olika tillbehör för typ och antal beroende på modell

# INUTI MASKINENS TILLBEHÖRSFACK A2

- D1. Mått för förmalet kaffe/pensel
- D2. Vattendispenser för underhåll/rengöring (förvara behållaren efter varje användning)
- **D3.** Tratt för förmalet kaffe utdragbar

INUTI TILLBEHÖRSSATSEN

- D4. Kar för is
- D5. Reaktionssticka "Water hardness test"
- **D6.** Avkalkningsmedel
- D7. Mjölkbehållare
- **D8.** Avhärdningsfilter

1.4 Beskrivning av mjölkkannan

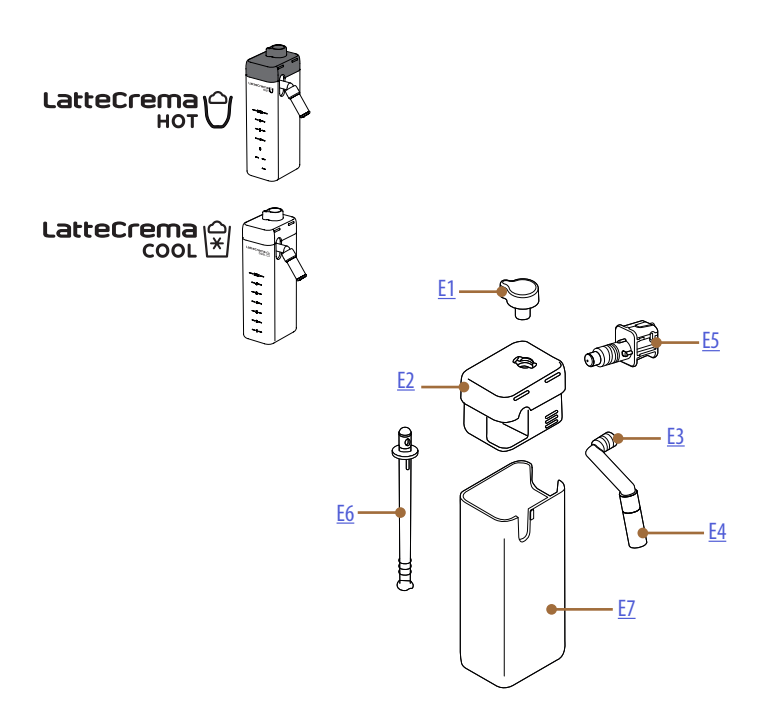

- E1. Ratt för att justera skummet/rengöring (Clean)
- **E2.** Lock mjölkkanna
- E3. Dispenser Mjölk Skum (justerbar i höjd)
- E4. Förlängning mjölkdispenser (endast på Latte Crema Hot)
- E5. Anslutning-fasthakning mjölkkanna (avtagbar för rengöring)
- **E6.** Mjölk insugningsslang
- **E7.** Mjölkbehållare

# 2 FÖRSTA ANVÄNDNING AV MASKINEN

2.1 Process första inkoppling

#### Obs:

Vid den första användningen, skölj alla avtagbara tillbehör med varmt vatten (mjölkkanna, vattentank, etc...), som är avsedda att komma i kontakt med vatten eller mjölk. Vi rekommenderar att diska mjölkkannan i diskmaskin.

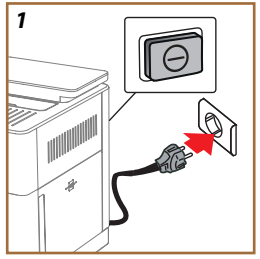

1. Anslut matningskabeln till elnätet och kontrollera att strömbrytaren (<u>A11</u>) på baksidan av apparaten är intryckt (fig. <u>1</u>).

Maskinen slås på och vägleder dig att ställa in den efter dina behov: följ instruktionerna på displayen så är Primadonna Aromatic redo att användas!

| Här är allt som behövs: |                                                                       |  |  |
|-------------------------|-----------------------------------------------------------------------|--|--|
|                         | Färskt dricksvatten                                                   |  |  |
| Nº.                     | Vattendispenser för underhåll/rengöring                               |  |  |
|                         | Ditt favoritkaffe i bönor                                             |  |  |
|                         | En behållare<br>(försäkra dig att den har en kapacitet på minst 0,4L) |  |  |
|                         | Test av vattnets hårdhet<br>(den finns i tillbehörssatsen)            |  |  |
|                         | Avhärdningsfilter                                                     |  |  |

| 2    |                     |          |                   |   |                      |
|------|---------------------|----------|-------------------|---|----------------------|
| What | language s          | ihould w | e speak in:       | · |                      |
|      | English             |          | Русский           |   | Nederlands           |
|      | Deutsch<br>Italiano |          | Polski<br>Čeština |   | Español<br>Português |
|      | Français            |          | Slovenský         |   | Ελληνικά             |
|      |                     |          |                   |   |                      |
|      |                     |          |                   |   | կող                  |
|      |                     |          |                   |   | $\cup$               |

- Bläddra på displayen bland sidorna (fig. 2) tills ditt språk visas, välj sedan den motsvarande flaggan;
- 3. Tryck in " $\rightarrow$ " för nästa steg.
- 4. Justera tiden genom att välja tidszon och tryck på " $\rightarrow$ ".
- 5. Ställ in dag, timme, minut och format genom att rulla vertikalt: am, pm eller 24h. Tryck in "→".
- 6. Dr ut vattentanken (A8) (fig. <u>3</u>).
- 7. Fyll på med färskt dricksvatten upp till MAX-nivån (fig. <u>4</u>) och sätt tillbaka vattentanken i maskinen.

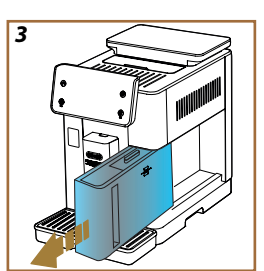

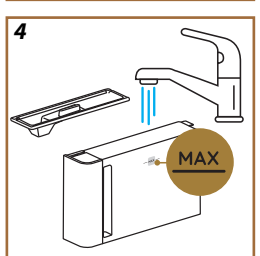

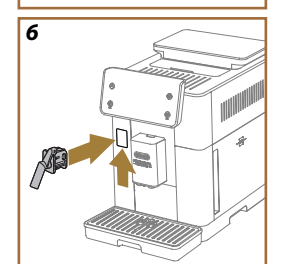

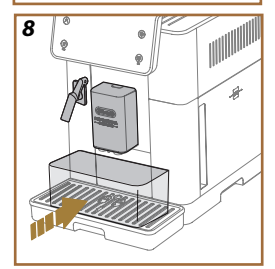

- Ta ut vattendispensern för underhåll/rengöring (D2) från tillbehörslådan (fig. 5).
- Skjut anslutningsluckan (<u>A5</u>) uppåt och sätt in vattenmunstycket för underhåll/rengöring (<u>D2</u>) i mjölkkannan/vattendispenserns kontakt (fig. <u>6</u>).
- Fyll bönbehållaren (<u>A1</u>) (fig. <u>7</u>), bekräfta sedan genom att trycka på "→".

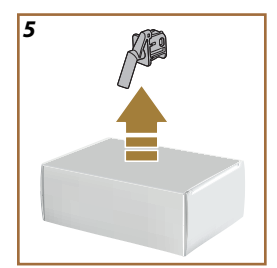

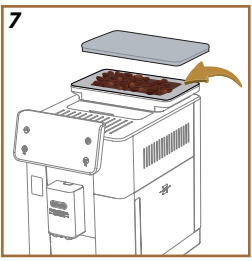

- 11. Placera en behållare med en minsta kapacitet på 0,4L under dispensrarna (fig. <u>8</u>).
- 12. Tryck in "Ja" för att utföra sköljningen. Dispenseringen avbryts automatiskt.
- Maskinen fortsätter med uppvärmningen vilket slutar med dispensering av varmt vatten från dispensern av drycker (A3).
- 14. Tryck på "→" för nästa steg.

#### Obs:

Vid den första användningen är vattenkretsen tom, av denna anledningen kan maskinen vara mycket bullrig: bullret avtar allteftersom kretsen fylls.

# 2.2 Kontrollera vattnets hårdhet

Maskinen kräver en avkalkning efter en förhandsbestämd driftstid, som beror på vattnets hårdhet. Om så önskas är det möjligt att programmera maskinen utifrån den vattnets hårdhet som används i de olika regionerna, genom att ställa in rätt frekvens för avkalkning. Av denna anledning rekommenderas det att omedelbart ställa in korrekt värde: maskinen vägleder dig steg för steg. Gör så här:

- Ta ut den medföljande reaktionsstickan "Total hardness test" ur dess förpackning (D5) som du finner i tillbehörslådan. Tryck in "→".
- 16. För in stickan helt i ett glas vatten i ungefär en sekund.

- Dra ut stickan ur vattnet och skaka den lätt. Tryck in "→". Efter cirka en minut bildas 1, 2, 3 eller 4 röda rutor, beroende på vattnets hårdhet motsvarar varje ruta 1 nivå.
- 2.3 Ställ in vattnets hårdhet
- Tryck på nivån som motsvarar hårdheten som detekterats i föregående punkt enligt följande tabell:

Välj nivån för vattnets hårdhet beroende på antalet röda rutor som kommit upp på stickan

Nivå 1

Nivå 2

Nivå 3

Nivå 4

19. Tr 20. W Vi

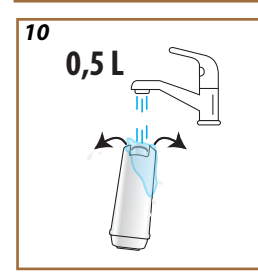

g

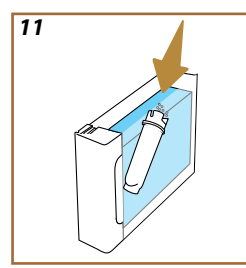

- 19. Tryck in " $\rightarrow$ " 2 gånger för att gå till nästa fas.
- Maskinen är nu omprogrammerad enligt den nya inställningen för vattnets hårdhet.

## Obs:

Nivån av vattnets hårdhet kan ändras när som helst i inställningsmenyn (se avsnitt "5.14 Vattnets hårdhet").

# 2.4 Installation av vattenfiltret

För att bibehålla god användning av maskinen över tid, föreslår apparaten att du installerar De'Longhi vattenavhärdare (<u>D8</u>). Gör följande för att installera det meddetsamma, annars tryck på "Senare" för att skjuta upp:

- 21. Ta ut filtret från förpackningen och tryck in "Ok".
- Vrid kalendern tills de kommande 2 månaderna visas (fig. 9): tryck på "→" för att gå vidare till nästa steg.

## Obs:

Filtret har en varaktighet på cirka två månader, detta beror också på användningen av apparaten; Men om maskinen förblir oanvänd med filtret installerat, är varaktigheten maximalt 3 veckor.

 För att aktivera filtret, låt kranvatten flyta i vattenfiltrets centrala hål, tills vattnet kommer ut ur sidoöppningarna i över en minut (fig. <u>11</u>). Tryck in "→" för att gå till nästa steg.

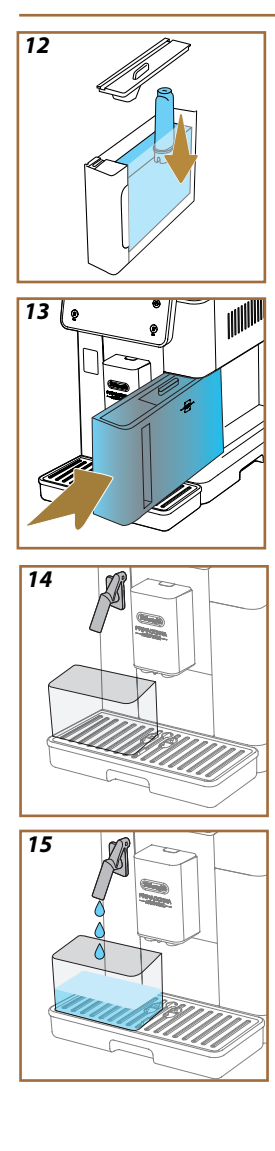

- 24. Dra ut vattentanken (A8) från maskinen och fyll den med färskt dricksvatten; ta bort locket på vattentanken och sänk ned filtret i vattentanken, tryck på mitten av filtret 2-3 gånger så att luftbubblorna kan komma ut (fig. 11). Tryck in "→" för att gå till nästa steg.
- Sätt i filtret i det avsedda sätet (fig. <u>12</u>) och tryck det till botten. Stäng tanken med locket igen. Tryck in "→" för att gå till nästa steg.
- 26. Sätt tillbaka vattentanken (fig. 13).
- Placera under vattentanken för underhåll\rengöring (D2) en tom behållare med en minsta kapacitet på 0,5 liter (fig. 14) och tryck på "OK" för att aktivera filtret.
- Apparaten dispenserar varmt vatten (fig. <u>15</u>) och stoppar automatiskt.
- 29. Nu är filtret aktiverat. Tryck på "→" för att gå till nästa steg.
- Ta bort vattendispensern för underhåll/rengöring (D2) och placera den på avsedd plats (om sådan finns) eller förvara den. Den kommer att vara användbar för att utföra vissa underhållsåtgärder på maskinen.
- 31. Tryck på "Ok" för att gå till nästa steg.

#### Obs:

Om filtret inte var installerat vid första uppstart, gå in i inställningsmenyn, "underhåll-filter" och följ proceduren.

# 2.5 Introduktion till maskinens funktioner

Nu när den tekniska delen av den första starten är över, kommer Prima-Donna Aromatic att guida dig i att skapa användarprofiler och upptäcka dess huvudfunktioner:

- 32. Tryck in "Börja" och titta på displayen;
- Tryck eventuellt på önskad profil för att anpassa ikonen och namnet med knappen (<u>C1</u>);
- 34. Tryck in 🥢 för att anpassa ikonen;
- 35. Tryck på rutan "Profil 1" för att anpassa namnet.
- 36. Tryck in "Klart" för att spara ändringarna.
- 37. Tryck in " $\rightarrow$ ": profilerna har skapats.
- 38. Tryck in " $\rightarrow$ ": maskinen är klar för en kort indtroduktionsvideo
- 39. Tryck in "Börja" och titta på displayen.
  - 40. Maskinen visar huvudfunktionerna.

När introduktionen är avslutad, tryck in "Ok" för att visa andra informationsvideor och bläddra med " $\rightarrow$ ". Tryck sedan i "Börja": maskinen är klar för användning.

# Obs:

Vid första användningen är det nödvändigt att dispensera några kaffe innan maskinen börjar ge ett tillfredsställande resultat i koppen.

# Primadonna Aromatic

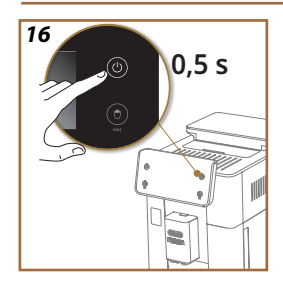

# 3 HUR DU ANVÄNDER DIN MASKIN

3.1 Påslagning och avstängning

#### 3.1.1 Påslagning

## Obs:

Vid varje påslagning, för att erhålla dispensering vid perfekt temperatur, utför maskinen automatiskt en förvärmnings- och sköljningscykel som inte kan avbrytas. Maskinen är klar för användning endast efter utförande av denna cykel.

Se till att maskinen är ansluten till elnätet och att huvudströmbrytaren är i rätt läge (fig. 1).

- 1. För att slå på maskinen, håll knappen (() (B1) intryckt i 0,5 sekunder (fig. <u>16</u>): maskinen slås på.
- När uppvärmningen fullbordats, börjar en sköljningsfas, med varmt vatten som kommer ut från dispensern av drycker <u>A3</u>; på detta sättet, låter maskinen, utöver att värma upp bryggruppen, varmt vatten flyta genom de interna kanalerna, så att även dessa värms upp.

# 3.1.2 Avstängning

Vid varje avstängning, utför maskinen en automatisk sköljning, om en kaffe har tillretts.

- 1. För att stänga av maskinen, håll knappen U (<u>B1</u>) intryckt i 0,5 sekunder (fig. <u>16</u>).
- Om förutsett, utför maskinen en sköljning från dispensern av drycker <u>A3</u> med varmt vatten och stängs sedan av (standby).

#### Varning!

- Dra aldrig ut kontakten när maskinen är påslagen.
- Tryck aldrig in huvudströmbrytaren när maskinen är påslagen.

#### Obs:

- Varje gång den stängs av utför apparaten en automatisk sköljning om en kaffe har tillagats.
- Om maskinen inte används under en längre tid, koppla bort den från elnätet.

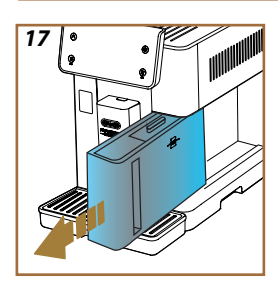

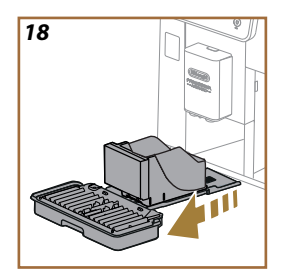

# 3.1.3 Avstängning för långa perioder

Om apparaten inte används under längre perioder (t.ex. före en semester), följ instruktionerna i avsnitt "<u>5.7 Töm kretsen</u>". Om maskinen inte används under några dagar, gör så här:

- 1. För att stänga av maskinen, håll knappen U (<u>B1</u>) intryckt i 0,5 sekunder (fig. <u>16</u>).
- 2. Dra ut, töm och rengör vattentanken (A8) (fig. 17).
- Dra ut, töm och rengör droppbrickan (<u>A6</u>) och sumpbehållaren (<u>A11</u>) (fig. <u>18</u>);
- 4. Koppla bort matningskabeln (A7) från uttaget.

#### Obs:

När du slår på maskinen igen, fyll vattentanken och, innan du dispenserar drycken, utför 3 sköljningar som anges i avsnitt "<u>5.5 Sköljning</u>.".

#### 3.2 Startsida och externa knappar

#### 3.2.1 Inledning till startsidan

Denna display har utformats för att ge dig all information du behöver när som helst på dagen.

Att enkelt navigera bland detta fantastiska utbud av drycker och information är viktigt, det är därför vi har integrerat några funktioner som kommer att vara till stor hjälp för dig.

#### 3.2.1.1 Navigering i rullgardinsmenyn över drycker

När du slår på din maskin, i mitten av din hemsida, hittar du ikonerna för vissa drycker och genom att rulla horisontellt kan du utforska hela erbjudandet som finns i din maskin.

Under ikonen för varje dryck hittar du en oval (kallad anpassningsfältet) där doseringsinställningarna för den aktuella drycken illustreras. Vi kommer att se dess betydelse bättre i kapitlet "<u>4 DRYCKER</u>".

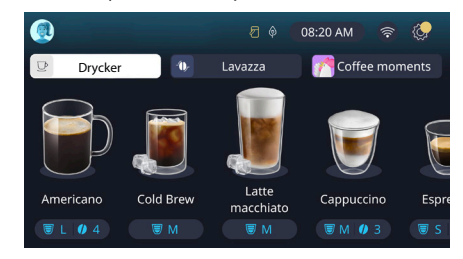

# 3.2.1.2 Övre flikar (Drycker, Bean Adapt och Coffee Routine)

Ovanför dryckesikonerna finns det 3 flikar som ger snabb åtkomst till vissa maskinfunktioner eller som ger relevant information för att servera dina drycker.

- Genom att välja "Drycker" (<u>C11</u>) visar displayen alla drycker som din maskin kan servera. Det är användbart att använda det när du har valt en filtrerad vy; vi kommer att se hur i kapitel "<u>3.2.2 Externa</u> <u>knappar</u>".
- Fliken "Bean Adapt" (C3) ger tillgång till Bean Adapt-sektionen där maskinen, genom att aktivera denna funktion (se avsnitt "4.8.3 <u>Bean adapt technology</u>"), kommer att justera sig själv baserat på de valda bönorna. När Bean Adapt är aktiverat, visas namnet på böorna i bruk och, genom att trycka in, är det möjligt att välja lika bönor eller skapa nya smakprofiler.
- Fliken "Coffee Routine" (<u>C2</u>) låter dig alltid veta vilket "Coffee Moment" som är aktivt när som helst. Utforska "<u>4.8.5 Coffee Routi-</u> <u>ne</u>"-funktionen i det dedikerade avsnittet.

#### 3.2.1.3 Inställningar, meddelanden och funktionslampor

Avsnittet längst upp till höger på displayen visar lite användbar information för den dagliga användningen av din maskin utöver tiden och ikonen för att komma åt inställningsmenyn (<u>C6</u>):

- Symbolen 
   (<u>C4</u>) påminner dig om att det är nödvändigt att rengöra mjölkkannans inre kanaler (se avsnittet "<u>6.2.3.2 Fullständig</u> rengöring av mjölkbehållarenefter varje användning").
- När symbolen (25) visas på displayen indikerar den att funktionen energibesparing är aktiv (se avsnitt "5.10 Energibesparing").
- Symbolen (C10) är anslutningsikonen som representerar anslutningsstatusen (finn mer information i avsnittet "<u>3.3 Anslutningsbarhet</u>"). Genom att trycka på den kan du direkt komma åt menyn Anslutningsbarhet för att aktivera/inaktivera WiFi, ladda ner appen eller utföra andra åtgärder som illustreras i kapitlet Anslutningsbarhet.
- Symbolen "
   "
   "
   (<u>C12</u>) indikerar ett larm f
   ör maskinunderh
   åll (avkalkning, byte/borttagning av vattenfilter, maskinreng
   öring).

# 3.2.1.4 Tid

Förutom att alltid visa tiden (<u>C9</u>), kan du genom att trycka på den ändra tidszon, dag och tid med det relevanta formatet samt möjliggöra synkronisering via WiFi (du kan lära dig mer om potentialen av WiFi i kapitlet Anslutningsbarhet).

För att ändra, tryck på (<u>C9</u>) och välj parametern som ska ändras, tryck sedan på " $\leftarrow$ " för att återgå till föregående skärm och "X" för att återgå till startsidan.

#### 3.2.1.5 Profilikon och bakgrund

Längst upp till vänster finns en cirkel med en färgad avatar (<u>C1)</u> som representerar en av profilerna som skapats på din maskin.

l den här maskinen kan du skapa upp till 4 profiler, var och en med sin egen avatar och referensfärg. Färgen finns inte bara i avataren utan även i bakgrunden på skärmen och i den externa knappen (B4) för att du alltid ska kunna förstå vilken profil du är på. Profilerna och kafferutinerna (se avsnitt "4.8.5 Coffee Routine") är viktiga verktyg för att njuta av en verkligt skräddarsydd upplevelse med din maskin. Maskinen sparar nämligen preferenserna för varje enskild profil och för varje ögonblick på dagen, om coffee routin är aktiv. På detta sätt kommer maskinen att kunna förutsäga vad du vill ha och föreslå det som det första alternativet på displayen. Genom att trycka på avataren kan du se alla profiler som skapats och härifrån kan du:

- Tryck på en annan avatar fö att gå till startsidan;
- lägg till en ny profil;
- ändra en existerande profil;

radera en existerande profil.

För att lägga till en ny profil (tillgänglig om inte 4 profiler redan skapats):

- tryck, på startsidan in avataren upptill eller till vänster;
- tryck in +;
- tryck på pennan under föreslagen avatar //?;
- tryck på namnet;
- använd tangentbordet som visas på displayen för att ange namnet du vill använda, tryck sedan på "Klar" flera gånger och "X" för att återgå till startsidan.

För att ändra den existerande profilen:

- tryck, på startsidan in avataren upptill eller till vänster;
- tryck på pennan 🥢 under föreslagen avatar;
- tryck på namnet;
- använd tangentbordet som visas på displayen för att ange namnet du vill använda, tryck sedan på "Klar" flera gånger och "X" för att återgå till startsidan.

För att radera en existerande profil:

- tryck, på startsidan in avataren upptill eller till vänster;
- tryckpå pennan 🥢 under profilen som du vill ändra;
- tryck in "Radera" längst upp till höger och sedan "Ja" längs ner till höger;
- tryck in "X" längst upp till höger för att gå tillbaka till startsidan.

#### 3.2.2 Externa knappar

# 3.2.2.10n/0ff(し)

Knappen On/Off har funktionen att slå på och stänga av apparaten. Konsultera maskinens avsnitt "<u>3.1 Påslagning och avstängning</u>" för ytterligare informationer.

Efter att ha anslutit matningskabeln till elnätet och kontrollerat att huvudströmbrytaren (<u>A11)</u> (fig. <u>1</u>) (placerad på baksidan av apparaten) är intryckt, tryck på knappen (<u>B1</u>). Apparaten slås på.

För att stänga av den, tryck in knappen igen.

# 3.2.2.2 Hot 🕚

För att göra det Tättare att hitta din favoritdryck har vi inkluderat knappar i denna maskin som, i egenskap av filter, visar ett urval av tillgängliga drycker.

På så sätt blir det lättare att leta efter Long Black eller Cappuccino till din frukost.

Knappen (B2) i synnerhet, visar dig alla varma drycker som din maskin kan dispensera. I denna nya filtrerade vy hittar vi, längst upp på skärmen, två nya flikar ("Kaffe"<u>C11A</u>och "Mjölk" <u>C11B</u>) som, om de väljs, ytterligare filtrerar listan över drycker mellan kaffedrycker och drycker med tillsatts av mjölk.

Om du vill gå tillbaka till hela listan kan du välja knappen igen (B2) eller trycka på "X" längst upp till höger. För ytterligare information se avsnittet "<u>4 DRYCKER</u>".

# 3.2.2.3 Cold 😰

För att göra def fättare att hitta din favoritdryck har vi inkluderat knappar i denna maskin som, i egenskap av filter, visar ett urval av tillgängliga drycker.

På så sätt blir det lättare att leta efter Cold Brew för Mixning till kvällsdrinken eller Cold Cappuccino till frukosten.

Knappen (B3) i synnerhet visar dig alla kalla drycker (Cold Brew eller Over Ice) som din maskin kan dispensera.

l denna nya filtrerade vy hittar vi, längst upp på skärmen, två nya filkar ("Kaffe" (<u>C11A</u>) och "Mjölk" (<u>C11B</u>)) som, om de väljs, ytterligare filtrerar listan över drycker mellan kaffedrycker och drycker med tillsatts av mjölk.

#### Obs:

För maskinmodeller som inte inkluderar LatteCrema Cool karaffen (med vitt lock) i tillbehörspaketet, kommer kaffe- och mjölkflikarna inte att vara synliga och de kalla dryckerna som finns tillgängliga kommer endast att vara de som är baserade på kaffe utan mjölk. Om du vill gå tillbaka till hela listan kan du välja knappen igen (<u>B3</u>) eller trycka på "X" längst upp till höger.

För ytterligare informationer, konsultera avsnittet "<u>4 DRYCKER</u>".

# 3.2.2.4 Profiler (🔊

Som framgår av avsnittet "<u>3.2.1.5 Profilikon och bakgrund</u>" är det möjligt att skapa upp till 4 enskilda profiler och använda dem för att alltid ha en personlig bild av dina favoritdrycker.

Knappen (B4) används för att snabbt växla från en enskild profil till en annan, tryck helt enkelt på knappen så många gånger som behövs för att se den önskade profilen.

Alternativt är det möjligt att byta från en enskild profil till en annan som illustreras i avsnittet "<u>3.2.1.5 Profilikon och bakgrund</u>".

## 3.3 Anslutningsbarhet

#### 3.3.1 Aktivering av WiFi-anslutningen

Med denna funktionen aktiverar man eller inaktiverar maskinens anslutningsbarhet. Gör så här:

- 1. Tryck in symbolen 🛜 (C10) på displayen;
- Tryck på D vid motsvarande titel för att aktivera WiFi-anslutningen, fjärrkontrollen (kan göras via appen "My Coffee Lounge" för att slutföra konfigurationen och ansluta via WiFi) och automatiska uppdateringar;
- På skärmbilden visas maskinens PIN, som krävs för anslutning till appen;
- 4. Tryck in "X" för att gå tillbaka till startsidan, med det nya valet sparat.

#### Obs:

Om fjärranslutningen är avstängd, kan det hända att vissa av appens funktioner inte är tillgängliga (t ex dispensering av drycker).

#### 3.3.2 Återställning av WiFi-anslutningen

Om man ändrar wifi-nätets namn eller lösenord eller om du ansluter dig till ett nytt wifi-nät, är det nödvändigt att utföra återställningsproceduren som beskrivs nedan:

- 5. Tryck in symbolen 🛜 (C10) på displayen;
- 6. Tryck in "Återställ" 📿 ;
- Tryck på "Ok" för att bekräfta radering av nätverksinställningar och inaktivering av WiFi-anslutningen;
- Tryck på "X" och återanslut till appen genom att välja de nya användaruppgifterna enligt föregående instruktioner (föregående stycke "<u>3.3.1 Aktivering av WiFi-anslutningen</u>".

#### 3.3.3 Inaktivering av WiFi

För att inaktivera WiFi-anslutningen och fjärrkontrollen tryck in knappen på displayen (2010) och tryck in (2010) motsvarande den relativa titeln.

| Symboler på startsidan | Innebörd                                                       |
|------------------------|----------------------------------------------------------------|
| <b>8</b>               | WiFi inaktiverad                                               |
| 6                      | WiFi aktiverad men maskinen är inte<br>associerad och ansluten |
| 6666                   | Tillstånd för WiFi-anslutningen                                |
| <b></b>                | Fel på WiFi-anslutning                                         |
|                        | Molnet kan inte nås                                            |

# Primadonna Aromatic

#### 4 DRYCKER

Som framgår av avsnittet "<u>3.2 Startsida och externa knappar</u>" erbjuder denna maskin många olika typer av drycker.

I de följande avsnitten av bruksanvisningen hittar du all användbar information för att tillreda din dryck, anpassa den och, i fallet med drycker som kräver användning av mjölk, använda mjölkkannorna på rätt sätt. Vi har delat in dryckerna i 5 grupper:

- <u>4.1 Varma kaffedrycker</u>
- 4.2 Kalle kaffedrycker Cold Brew och Over Ice
- 4.3 Drycker med varm mjölk
- <u>4.4 Drycker med kall mjölk</u>
- <u>4.5 Dispensering av varmt vatten</u> och <u>4.6 Te-funktion</u>

| Mängdtabell    |                        |  |
|----------------|------------------------|--|
| Dryck          | Programmerbar<br>mängd |  |
| Espresso       | 20-80 ml               |  |
| 2X Espresso    | 2x20-2x80 ml           |  |
| Espresso Lungo | 60-180 ml              |  |
| Doppio+        | 80-180 ml              |  |
| Filterstil     | 115-250 ml             |  |
| Coffee         | 100-270 ml             |  |
| Americano      | 20-180 ml              |  |
| Long Black     | 20-180 ml              |  |

# Varning!

Använd inte gröna, karamellerade eller kanderade kaffebönor eftersom dessa kan klibba fast i kaffekvarnen och göra den oanvändbar.

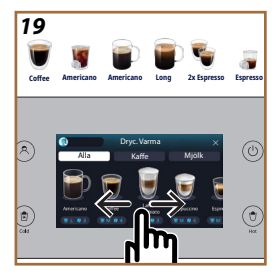

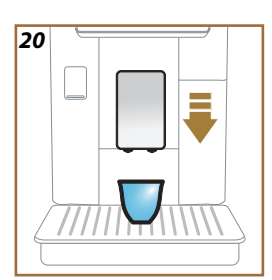

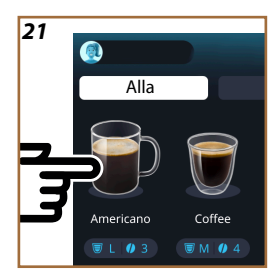

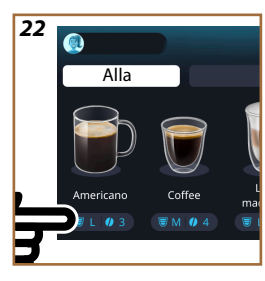

# 4.1 Varma kaffedrycker

Din apparat låter dig förbereda ett brett utbud av varma kaffedrycker: tryck på Hot (<u>B2</u>) för varma drycker och välj "Kaffe"-fliken längst upp som ses i avsnittet "<u>3.2.2 Externa knappar</u>".

Dessa är de varma kaffedryckerna som visas på maskinens display (fig. <u>19</u>).

# 4.1.1 Direktval för varma kaffedrycker

- 1. Placera 1 eller 2 koppar under dryckdispensern (A3).
- Sänk dispensern så att den närmar sig koppen så mycket som möjligt (fig. <u>20</u>): på så sätt erhåller du bättre kräm.
- Tryck direkt på bilden på startsidan för önskat kaffe (t ex. Americano, fig. <u>21</u>).
- 4. Maskinen utför tillredningen.
- På displayen visas beskrivningen av varje enskild fas (malning, beredning, dispensering av kaffe).

När tillredningen avslutats, är maskinen klar för en ny användning.

#### Observera

- "Avbryt": tryck in om du vill avbryta förberedelsen helt och återgå till startsidan.
- "Stopp": tryck in, i händelse av drycker med flera ingredienser (till exempel Americano = kaffe + varmt vatten), om du vill sluta dispensera den pågående ingrediensen och gå vidare till nästa ingrediens.
- Så snart dispenseringen avslutats, om du vill öka mängden kaffe, är det tillräckligt att trycka in + Extra. När önskad mängd erhållits, tryck in Stop.

# 4.1.2 Anpassning av de varma kaffedryckerna

- 1. Placera 1 kopp under dryckdispensern (A3);
- Sänk dispensern så att den närmar sig koppen så mycket som möjligt (fig. <u>20</u>): på så sätt erhåller du bättre kräm;
- 3. Tryck in fältet för anpassning <u>(8</u> längst ner på den önskade drycken (fig. <u>22</u>). På displayen visas en skärmbild som den följande:

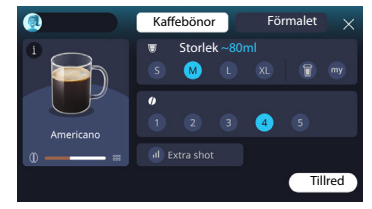

Till vänster finns dryckikonen, en knapp  $(\mathbf{i})$  som, när den trycks ned, tar dig till en kort beskrivning av den valda drycken och, om drycken består av flera ingredienser (till exempel kaffe och vatten), ett fält som indikerar proportionera.

Till höger finns instrumentpanelen för själva anpassningen av drycken. Fliken "Kaffebönor" är markerad högst upp om vi planerar att göra drycken med nymalda bönor.

#### **Observera**

Om du vill använda förmalet kaffe, finner du detaljerna i avsnittet "4.1.3 Användning av förmalet i varma kaffedrycker".

En första ruta angående dryckens storlek/längd låter dig välja mellan storlekar (S, M, L, XL) och Mina funktioner (se avsnitt "<u>4.8.4 Funktion</u> <u>"My"</u>") och To Go (s kapitel "<u>4.8.2 To go</u>"). När du väljer önskad storlek uppdateras även en uppskattning av storleken på den valda drycken längst upp.

I den andra rutan är det möjligt att välja önskad intensitetsnivå (Bean Adapt-intensiteten finns även tillgänglig i Espresso om en Bean Adapt-bönprofil redan har skapats och Bean Adapt-teknikfunktionen har aktiverats; se avsnitt "<u>4.8.3 Bean adapt technology</u>").

Slutligen, alternativet "ExtraShot" som ger extra dispensering av en espresso för lite extra energi.

- När du har valt önskade inställningar kan du välja "Tillred" och maskinen fortsätter med förberedelsen.
- På displayen visas beskrivningen av varje enskild fas (malning, beredning, dispensering av kaffe).

När förberedelsen är klar frågar maskinen om du vill spara den nya inställningen och, om Coffee Routine är aktiverad, ber den också om bekräftelse om inställningarna ska sparas för alla ögonblick under dagen eller bara för det aktuella ögonblicket (i detta fall tryck på tiden på dygnet som visas och bekräfta med "Ja"). All information om Coffee Routine finns i avsnittet "<u>4.8.5 Coffee Routine</u>".

#### Observera

- "Avbryt": tryck in om du vill avbryta förberedelsen helt och gå tillbaka till startsidan utan att spara anpassningen.
- "Stopp": tryck in, i händelse av drycker med flera ingredienser (till exempel Americano = kaffe + varmt vatten), om du vill sluta dispensera den pågående ingrediensen och gå vidare till nästa ingrediens.
- Så snart dispenseringen avslutats, om du vill öka mängden kaffe, är det tillräckligt att trycka in + Extra. När önskad mängd erhållits, tryck in Stop.
- För att bättre respektera egenskaperna hos vissa drycker kan To Go-alternativet och intensiteten kanske inte ändras.

## 4.1.3 Användning av förmalet i varma kaffedrycker

Många drycker kan tillredas med förmalt kaffe. Du kan förstå om denna funktion är tillgänglig för din favoritdryck genom närvaron av fliken "förmalet" på anpassningsskärmen. Nedan följer stegen för att få din varma kaffedryck gjord med förmalet kaffe:

#### Varning!

- Inför aldrig förmalet kaffe i maskinen när den är avstängd, för att undvika att det sprider sig inuti maskinen och smutsar ner den. I denna händelse kan maskinen ta skada.
- Inför aldrig mer än 1 struket mått, annars kan maskinens innandöme smutsas ner eller så kan tratten täppas igen.
- Om du använder förmalet kaffe kan du bara tillreda en kopp kaffe åt gången och du kommer inte att kunna välja intensiteten på din dryck på displayen eftersom intensiteten beror på mängden pulver som du häller i tratten och kan aldrig vara högre än ett struket mått.
- Det är inte möjligt att tillaga Doppio+, 2xEspresso, Kaffekanna-drycker med förmalet kaffe.
- Vid tillredning av Filter style kaffe, häll i ett struket mått förmalet kaffe halvvägs genom tillredningen, på begäran av apparaten och tryck på "Tillred".
- 1. Placera 1 kopp under dryckdispensern (A3);
- Tryck på anpassningsfältet <u>(8</u> längst ner på önskad dryck (fig. 22). En skärmbild visas på displayen med parametrar som kan anpassas efter din smak;
- 3. Välj fliken "Förmalet" längst upp till höger;

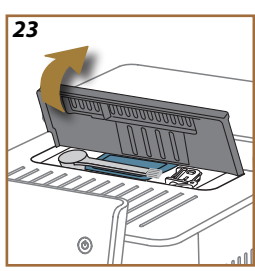

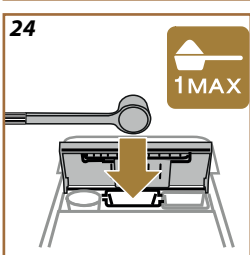

#### Varning!

Genom att välja Förmalet ändras skärmen och möjligheten att ändra intensiteten tas bort eftersom den beror på mängden förmalet som förts in (som i vilket fall som helst inte får överstiga dosen av 1 struket mått).

- Välj önskad storlek: en uppskattning av storleken på den valda drycken uppdateras också längst upp. Tryck in "Tillred";
- 5. Lyft upp locket <u>A2</u> till tillbehörsfacket (fig. <u>23</u>);
- Kontrollera att tratten för förmalt kaffe (D3) är isatt och se till att den inte är blockerad; tillsätt ett struket mått (D1) förmalet kaffe (fig. 24). och tryck på "Ok";
- Apparaten går vidare med dispenseringen och på displayen visas beskrivningen av varje enskild fas (uppvärmning av vatten, dispensering av kaffe).

När förberedelsen är klar är apparaten redo för ny användning. Till skillnad från andra anpassningar kan användningen av förmalet inte sparas utan måste väljas vid varje dispensering.

#### **Observera**

- "Avbryt": tryck in om du vill avbryta förberedelsen helt och gå tillbaka till startsidan utan att spara anpassningen.
- "Stopp": tryck in, i händelse av drycker med flera ingredienser (till exempel Americano = kaffe + varmt vatten), om du vill sluta dispensera den pågående ingrediensen och gå vidare till nästa ingrediens.
- Så snart dispenseringen avslutats, om du vill öka mängden kaffe, är det tillräckligt att trycka in + Extra. När önskad mängd erhållits, tryck in Stop.

#### 4.1.4 Kaffekanna

Kaffekanna är en dryck som kan avnjutas i sällskap; baserad på "Coffee", det är en lätt och balanserad dryck, med ett tunt lager kräm.

Med tanke på dess gemytliga karaktär kommer storleken inte att uttryckas i storlekar (s, m, l, xl) utan i koppar och indikeringen av dryckens beräknade storlek kommer alltid att finnas tillgänglig i koppboxen. För att dispensera en dryck, gör så här:

- Tryck på den önskade drycken direkt på startsidan (C) (C) eller, alternativt om du önskar välja antalet koppar att tillreda och\eller önskad intensitet, tryck på fältet för anpassning av drycken (C) och utför valet; tryck sedan på "Börja" för att gå till nästa fas;
- 2. Fyll vattentanken (A8) upp till MAX-nivån och bönbehållaren (A1).

- Placera en behållare med tillräcklig kapacitet och en höjd på mindre än 14 cm under dryckdispensern (A3). Tryck in "Tillred";
- Apparaten går vidare med tillredningen av ett antal malningar som är lämpliga för antalet koppar som ska tillredas och displayen visar beskrivningen av varje enskild fas (malning, kaffedispensering).
- 6. När dispenseringen är klar, om antalet koppar som ska förberedas och\eller dryckens intensitet har ändrats i punkt 1, tryck på "Ja" för att spara de nya inställningarna eller "Nej" för att behålla de tidigare parametrarna. Du kan även spara dem i din Coffee Routine genom att markera den motsvarande rutan.

All information om Coffee Routine finns i avsnittet "<u>4.8.5 Coffee Routine</u>". Apparaten är redo för en ny användning.

#### Varning!

Efter att ha lagat till en kanna kaffe, låt maskinen svalna i 5 minuter innan du bereder en annan dryck. Risk för överhettning.

#### **Observera**

"Avbryt" eller "Stopp": tryck in om du önskar avbryta beredningen helt och gå tillbaka till startsidan.

#### Observera

Vi rekommenderar att skölja kannan efter varje användning, med varmvatten och milt diskmedel. Skölj sedan noggrant med varmt vatten för att eliminera alla rester av diskmedel. Kaffekannan kan diskas i diskmaskin.

#### 4.2 Kalle kaffedrycker Cold Brew och Over Ice

Din apparat låter dig tillreda ett stort urval av kalla kaffedrycker (Over Ice och Cold Brew): tryck på Cold (B3) för kalla drycker och, om maskinmodellen förutser det, välj fliken "Kaffe" i den övre delen som visas i avsnittet "<u>3.2.2 Externa knappar</u>".

#### **Observera**

- För maskinmodeller som inte inkluderar LatteCrema Cool karaffen (med vitt lock) i tillbehörspaketet, kommer Kaffe- och Mjölkflikarna inte att vara synliga och de kalla dryckerna som finns tillgängliga kommer endast att vara de som är baserade på kaffe utan mjölk.
- Cold Brew kalla drycker använder Cold Extraction Technology, som är en långsam extraktionsmetod som tar några minuter.
- För utmärkt Cold Brew-extraktion, töm vattentanken (<u>A8</u>), skölj den och fyll den med färskt dricksvatten.
- När du lagar till en Cold Brew dryck omedelbart efter en varm dryck, föreslår maskinen en kall sköljning för att erhålla drycken vid korrekt temperatur. Utför i detta fallet en sköljning eller tryck in "Skippa" för att fortsätta med beredningen.

| Dryck                 |              |                               |
|-----------------------|--------------|-------------------------------|
|                       | Over Ice     | COLD EXTRACTION<br>TECHNOLOGY |
| Espresso              | $\checkmark$ | ×                             |
| Coffee                | $\checkmark$ | ×                             |
| Americano             | $\checkmark$ | ×                             |
| Cold Brew-kanna       | ×            | <ul> <li>✓</li> </ul>         |
| Cold Brew för Mixning | ×            | 1                             |

#### Varning!

Använd inte gröna, karamellerade eller kanderade kaffebönor eftersom dessa kan klibba fast i kaffekvarnen och göra den oanvändbar.

#### 4.2.1 Direkt val av kalla kaffedrycker Cold Brew och Over Ice)

- 1. Placera 1 glas under dryckdispensern <u>A3</u>.
- Sänk dispensern så att den närmar sig koppen så mycket som möjligt (fig. <u>20</u>): på så sätt erhåller du bättre kräm.
- 3. Tryck direkt på bilden <u>C7</u> på startsidan för önskat kaffe (t ex Coffee).
- Välj om du vill ha en "Ice" (is) eller "Extra ice"-dryck (extra is) när det gäller "Over Ice"-drycker eller "Original" eller "Intense" när det gäller "Cold Brew"-drycker: tryck på "->";
- 5. Maskinen, baserat på valet, justerar extraktionsparametrarna och föreslår rätt mängd is att använda för ett optimalt resultat.
- Häll den angivna mängden iskuber i glaset (fig. <u>25</u>) och tryck på "Tillred".
- Maskinen utför tillredningen. På displayen visas beskrivningen av varje enskild fas (malning, beredning, dispensering av kaffe).

När tillredningen avslutats, är maskinen klar för en ny användning.

#### **Observera**

- "Avbryt": tryck in om du vill avbryta förberedelsen helt och gå tillbaka till startsidan utan att spara anpassningen.
- "Stopp": tryck in, i händelse av drycker med flera ingredienser (till exempel Americano = kaffe + varmt vatten), om du vill sluta dispensera den pågående ingrediensen och gå vidare till nästa ingrediens.

# 4.2.2 Anpassning av de kalla kaffedryckerna (Cold Brew och Over Ice)

- 1. Placera 1 kopp/ glas under dryckdispensern (A3);
- Sänk dispensern så att den närmas koppen så mycket som möjligt (fig. <u>20</u>): på så sätt får du bättre skum;
- Tryck in fältet för anpassning <u>C8</u> längst ner på den önskade drycken (fig. <u>22</u>). På displayen visas en skärmbild som den följande:

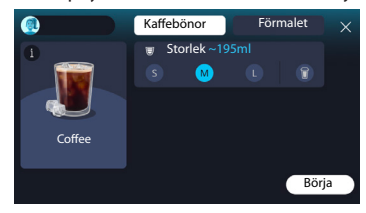

Till vänster finns dryckikonen, en knapp (1) som, när den trycks ned, tar dig till en kort beskrivning av den valda drycken och, om drycken består av flera ingredienser (till exempel kaffe och vatten), ett fält som indikerar proportionerna.

Till höger finns instrumentpanelen för själva anpassningen av drycken. Fliken "Kaffebönor" är markerad högst upp om vi planerar att göra drycken med nymalda bönor.

#### **Observera**

Om du vill använda förmalet kaffe, finner du detaljerna i avsnittet "4.4.6 Användning av förmalet kaffe i dryckerna med kall mjölk".

Det finns även en enda ruta angående dryckens storlek/längd som gör att du kan välja mellan storlekar (S, M och i förekommande fall L) och To Go-funktionen (se kapitel "<u>4.8.2 To go</u>"). När du väljer önskad storlek uppdateras även en uppskattning av storleken på den valda drycken längst upp.

#### Observera

För att få en korrekt balans mellan is och kaffe är det inte möjligt att ändra intensiteten eller använda alternativet <u>Extra shot</u> som skulle obalansera drycken.

- 4. N parametrarna ställts in, tryck in "Börja" och fortsätt så här:
- Välj om du vill ha en "Ice" (is) eller "Extra ice"-dryck (extra is) när det gäller "Over Ice"-drycker eller "Original" eller "Intense" när det gäller "Cold Brew"-drycker: tryck på "->";
- Maskinen, baserat på valet, justerar extraktionsparametrarna och föreslår rätt mängd is att använda för ett optimalt resultat.
- Häll den angivna mängden iskuber i glaset (fig. <u>25</u>) och tryck på "Tillred".
- Maskinen utför tillredningen. På displayen visas beskrivningen av varje enskild fas (malning, beredning, dispensering av kaffe).

När förberedelsen är klar frågar maskinen om du vill spara den nya inställningen och, om Coffee Routine är aktiverad, ber den också om bekräftelse om inställningarna ska sparas för alla ögonblick under dagen eller bara för det aktuella ögonblicket (i detta fall tryck på tiden på dygnet som visas och bekräfta med "Ja"). All information om Coffee Routine finns i avsnittet "<u>4.8.5 Coffee Routine</u>".

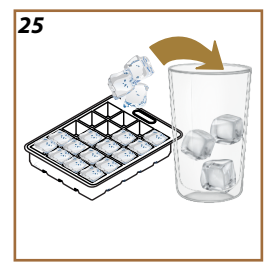

#### **Observera**

- "Avbryt": tryck in om du vill avbryta förberedelsen helt och gå tillbaka till startsidan utan att spara anpassningen.
- "Stopp": tryck in, i händelse av drycker med flera ingredienser (till exempel Americano = kaffe + varmt vatten), om du vill sluta dispensera den pågående ingrediensen och gå vidare till nästa ingrediens.
- För att bättre respektera egenskaperna hos vissa drycker kan To Go-alternativet och intensiteten kanske inte ändras.

## 4.2.3 Användning av förmalet i kalla kaffedrycker (endast Over Ice)

Många drycker kan tillredas med förmalt kaffe. Du kan förstå om denna funktion är tillgänglig för din favoritdryck genom närvaron av fliken "förmalet" på anpassningsskärmen.

Nedan följer stegen för att få din varma kaffedryck gjord med förmalet kaffe.

#### Varning!

- Inför aldrig förmalet kaffe i maskinen när den är avstängd, för att undvika att det sprider sig inuti maskinen och smutsar ner den. I denna händelse kan maskinen ta skada.
- Inför aldrig mer än 1 struket mått, annars kan maskinens innandöme smutsas ner eller så kan tratten täppas igen.
- Om du använder förmalet kaffe, är det möjligt att bereda endast en kopp kaffe åt gången.
- Det är inte möjligt att tillreda Cold Brew med användning av förmalet.
- 1. Placera 1 kopp\glas under dryckdispensern (A3);
- Tryck på anpassningsfältet <u>(8</u> längst ner på den önskade drycken (fig. <u>22</u>). En skärmbild visas på displayen med parametrar som kan anpassas efter din smak;
- 3. Välj fliken "Förmalet" längst upp till höger;
- 4. Välj önskad storlek: en uppskattning av storleken
- 5. på den valda drycken uppdateras också längst upp. Tryck in "Börja";
- Välj om du önskar en dryck "lce" (is) eller "Extra ice" (extra is) och tryck in "→";
- Maskinen, baserat på valet, justerar extraktionsparametrarna och föreslår rätt mängd is att använda för ett optimalt resultat: häll den angivna mängden isbitar i glaset (fig. 25) och tryck in "Tillred";

- 8. Lyft upp locket (A2) till tillbehörsfacket (fig. 23);
- Kontrollera att tratten för förmalet kaffe (D3) är införd och försäkra dig att den inte är igensatt; tillsätt ett struket (D1) mått förmalet kaffe (fig. 24) och tryck in "Ok";
- Apparaten går vidare med dispenseringen och på displayen visas beskrivningen av varje enskild fas (uppvärmning av vatten, dispensering av kaffe).

När beredningen avslutats, är maskinen redo för en ny användning. Till skillnad från andra anpassningar kan användningen av förmalet inte sparas utan måste väljas vid varje dispensering.

#### Observera

- "Avbryt": tryck in om du vill avbryta förberedelsen helt och gå tillbaka till startsidan utan att spara anpassningen.
- "Stopp": tryck in, i händelse av drycker med flera ingredienser (till exempel Americano = kaffe + varmt vatten), om du vill sluta dispensera den pågående ingrediensen och gå vidare till nästa ingrediens.

#### 4.2.4 Cold Brew-kanna

Cold Brew-kanna är en Cold Brew-baserad dryck för en uppfriskande stund att dela med sig av. Med tanke på dess gemytliga karaktär kommer storleken inte att uttryckas i storlekar (s, m, l, xl) utan i koppar och indikeringen av dryckens beräknade storlek kommer alltid att finnas tillgänglig i koppboxens display.

#### Observera

För Kanna Cold Brew rekommenderar vi att du inte lägger is i kannan under serveringen och istället lägger 3–4 iskuber i matgästernas glas vid servering.

För att dispensera en dryck, gör så här:

- För att få ett optimalt resultat föreslår maskinen att man för in is (3-4 kuber) i glasen före servering;
- 2. Tryck in " $\rightarrow$ ";
- Töm vattentanken (<u>A8</u>), skölj den och fyll den upp till MAX-nivån med färskt dricksvatten. Fyll även bönbehållaren (<u>A1</u>);
- Välj önskad intensitet: "Original" eller "Intensiv", tryck sedan på "→";
- När du är säker på att mängden vatten och kaffe är tillräcklig för tillredning, tryck in "->";
- Placera en behållare med tillräcklig kapacitet och en höjd på mindre än 14 cm under dryckdispensern (<u>A3</u>). Tryck in "Tillred";

- Apparaten går vidare med tillredningen av ett antal malningar som är lämpliga för antalet koppar som ska tillredas och displayen visar beskrivningen av varje enskild fas (malning, kaffedispensering).
- När tillredningen är klar, om antalet koppar som ska förberedas har ändrats i punkt 1, tryck "Ja" för att spara de nya inställningarna eller "Nej" för att behålla de tidigare parametrarna. Du kan även spara dem i din Coffee Routine genom att markera den motsvarande rutan.

All information om Coffee Routine finns i avsnittet "<u>4.8.5 Coffee Routine</u>". Apparaten är redo för en ny användning.

# Observera

- "Avbryt" eller "Stopp": tryck in om du önskar avbryta tillredningen helt och gå tillbaka till startsidan.
- För att få en korrekt balans mellan is och kaffe är det inte möjligt att använda alternativet Extra shot som skulle obalansera drycken.

#### 4.3 Drycker med varm mjölk

För tillredning av varma drycker med mjölk ska du använda kannan LatteCrema Hot som utmärks av kannans (E2) svarta lock.

I de följande kapitlen hittar du information om vilka typer av mjölk som ska användas, om hur du använder och rengör kannan och, som för kaffedrycker, hur du tillreder och anpassar dina drycker med varm mjölk. Din apparat tillåter dig att tillreda ett stort utbud av drycker: tryck in Hot (B2) för de varma dryckerna och välj fliken Mjölk" i den övre delen som visas i avsnitt "3.2.2 Externa knappar".

Dessa är de varma drycker med mjölk, som kommer upp på displayen på din maskin.

| Drycker                   |                      |  |
|---------------------------|----------------------|--|
| Caffelatte                | Galão                |  |
| Varm Mjölk (inte skummad) | Cappuccino           |  |
| Café au lait              | Cappuccino Mix       |  |
| Café con leche            | Espresso Macchiato   |  |
| Latte Macchiato           | Cappuccino +         |  |
| Flat White                | Varm Mjölk (Skummad) |  |
| Cortado                   |                      |  |

#### 4.3.1 Vilken mjölk ska användas i kannan "Latte Crema Hot"?

Kannan LatteCrema Hot är designad för att värma och skumma mjölk med flera nivåer av skum för att perfekt tillreda vilken dryck som helst med varm mjölk. Ånga, luft och mjölk blandas i idealiska proportioner för att skapa perfekt skum, dispenserat direkt från kannan till koppen. Dessutom förutser kannan LatteCrema Hot en rengöringscykel med ånga och vatten som gör att du kan förvara den återstående mjölken i kylskåpet för efterföljande återanvändning.

Skummets kvalitet kan skifta beroende på:

- Kvaliteten på skummet kan variera beroende på: temperatur på mjölken eller den vegetabiliska drycken (för utmärkta resultat, använd alltid vid kylskåpstemperatur, 5°C);
- typ av mjölk eller vegetabilisk dryck;
- använt märke;
- ingredienser och näringsvärden.

|                 | <del>ک</del><br>بر                      |  |
|-----------------|-----------------------------------------|--|
|                 | )Komjölk                                |  |
| ✓               | Fullmjölk<br>(fett >3,5%)               |  |
| <b>\</b>        | Lättmjölk<br>(fett mellan 1,5 och 1,8%) |  |
| <b>√</b>        | Fettfri<br>(Fett <0,5%)                 |  |
| Grönsaksdrycker |                                         |  |
|                 | Soja                                    |  |
| <b>√</b>        | Mandel                                  |  |
| $\checkmark$    | Havre                                   |  |

# 4.3.2 Tillredning och fasthakning av kannan "Latte Crema Hot"

Låt oss se i detta kapitel hur man förbereder kannan LatteCrema Hot för användning.

Vi rekommenderar alltid att mjölken förvaras utanför kylskåpet så kort tid som möjligt för att alltid ha en temperatur nära 5°C enligt beskrivningen i avsnitt "<u>4.3.1 Vilken mjölk ska användas i kannan "Latte Crema Hot"?</u>".

- Lyft locket (E2) och fyll på mjölkbehållaren (D7) med en tillräcklig mängd mjölk utan att överskrida MAX -nivån som är tryckt på behållaren(fig. <u>26</u>);
- Försäkra dig att mjölkuppsugningsröret (E6) är väl infört i dess förutsedda utrymme på botten av mjölkkannans lock (fig. 27). Sätt tillbaka locket på mjölkbehållaren;
- Lyft luckan (A5) och haka fast och skjut kannan till botten (D7) på anslutningen (fig. 28). Maskinen avger en ljudsignal (om funktionen är aktiverad).

# 4.3.3 Justering av skummet för kannan "Latte Crema Hot"

Kannan LatteCrema Hot är designad för att erbjuda 3 nivåer av skum för att perfekt anpassa sig till vilken dryck du vill ha.

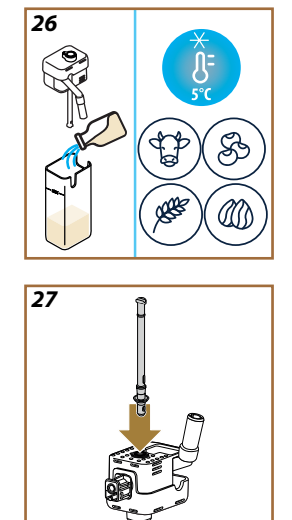
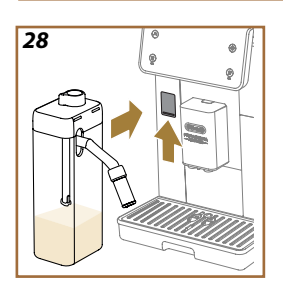

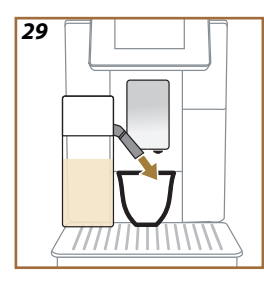

Genom att vrida skumjusteringsratten (E1) väljer du mängden skum av mjölken som kommer att dispenseras under tillredningen av mjölkdryckerna. När du väljer en dryck föreslår displayen läget för att vrida skumjusteringsratten.

| Rattens position    | Rekommenderas för                                                                                               |
|---------------------|----------------------------------------------------------------------------------------------------|
|                     | Hot                                                                                                    |
| MIN<br>Lätt skum    | <ul> <li>Caffelatte</li> <li>Varm Mjölk (inte skummad)</li> <li>Café au lait</li> <li>Cafè con leche</li> </ul> |
| MED<br>Krämigt skum | <ul> <li>Latte Macchiato</li> <li>Flat White</li> <li>Cortado</li> <li>Galão</li> </ul>                         |
| MAX<br>Tjockt skum  | Cappuccino     Cappuccino Mix     Espresso Macchiato     Cappuccino +     Varm Mjölk (Skummad)                  |

# 4.3.4 Direkt val av drycker med varm mjölk

- Följ anvisningarna i avsnittet "<u>4.3.2 Tillredning och fasthakning av</u> kannan "Latte Crema Hot";
- Placera en tillräckligt stor kopp under dryckdispenserns munstycken (A3) och under mjölkdispensern (E3);
- Justera mjölkdispenserns förlängning (<u>E4</u>) beroende på din kopp och sänk dryckedispensern (<u>A3</u>) så att den kommer så nära koppen som möjligt (fig. <u>29</u>): på så sätt erhåller du bättre skum.
- Tryck direkt på bilden (<u>C7</u>) på startsidan för den önskade drycken (t ex. Cappuccino fig. <u>30</u>).
- Justera skumnivån genom att vrida ratten för skumjustering (E1) till läget som rekommenderas på displayen, medan maskinen värms upp och går vidare med tillredningen.
- 6. Beskrivningen av varje enskild fas visas på displayen (malning, beredning, kaffedispensering, mjölkdispensering).
- När förberedelsen är klar ber maskinen dig att rengöra kannan (D7) (funktion Clean) för att rengöra mjölkkannans lock. Följ anvisningarna i det dedikerade avsnittet "<u>6.2.3.1 Rengör mjölkkannan efter</u> varje användning"
- Om rengöring inte utförs, visas symbolen 7 på hemsidan för att påminna dig om att det är nödvändigt att fortsätta med rengöringen av din kanna.

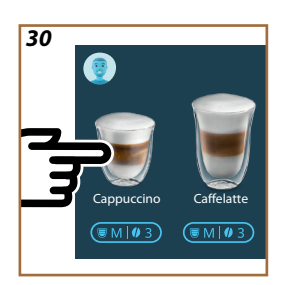

- När du har avslutat alla dispenseringar av drycker med varm mjölk, kom ihåg att utföra rengöringen av mjölkkannan, som återges i avsnitt "<u>6.2.3.1 Rengör mjölkkannan efter varje</u> <u>användning</u>" och eventuellt ställa tillbaka kannan med den kvarstående mjölken i kylskåpet eller utföra den fullständiga rengöringen enligt anvisningarna i avsnitt "<u>6.2.3.2 Fullständig</u> rengöring av mjölkbehållaren".
- "Avbryt": tryck in om du vill avbryta förberedelsen helt och gå tillbaka till startsidan utan att spara anpassningen.
- "Stopp": tryck, om det gäller drycker med flera ingredienser (till exempel Cappuccino = mjölk + kaffe), om du vill avbryta dispensering av den pågående ingrediensen och gå vidare till nästa ingrediens.
- Så snart dispenseringen avslutats, om du vill öka mängden kaffe, är det tillräckligt att trycka in + Extra. När önskad mängd erhållits, tryck in Stop.

# 4.3.5 Anpassning av dryckerna med varm mjölk

- Följ anvisningarna i avsnittet "4.3.2 Tillredning och fasthakning av kannan "Latte Crema Hot";
- Placera en tillräckligt stor kopp under dryckdispenserns munstycken (A3) och under mjölkdispensern (E3);
- Tryck på fältet för anpassning <u>C8</u> längst ner på den önskade drycken (fig. <u>31</u>). På displayen visas en skärmbild som den följande:

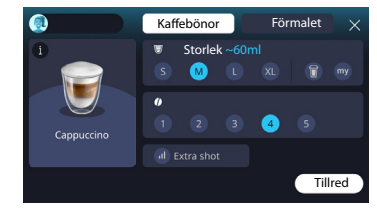

Till vänster finns dryckikonen, en knapp  $(\mathbf{1})$  som, när den trycks ned, tar dig till en kort beskrivning av den valda drycken och, om drycken består av flera ingredienser (till exempel kaffe, vatten och mjölk), ett fält som indikerar proportionerna.

Till höger finns instrumentpanelen för själva anpassningen av drycken. Fliken "Kaffebönor" är markerad högst upp om vi planerar att göra drycken med nymalda bönor.

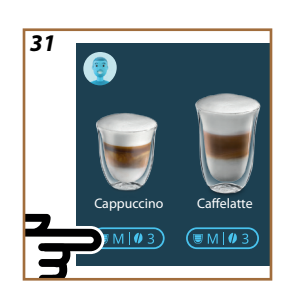

Om du vill använda förmalet kaffe, finner du detaljerna i avsnittet "4.3.6 Användning av förmalet i dryckerna med varm mjölk".

En första ruta angående dryckens storlek/längd låter dig välja mellan storlekar (S, M, L, XL) och funktionerna My (se kapitel "<u>4.8.4 Funktion</u> <u>"My"</u>") och To Go (se kapitel <u>To Go</u>). När du väljer önskad storlek uppdateras även en uppskattning av storleken på den valda drycken längst upp. I den andra rutan kan du välja önskad nivå av intensitet.

Slutligen, alternativet "ExtraShot" som ger extra dispensering av en espresso för lite extra energi.

- Justera mjölkdispenserns förlängning (E4) efter din kopp och sänk dryckdispensern så att den kommer så nära koppen som möjligt (fig. 29): på så sätt erhåller du bättre skum;
- 5. När du har valt önskade inställningar kan du välja "Tillred";
- Justera skumnivån genom att vrida ratten för skumjustering (E1) till läget som rekommenderas på displayen, medan maskinen värms upp och går vidare med tillredningen;
- Beskrivningen av varje enskild fas visas på displayen (malning, beredning, kaffedispensering, mjölkdispensering);
- 8. När förberedelsen är klar frågar maskinen om du vill spara den nya inställningen och, om Coffee Routine är aktiverad, ber den också om bekräftelse om inställningarna ska sparas för alla ögonblick under dagen eller bara för det aktuella ögonblicket (i detta fall tryck på tiden på dygnet som visas och bekräfta med "Ja"). All information om coffee routine finner du i avsnittet "<u>4.8.5 Coffee Routine</u>".

#### Observera

 När du har avslutat alla dispenseringar av drycker med varm mjölk, kom ihåg att utföra rengöring av mjölkkannan, som återges i avsnitt "6.2.3.1 Rengör mjölkkannan efter varje användning" och eventuellt ställa tillbaka kannan med den kvarstående mjölken i kylskåpet eller utföra den fullständiga rengöringen enligt anvisningarna i avsnitt "6.2.3.2 Fullständig rengöring av mjölkbehållaren".

- "Avbryt": tryck in om du vill avbryta förberedelsen helt och gå tillbaka till startsidan utan att spara anpassningen.
- "Stopp": tryck, om det gäller drycker med flera ingredienser (till exempel Cappuccino = mjölk + kaffe), om du vill avbryta dispensering av den pågående ingrediensen och gå vidare till nästa ingrediens.
- Så snart dispenseringen avslutats, om du vill öka mängden kaffe, är det tillräckligt att trycka in + Extra. När önskad mängd erhållits, tryck in Stop.
- För att bättre respektera egenskaperna hos vissa drycker kan To Go-alternativet och intensiteten kanske inte ändras.

# 4.3.6 Användning av förmalet i dryckerna med varm mjölk

Många drycker kan tillredas med förmalt kaffe. Du kan förstå om denna funktion är tillgänglig för din favoritdryck genom närvaron av fliken "förmalet" på anpassningsskärmen. Nedan följer stegen för att få din varma mjölkdryck gjord med förmalet kaffe.

#### Varning!

- Inför aldrig förmalet kaffe i maskinen när den är avstängd, för att undvika att det sprider sig inuti maskinen och smutsar ner den. I denna händelse kan maskinen ta skada.
- Inför aldrig mer än 1 struket mått, annars kan maskinens innandöme smutsas ner eller så kan tratten täppas igen.
- Om du använder förmalet kaffe, är det möjligt att bereda endast en kopp kaffe åt gången.
- Det är inte möjligt att tillreda Cappuccino+ med användning av förmalet.
- Följ anvisningarna i avsnittet "<u>4.3.2 Tillredning och fasthakning av</u> kannan "Latte Crema Hot"";
- Placera en tillräckligt stor kopp under dryckdispenserns munstycken (A3) och under mjölkdispensern (E3);
- Tryck n fältet för anpassning <u>S</u> längst ner på den önskade drycken (fig. <u>30</u>). En skärmbild visas på displayen med parametrar som kan anpassas efter din smak;
- 4. Välj fliken "Förmalet" längst upp till höger;
- 5. Lyft tillbehörsfackets lock (fig. 23).
- Kontrollera att tratten för förmalet kaffe är införd och försäkra dig att den inte är igentäppt: tillsätt ett struket mått förmalet kaffe (fig. 24). Välj mängd och tryck in "Tillred".

- Justera skumnivån genom att vrida ratten för skumjustering (<u>E1</u>) till läget som rekommenderas på displayen medan maskinen värms upp och går vidare med tillredningen;
- Apparaten går vidare med dispenseringen och på displayen visas beskrivningen av varje enskild fas (uppvärmning av vatten, dispensering av kaffe).

När beredningen avslutats, är maskinen redo för en ny användning. Till skillnad från andra anpassningar kan användningen av förmalet inte sparas utan måste väljas vid varje dispensering.

#### **Observera**

- "Avbryt": tryck in om du vill avbryta förberedelsen helt och gå tillbaka till startsidan utan att spara anpassningen.
- "Stopp": tryck, om det gäller drycker med flera ingredienser (till exempel Cappuccino = mjölk + kaffe), om du vill avbryta dispensering av den pågående ingrediensen och gå vidare till nästa ingrediens.
- Så snart dispenseringen avslutats, om du vill öka mängden kaffe, är det tillräckligt att trycka in + Extra. När önskad mängd erhållits, tryck in Stop.

#### 4.4 Drycker med kall mjölk

För att göra drycker med kall mjölk måste du använda kannan LatteCrema Cool som kännetecknas av det vita locket på (E2) kannan. Om din modell inte förutser det kan du konsultera webbplatsen Delonghi.com för att köpa det.

I de följande kapitlen hittar du information om vilka typer av mjölk som ska användas, om hur du använder och rengör kannan och, som för kaffedrycker, hur du tillreder och anpassar dina drycker med kall mjölk. Din apparat låter dig förbereda en mängd olika drycker: tryck på Cold (B3) för kalla drycker och välj fliken "Mjölk" högst upp som visas i avsnittet "<u>3.2.2 Externa knappar</u>".

Det här är dryckerna med kall mjölk som visas på din maskins display.

| Drycker         |                      |  |
|-----------------|----------------------|--|
| Caffelatte      | Kall Mjölk (Skummad) |  |
| Latte Macchiato | Flat White           |  |
| Cappuccino      | Cold brew latte      |  |
| Сарриссіпо Міх  | Cold brew cappuccino |  |

# 4.4.1 Vilken mjölk ska användas i kannan "Latte Crema Cool"?

Kannan LatteCrema Cool är designad för att skumma mjölk med flera nivåer av skum för att perfekt göra vilken dryck som helst med kall mjölk. Ånga, luft och mjölk blandas i idealiska proportioner för att skapa perfekt skum, dispenserat direkt från kannan till koppen. Dessutom förutser kannan LatteCrema Cool en rengöringscykel med ånga och vatten som gör att du kan förvara den återstående mjölken i kylskåpet för efterföljande återanvändning. **Om du inte har kannan LatteCrema Cool kan du köpa den på webbplatsen Delonghi.com** 

Skummets kvalitet kan skifta beroende på:

- temperatur på mjölken eller den vegetabiliska drycken (för utmärkta resultat, använd alltid vid kylskåpstemperatur, 5°C);
- typ av mjölk eller vegetabilisk dryck;
- använt märke;
- ingredienser och näringsvärden.

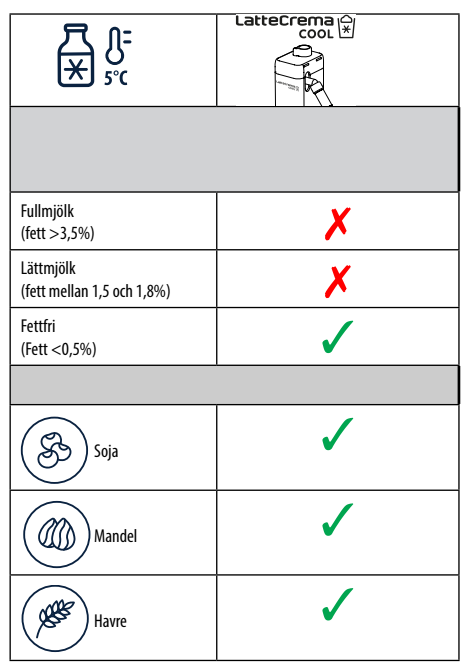

# 4.4.2 Förberedelse av kannan "Latte Crema Cool"

Låt oss se i detta kapitel hur man förbereder kannan LatteCrema Cool för användning. Vi rekommenderar alltid att mjölken förvaras utanför kylskåpet så kort tid som möjligt för att alltid ha en temperatur nära 5°C enligt beskrivningen i avsnitt "<u>4.4.1 Vilken mjölk ska användas i kannan</u> "Latte Crema Cool"?".

- Lyft locket (E2) och fyll på mjölkbehållaren (D7) med en tillräcklig mängd mjölk utan att överskrida MAX -nivån som är tryckt på behållaren (fig. 26);
- Försäkra dig att mjölkuppsugningsröret (E6) är väl infört i dess förutsedda utrymme på botten av mjölkkannans lock (fig. 27). Sätt tillbaka locket på mjölkbehållaren;
- Lyft luckan (A5) och haka fast och skjut kannan till botten (D7) på anslutningen (fig. 28). Maskinen avger en ljudsignal (om funktionen är aktiverad);
- Placera en tillräckligt stor kopp under dryckdispenserns munstycken (A3) och under mjölkdispensern (E3);
- 5. Välj önskad dryck.

Om läget "Energibesparing" är aktiverat (se relevant avsnitt) kan det kräva några sekunders väntan att dispensera drycken.

#### 4.4.3 Justering av skummet i kannan "Latte Crema Cool"

Kannan LatteCrema Cool är designad för att erbjuda 3 nivåer av skum för att perfekt anpassa sig till vilken dryck du vill ha.

Genom att vrida skumjusteringsratten (E1) väljer du mängden skum av mjölken som kommer att dispenseras under tillredningen av mjölkdryckerna. När du väljer en dryck föreslår displayen läget för att vrida skumjusteringsratten.

| Rattens position    | Rekommenderas för                                                               |  |
|---------------------|---------------------------------------------------------------------------------|--|
|                     | Cold                                                                            |  |
| MIN<br>Lätt skum    | • Caffelatte                                                                    |  |
| MED<br>krämigt skum | Latte Macchiato     Flat White     Cold brew latte                              |  |
| MAX<br>tjockt skum  | Cappuccino     Cappuccino Mix     Kall Mjölk (Skummad)     Cold brew cappuccino |  |

4.4.4 Direkt val av dryckerna med kall mjölk

- Följ anvisningarna i avsnitt "<u>4.4.2 Förberedelse av kannan "Latte</u> <u>Crema Cool</u>";
- Tryck direkt på bilden <u>C</u> på hemsidan för den önskade drycken (t.ex. kall Cold Cappuccino);
- Välj hur kall du vill ha din drink mellan Ice (is) och Extra ice (Extra is) och tryck på "→";
- Baserat på ditt val föreslår apparaten mängden iskuber att fylla ditt glas med;
- Häll den angivna mängden is i glaset och placera den under dryckesautomaten dryckdispensern (A3) och mjölkdispensern (E3) för kannan LatteCrema Cool, tryck sedan på "Tillred";
- Justera skumnivån genom att vrida ratten för skumjustering (<u>E1</u>) till läget som rekommenderas på displayen medan maskinen värms upp och går vidare med tillredningen;

Om läget "Energibesparing" är aktiverat (se relevant avsnitt) kan det kräva några sekunders väntan att dispensera drycken.

- Beskrivningen av varje enskild fas visas på displayen (malning, beredning, kaffedispensering, mjölkdispensering);
- 8. När tillredningen avslutats, är maskinen klar för en ny användning.
- Om rengöringen inte utförs, visas symbolen på displayen för att påminna att det är nödvändigt att utföra rengöringen av den egna kannan. Ytterligare detaljer i avsnittet "<u>3.2.1 Inledning till start-</u> sidan", "<u>3.2.1.3 Inställningar, meddelanden och funktionslampor</u>".

# **Observera**

När du har avslutat alla dispenseringar med kall mjölk, kom ihåg att utföra rengöringen av mjölkkannan som anges i avsnitt "6.2.3.1 <u>Rengör mjölkkannan efter varje användning</u>" och eventuellt ställa tillbaka kannan med den kvarstående mjölken i kylskåpet enligt anvisningarna i avsnitt "6.2.3.2 Fullständig rengöring av mjölkbehållaren".

#### **Observera**

- "Avbryt": tryck in om du önskar avbryta tillredningen helt och gå tillbaka till startsidan.
- "Stopp": tryck, om det gäller drycker med flera ingredienser (till exempel Cappuccino = mjölk + kaffe), om du vill avbryta dispensering av den pågående ingrediensen och gå vidare till nästa ingrediens.

# 4.4.5 Anpassning av dryckerna med kall mjölk

 Följ anvisningarna i avsnitt "<u>4.4.2 Förberedelse av kannan "Latte</u> <u>Crema Cool"</u>".

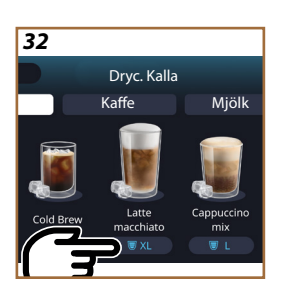

Tryck n fältet för anpassning <u>(8</u> längst ner på den önskade drycken (fig. 32). På displayen visas en skärmbild som den följande:

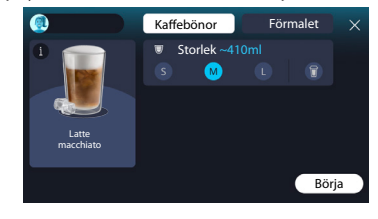

Till vänster finns dryckikonen, en knapp (1) som, när den trycks ned, tar dig till en kort beskrivning av den valda drycken och, om drycken består av flera ingredienser (till exempel kaffe, vatten och mjölk), ett fält som indikerar proportionera.

Till höger finns instrumentpanelen för själva anpassningen av drycken. Fliken "Kaffebönor" är markerad högst upp om vi planerar att göra drycken med nymalda bönor.

#### **Observera**

Om du vill använda förmalet kaffe, finner du detaljerna i avsnittet "4.4.6 Användning av förmalet kaffe i dryckerna med kall mjölk".

En första ruta angående dryckens storlek/längd låter dig välja mellan storlekar (S, M, L) och To Go-funktionen (se kapitel <u>To Go</u>). När du väljer önskad storlek uppdateras även en uppskattning av mängden på den valda drycken längst upp.

#### **Observera**

För att få en korrekt balans mellan is och kaffe är det inte möjligt att ändra intensiteten eller använda alternativet "<u>4.8.1 Extra shot</u>" som skulle obalansera drycken.

- 2. När de önskade inställningarna har valts tryck in "Börja";
- Välj hur kall du vill ha din drink mellan Ice (is) och Extra ice (extra is), eller, när det gäller Cold Brew-drycker, om du vill ha den med "Original" eller "Intensiv" intensitet och tryck på "→";
- Baserat på ditt val föreslår apparaten mängden iskuber att fylla ditt glas med;
- Häll angiven mängd is i glaset och placera det under dryckdispensern <u>A3</u> och under dryckdispensern (E3) för kannan LatteCrema Cool, tryck sedan "Tillred";
- Justera skumnivån genom att vrida ratten för skumjustering (<u>E1</u>) till läget som rekommenderas på displayen, medan maskinen värms upp och går vidare med tillredningen;
- Beskrivningen av varje enskild fas visas på displayen (malning, beredning, kaffedispensering, mjölkdispensering);
- 8. När förberedelsen är klar frågar maskinen om du vill spara den nya inställningen och, om Coffee Routine är aktiverad, ber den också om bekräftelse om inställningarna ska sparas för alla ögonblick under dagen eller bara för det aktuella ögonblicket (i detta fall tryck på tiden på dygnet som visas och bekräfta med "Ja"). Alla informationer om coffee routine finner du i kapitlet "<u>4.8.5 Coffee</u> <u>Routine</u>".

Maskinen, baserat på ditt val mellan "Ice" och "Extra Ice" eller mellan "Original" och "Intensiv", justerar extraktionsparametrarna och föreslår rätt mängd is att använda för ett optimalt resultat.

#### **Observera**

När du har avslutat alla dispenseringar med kall mjölk, kom ihåg att utföra rengöringen av mjölkkannan som anges i avsnitt "<u>6.2.3.1 Rengör mjölkkannan efter varje användning</u>" och eventuellt ställa tillbaka kannan med den kvarstående mjölken i kylskåpet enligt anvisningarna i avsnitt "<u>6.2.3.2 Fullständig rengöring av mjölkbehållaren</u>".

#### **Observera**

- "Avbryt": tryck in om du vill avbryta förberedelsen helt och gå tillbaka till startsidan utan att spara anpassningen.
- "Stopp": tryck, om det gäller drycker med flera ingredienser (till exempel Cappuccino = mjölk + kaffe), om du vill avbryta dispensering av den pågående ingrediensen och gå vidare till nästa ingrediens.

# 4.4.6 Användning av förmalet kaffe i dryckerna med kall mjölk

Många drycker kan tillredas med förmalt kaffe. Du kan förstå om denna funktion är tillgänglig för din favoritdryck genom närvaron av fliken "förmalet" på anpassningsskärmen. Nedan följer stegen för att få din dryck med kall mjölk gjord med förmalet kaffe.

#### Varning!

- Inför aldrig förmalet kaffe i maskinen när den är avstängd, för att undvika att det sprider sig inuti maskinen och smutsar ner den. I denna händelse kan maskinen ta skada.
- Inför aldrig mer än 1 struket mått, annars kan maskinens innandöme smutsas ner eller så kan tratten täppas igen.
- Om du använder förmalet kaffe, är det möjligt att bereda endast en kopp kaffe åt gången.
- Det är inte möjligt att tillaga Cold Brew Latte och Cold Brew Cappuccino-drycker med förmalet kaffe.
- Följ anvisningarna i avsnitt "<u>4.4.2 Förberedelse av kannan "Latte</u> <u>Crema Cool</u>".
- Tryck på fältet för anpassning <u>C8</u> längst ner på önskad dryck (t ex. Capuccino mix, fig. <u>33</u>). En skärmbild visas på displayen med parametrar som kan anpassas efter din smak;

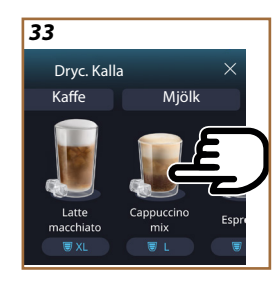

- 3. Välj fliken "Förmalet" längst upp till höger;
- Välj önskad storlek: en uppskattning av storleken på den valda drycken uppdateras också längst upp. Tryck in "Börja";
- Välj om du önskar en dryck "lce" (is) eller "Extra ice" (extra is) och tryck in "→";
- 6. Maskinen, baserat på valet, justerar extraktionsparametrarna och föreslår den korrekta mängden is som ska användas för ett optimalt resultat: häll den angivna mängden is i glaset och placera den under dryckdispenserns munstycken (<u>A3</u>) och under mjölkdispensern (<u>E3</u>) för kannan LatteCrema Cool, tryck sedan på "Tillred";
- 7. Lyft locket (A2) på tillbehörsfacket (fig. 23);
- Kontrollera att tratten för förmalet kaffe (D3) är införd och försäkra dig att den inte är igensatt; tillsätt ett struket (D1) mått förmalet kaffe (fig. 24) och tryck in "Ok";
- Apparaten fortsätter med dispensringen och beskrivningen av varje enskild fas visas på displayen (vattenuppvärmning, kaffedispensering och mjölkdispensering).

När beredningen avslutats, är maskinen redo för en ny användning. Till skillnad från andra anpassningar kan användningen av förmalet inte sparas utan måste väljas vid varje dispensering.

#### **Observera**

- "Avbryt": tryck in om du vill avbryta förberedelsen helt och gå tillbaka till startsidan utan att spara anpassningen.
- "Stopp": tryck, om det gäller drycker med flera ingredienser (till exempel Cappuccino = mjölk + kaffe), om du vill avbryta dispensering av den pågående ingrediensen och gå vidare till nästa ingrediens.

#### 4.5 Dispensering av varmt vatten

- 1. Placera en kopp under dryckdispensern <u>A3</u> (fig. <u>20</u>).
- 2. På startsidan (C):
- tryck direkt på bilden C som motsvarar varmt vatten: dispenseringen startar;
- tryck på anpassningsfältet <u>C8</u> längst ner på bilden och välj storleken som ska dispenseras, tryck sedan på "Tillred": dispensering börjar;
- 3. Dispenseringen avbryts automatiskt.

- För att avbryta dispenseringen manuellt, tryck in "Stopp" eller "Radera".
- Så snart dispenseringen är slutförd, om du vill öka mängden, tryck bara på +Extra. När önskad mängd uppnåtts tryck in Stopp eller Avbryt.
- Varmvattenfunktionen kan också användas för att värma koppen och njuta av en ännu varmare dryck: fyll bara din kopp med lite varmt vatten som du sedan kastar bort innan du serverar din varma dryck.

# 4.6 Te-funktion

Med funktionen varmt te kan du välja 4 olika temperaturer beroende på vilken typ av te eller örtte som används.

- 1. Placera en kopp under dryckdispensern <u>A3</u> (fig. <u>20</u>).
- 2. På startsidan (C):
- Tryck direkt på knappen <u>C</u> motsvarande te-funktionen: dispenseringen börjar;
- Tryck in anpassningsfältet <u>68</u> längst ner på bilden, välj storleken som ska dispenseras och den typ av te som önskas (maskinen kommer följaktligen att välja rätt temperatur som visas i följande tabell) och tryck sedan på "Tillred": dispenseringen börjar;
- Dispenseringen avbryts automatiskt.

Apparaten är redo för en ny användning.

| ••                                                                                                    |                                                    |  |  |
|----------------------------------------------------------------------------------------------------|----------------------------------------------------|--|--|
| Te och örtte                                                                                                    |                                                    |  |  |
| Genom att välja vilken typ av te du är intresserad av justerar maskinen<br>den ideala temperaturen. Du kan hitta de rekommenderade infusion-<br>stiderna i denna tabell. |                                                    |  |  |
|                                                                                                    | Vitt te<br>1-3 minuter infusionstid                |  |  |
|                                                                                                    | Grönt te<br>1-2 minuter infusionstid               |  |  |
|                                                                                                    | Olong-te<br>30 sekunder till 1 minuts infusionstid |  |  |
|                                                                                                    | Svart te<br>1-5 minuter infusionstid               |  |  |
| Vår te-funktion brygger en kopp te vid den perfekta temperaturen och dispenserar den mängd vatten du föredrar.                                                           |                                                    |  |  |

#### Obs:

- För att avbryta dispenseringen manuellt, tryck in "Stopp" eller "Radera".
- Så snart dispenseringen avslutas, tryck in "+Extra", om du vill öka mängden. När du uppnått önskad mängd, tryck in "Stopp" eller "Avbryt".

# 4.7 Råd för Perfekt kaffe

- Om kaffet kommer ut i droppar, eller inte fylligt och med lite kräm, se handledningen om malningsjustering (se avsnitt "<u>5.13 Inställning kaffekvarn</u>") och kapitlet "FAQ";
- Om kaffet är för varmt eller för kallt, verka på inställningen av kaffetemperatur (se avsnitt"<u>5.12 Kaffetemperatur</u>" i inställningsmenyn) och kapitlet "FAQ";
- 3. Om du vill ha varmare kaffe rekommenderar vi att:
- Utföra en sköljning innan du tillreder kaffe (se avsnitt "<u>5.5 Skölj-ning</u>" i inställningsmenyn <u>{O</u>});
- värm kopparna med varmt vatten (använd varmvatten funktionen, se avsnitt "4.5 Dispensering av varmt vatten");
- Öka inställningen av kaffetemperaturen (se avsnitt "<u>5.12 Kaffetem-peratur</u>" i inställningsmenyn <sup>(O)</sup>).
- 4. Om du vill ha kallare kaffe:
- töm vattentanken och fyll den med färskt vatten;
- kyl koppen/glaset med f\u00e4rskt vatten eller med is att ta bort f\u00f6re tillredningen;
- om den är lämpligt att motstå temperaturförändringar, ställ koppen/glaset i kylen i några minuter innan du serverar önskad dryck.

# 4.8 Extra funktioner

# 4.8.1 Extra shot

För extra energi, lägg till en kort espresso (30 ml) till följande drycker:

| Varma              |                |  |
|--------------------|----------------|--|
| Espresso           | Cappuccino Mix |  |
| Espresso Lungo     | Cortado        |  |
| Filterstil         | Flat White     |  |
| Coffee             | Doppio+        |  |
| Americano          | Long Black     |  |
| Cappuccino         | Verlängerter   |  |
| Cappuccino+        | Café con leche |  |
| Latte Macchiato    | Café au lait   |  |
| Espresso Macchiato | Galão          |  |
| Caffelatte         |                |  |

Gör så här:

- Tryck in anpassningar <u>C8</u> längst ner på önskad dryck (t ex. Americano, fig. <u>21</u>). PÅ displayen visas parametrarna som kan anpassas beroende på den egna smaken:
- 2. Tryck in "Extra Shot"., sedan "Ok".
- Välj önskad storlek och intensitet. Aktiveringen av funktionen kommer att synas både av det faktum att EXTRA SHOT är markerat och av den modifierade uppskattningen v storleken. Tryck in "Tillred".
- 4. Bekräfta genom att trycka in "Ok". (Genom att markera rutan, kommer meddelandet inte längre att visas).
- Apparaten fortskrider med dispenseringen och displayen visar beskrivningen av varje enskild fas.
- 6. När dispenseringen är klar, tryck på "Ja" för att spara de nya inställningarna eller "Nej" för att behålla de tidigare parametrarna. Du kan även spara dem i din Coffee Routine genom att markera den motsvarande rutan. I detta faller anges, Extra Shot med en symbol li fältet för anpassning av drycken.

Apparaten är redo för en ny användning.

#### Observera

- Om du sparar, kommer de nya inställningarna att stanna kvar i minnet ENDAST i den valda profilen.
- Denna funktion är inte tillgänglig med förmalet kaffe.
- Anpassningarna kan sparas för alla ögonblick på dagen eller på det aktuella om coffee routine är aktiverat. Se avsnittet "<u>4.8.5</u> <u>Coffee Routine</u>".

# 4.8.2 To go

"To Go" är en funktion som är lämplig för den som önskar skapa en anpassad dryck att ta med sig. Sök på webbplatsen delonghi.com rekommenderad travel mug för din maskin:

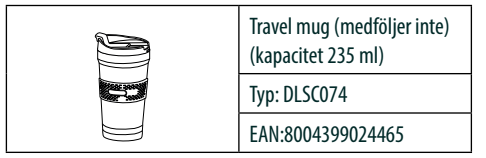

Funktionen "To go" är tillgänglig för att bereda följande drycker:

|                      | Varma        | Kalla        |
|----------------------|--------------|--------------|
| Coffee               | ×            | $\checkmark$ |
| Americano            | $\checkmark$ | $\checkmark$ |
| Cappuccino           | $\checkmark$ |              |
| Latte Macchiato      | $\checkmark$ |              |
| Caffelatte           | $\checkmark$ |              |
| Cappuccino Mix       | $\checkmark$ |              |
| Flat White           | $\checkmark$ |              |
| Mjölk                | $\checkmark$ |              |
| Cold Brew            |              | $\checkmark$ |
| Cold Brew Cappuccino |              | $\checkmark$ |
| Cold Brew Latte      |              | $\checkmark$ |

Gör så här:

- 1. Placera Muggen under dryckdispensern (A3);
- Om du vill tillreda en dryck med mjölk, följ instruktionerna i avsnitten "4.3.2 Tillredning och fasthakning av kannan "Latte Crema Hot"" e "4.4.2 Förberedelse av kannan "Latte Crema Cool";
- Tryck in anpassningsfältet längst ner på den önskade drycken (t ex. americano, fig. <u>21</u>). På displayen visas parametrarna som kan anpassas beroende på den egna smaken och de valbara funktionerna;
- 4. Välj, i den övre rutan , storleken "To Go" fig. 34): på displayen visas rutorna "Justering" och "Guide To Go";

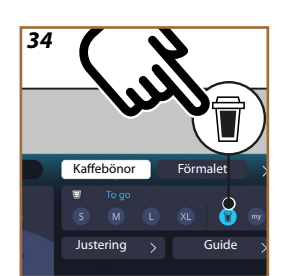

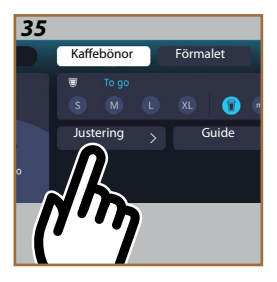

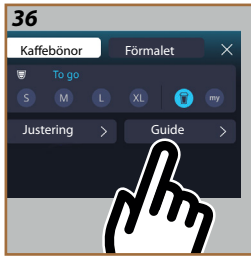

- 5. Genom att trycka in rutan "Justering" (fig. <u>35</u>) kommer du åt en skärm från vilken du kan korrigera storleken på drycken (±12 % för varje nivå), även innan den serveras, beroende på vilken travel mug som används. Om du ändrar storleken från den här skärmen, genom att trycka på "Spara" sparas den nya storleken av "To Go"-drycken och ställs in automatiskt för nästa tillredning;
- Genom att trycka på rutan "Guide To Go" (fig. <u>36</u>) visas informationerna för mängden och följaktligen för storleken på travel mug att använda;
- 7a. För varma drycker: tryck på "Tillred";
- 7b. För kalla drycker: tryck på "Start" och följ instruktionerna på displayen;
- 7. Maskinen fortsätter med tillredningen av drycken och avbryts automatiskt;
- Första gången, för varje To Go-drink och för varje profil som används, visas "justeringsfunktionen" i slutet av tillredningen för att korrigera mängden, beroende på vilken mugg som används;
- Om mängden dryck är OK, tryck helt enkelt på "Ok" annars anger du om nästa dosering ska vara större(flyttar mot +) eller mindre (flyttar mot -) och tryck på "Justering" för att spara;

#### Varning

Om du använder "Justering" kan det hända att den mängd som anges i den övre rutan på anpassningsskärmen inte är korrekt.

10. För att gå ur funktionen "justering", tryck på "X".

#### Obs:

- Om du sparar, kommer de nya inställningarna att stanna kvar i minnet ENDAST i den valda profilen.
- Varje gång du använder en annorlunda mug än den som användes tidigare, rekommenderas det att uppehålla sig i närheten av maskinen för att kontrollera den dispenserade mängden dryck.
- För att bibehålla de varma dryckernas temperatur, rekommenderas det att förvärma travel mug med varmvatten.
- Om du vill använda en annan travel mug än den medföljande, kom ihåg att den maximala höjden kan vara 14 cm.

#### Varning

- Användning av travel mug rekommenderas i högst 2 timmar: efter denna tid, töm och fortsätt med rengöring enligt anvisningarna i följande avsnitt.
- Innan du skruvar på locket på travel mug, öppna locket för att släppa trycket;
- Efter att ha tillagat drycker med mjölk, rengör mjölkkannan enligt anvisningarna på "Allmänna observationer efter tillredningen av mjölkdryckerna".
- För ytterligare informationer, hänvisas till instruktionerna som medföljer travel mug.

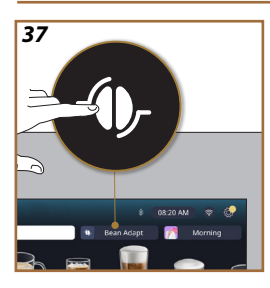

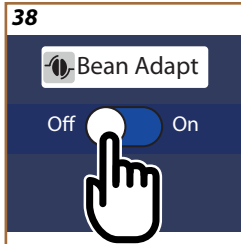

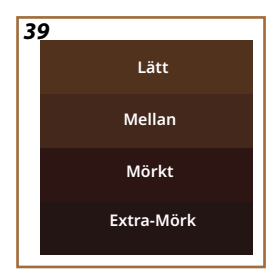

# 4.8.3 Bean adapt technology

En tillgänglig kaffe expert som i ett fåtal steg tillåter dig att optimera utdragningen av kaffet och resultatet i koppen.

En intelligent teknik vägleder dig vid justeringen av maskinen beroende på använda kaffebönor: från graden av malning vid extraktionen, kommer varje fas att justeras för att erhålla det bästa av kaffebönan.

- Du kan trycka på texten Bean Adapt (<u>G</u>) på startsidan (fig. <u>37</u>);
- 2. Aktivera Bean Adapt genom att trycka in knappen (fig. 38);

#### Observera

Maskinen påminner dig om att för att kunna fortsätta måste du ha förberett minst 3 koppar kaffe med samma kaffesort och kvarnen i samma position. Om dessa förberedelser ännu inte har utförts, tryck på "Ok" sedan "X" och slutligen "Ja" för att avsluta, utan att spara, och fortsätt på så sätt med att förbereda de 3 kopparna kaffe som efterfrågas.

- Välj typen av bönor som du använder: 100% Arabica eller Arabica & Robusta bland (denna informationen finns på kaffeförpackningen). Tryck in (1) för ytterligare informationer. Tryck in "→";
- Välj graden av rostning genom att trycka på färggraderingen som närmar sig bönornas färg mest (fig. <u>39</u>). Tryck in (<u>i</u>) för ytterligare informationer. Tryck in "→";

Nu kontrollerar maskinen hur inställningarna ska ändras för att erhålla ett utmärkt resultat, med utgång från de pågående inställningarna:

- Tryck in "Dispensera" för att tillreda en Espresso. Efter dispenseringen, tryck in "→";
- 6. Maskinen har nu all data den behöver för att kunna definiera de optimala parametrarna (i vissa fall kan den också be om en åsikt om kaffet som just tillretts) som först kommer att visas och sedan ställas in i maskinen. Tryck på "→" på varje skärmbild för att gå till nästa parameter:
  - Kaffetemperatur;
  - Intensitet;
  - Kvarnens position.
- Tryck in *P* bönornas namn: knappsatsen för att anpassa namnet kommer upp. Tryck in "Klart" för att bekräfta;
- Tryck in "→": maskinen sparar inställningarna och namnet visas istället för loggan -(),.

- Bean Adapt Technology kommer att synas som en intensitetsinställning endast i espressodrycken men kommer också att förbättra extraheringen av alla andra kaffebaserade drycker.
- Det är möjligt att spara upp till 6 olika bönprofiler, varje gång du byter bönor som används i din maskin, tryck helt enkelt på texten Bean Adapt (G) på hemsidan och välj den böna som används.

# 4.8.4 Funktion "My"

Med funktionen my kan du välja mängd av alla ingredienser som behövs för att blanda din önskade varma dryck. My-funktionen skiljer sig från valet av mängd som visas i avsnitten om anpassning av dryck, eftersom den låter dig skräddarsy dem exakt efter din kopp.

Dess funktion är mycket enkel och intuitiv: när du väl har startat din dryck behöver du bara sluta dispensera den när du vill och den mängden kommer att sparas som "My" mängd i den aktiva profilen.

Nedan finns steg-för-steg-instruktioner om hur du sparar inställningen "My" för en dryck med två ingredienser (exempel Cappuccino = mjölk + kaffe). Samma process kan följas för en dryck med en enda ingrediens.

- 1. Kontrollera att profilen för vilken du vill anpassa drycken, har valts;
- Tryck på anpassningsfältet <u>(8</u> längst ner på den önskade drycken (t.ex. gör med cappuccino fig. <u>31</u>);
- 3. Tryck in (my);
- 4. Tryck in "Börja",
- När det gäller kaffebaserade preparat, välj intensiteten eller, vid tefunktionen, välj temperaturen: tryck på "→".
- Placera den valda koppen under dryckdispensern (<u>A3</u>) och tryck på "Tillred";
- Maskinen börjar dispensera den första ingrediensen. En stapel visas på displayen som representerar intervallet från 1 till det maximalt programmerbara för den ingrediensen i den valda drycken.
- 8. Efter några sekunders dispensering kommer "Stopp"-knappen att visas längst ned från detta ögonblick kan du trycka på den för att stoppa dispenseringen av ingrediensen. När du trycker på Stopp, om drycken endast innehöll en ingrediens, kommer mängden du fick i din kopp att sparas och du kan hitta den när som helst som "My" kvantitet.
- Om drycken innehåller en andra ingrediens kommer en ny animation att dyka upp med en progressionsstapel som liknar den som just setts och du måste helt enkelt upprepa operationen för denna andra ingrediens. När denna andra cykel är avslutad sparas "My" kvantitet.

 Om Coffee Rotine är aktiva som framgår av kapitlet "Coffee Routine", kommer maskinen att fråga dig om du vill spara inställningen för ett specifikt ögonblick eller för alla ögonblick.

#### **Observera**

- Om du sparar, kommer de nya inställningarna att stanna kvar i minnet ENDAST i den valda profilen.
- När det gäller att anpassa espresson, anpassar du automatiskt även respektive dubbeldryck genom att anpassa en enskild dryck.
- Det är möjligt att lämna programmeringen när som helst, genom att trycka in " X": värdena kommer inte att sparas.
- "My" är i själva verket en av storlekarna/kvantiteterna som du kan välja för din dryck, detta betyder att du när som helst kan välja en av de andra storlekarna eller gå tillbaka till "My", säker på att densamma sparas med den process som just beskrivits. Om du vill programmera om "My"-mängden, tryck helt enkelt

på texten "Återställ" O som visas när My är valt. När återställningen är klar kan du ställa in den igen genom att följa processen som illustreras ovan.

 För att programmera om drycken My är det nödvändigt att föra den tillbaka till fabriksvärden: tryck på fältet för anpassning <u>(8</u> av drycken och försäkra dig att funktionen är aktiverad. Tryck

in texten "Återställ" O för att återställa drycken till fabriksvärden. Utför sedan omprogrammeringen av drycken.

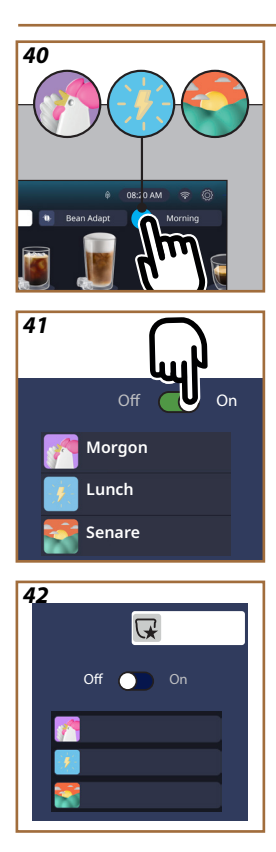

# 4.8.5 Coffee Routine

Med den här funktionen kommer maskinen ihåg hur du föredrar kaffet under dagen och uppdaterar listan över drycker för att matcha dina vanor. Med funktionen aktiv, varje gång du ändrar inställningarna (storlek, intensitet, etc...) för någon dryck, ger maskinen dig möjligheten att spara de nya inställningarna för den specifika perioden på dagen genom att markera rutan och bekräfta sedan med "Ja". Om du däremot vill spara de nya inställningarna för hela dagen, tryck bara på "Ja" på den dedikerade skärmen.

# Observera

Du kan förstå om funktionen är aktiv genom att titta på din startsida: om fliken till höger säger "Coffee Routine" betyder det att den är inaktiverad och att du genom att trycka där kan aktivera den.

Men om en av de 3 logotyperna finns i den högra fliken (fig. <u>40</u>), betyder det att coffee routine är aktiv. Se till att klockan är korrekt eller ändra tiden genom att följa instruktionerna i avsnitt "<u>3.2.1.4 Tid</u>". För att inaktivera denna funktionen:

- tryck på symbolen för aktuell tid på dagen på hemsidan (fig. <u>40</u>);
- tryck på markören (fig. <u>41</u>) och bekräfta inaktiveringen av funktionen genom att trycka på "Ja";
- tryck på önskad lista för att behålla som standard och bekräfta med "Ok".

Istället för symbolen för den aktuella coffee routine, visas symbolen bå hemsidan för att indikera att funktionen har inaktiverats korrekt (fig. <u>42</u>).

# Primadonna Aromatic

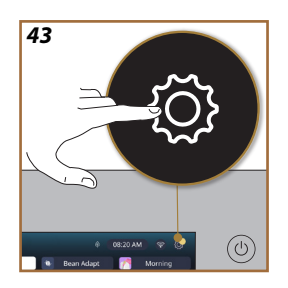

- INSTÄLLNINGAR 5
- 5.1 Hur man navigerar i inställningarna
- Tryck in knappen  $\{\widecheck{O}\}$  (<u>C6</u>) (fig. <u>43</u>). 1.

Inställningarna är indelade i fyra ämnen:

| <ul> <li>Underhåll</li> </ul> | <ul> <li>Allmänna inställningar</li> </ul> |
|-------------------------------|--------------------------------------------|
| 5.2 Avkalkning                | 5.8 Auto avstängning                       |
| 5.3 Vattenfilter              | <u>5.9 Ljudsignal</u>                      |
| 5.4 Maskinrengöring           | 5.10 Energibesparing                       |
| 5.5 Sköljning                 | <u>5.11 Språk</u>                          |
| 5.6 Rengöring av kannan       | 5.12 Kaffetemperatur                       |
| <u>5.7 Töm kretsen</u>        | 5.13 Inställning kaffekvarn                |
|                               | 5.14 Vattnets hårdhet                      |
|                               | 5.15 Fabriksvärden                         |
| Råd och guider                | Maskininformationer                        |
| 5.16 Support (QR-kod)         | 5.19 Statistik                             |
| 5.17 Råd för kannan           | 5.20 Mer information                       |
| 5.18 Kreativa recept          |                                            |

- 2. Välj ämne och bläddra i de relativa undermenyerna på skärmen tills du väljer det önskade.
- 3. Tryck in "X" för att gå tillbaka och för att gå till startsidan.

# 5.2 Avkalkning

- 1. Tryck in knappen  $\{ \widetilde{O} \}$  (C6).
- 2. Tryck in "Avkalkning".

På displayen visas en progressiv stapel som anger hur mycket tid det är kvar till avkalkning

- Om du vill gå vidare med avkalkningen, tryck in "Läs mer", "Ja" och 3. följ den guidade proceduren. Instruktionerna är tillgängliga även under avsnitt "6.6.3 Avkalkning".
- 4. Tryck annars in "X" för att gå tillbaka och gå tillbaka till hemsidan.

# 5.3 Vattenfilter

För att bibehålla en god användning av maskinen i tiden, rekommenderar vi att använda avhärdningsfiltret De'Longhi (D8). För ytterligare informationer, besök www.delonghi.com.

# 

- 1. Tryck in knappen  $\{\widetilde{O}\}$  (C6).
- 2. Tryck in "Vattenfilter". En progressiv stapel visas på displayen som indikerar hur lång tid det är kvar till att byta\ta bort vattenfiltret.

- Tryck på "Börja" och följ guiden. Instruktioner finns också i avsnittet "2.4 Installation av vattenfiltret".
- 4. Tryck annars in "X" för att gå tillbaka och gå tillbaka till hemsidan.

# 5.4 Maskinrengöring

Om du vill utföra en grundlig rengöring av dryckdispenserns munstycken (A22 och A23) och den löstagbara bryggruppen (A19) innan maskinen begär det, gör så här:

- 1. Tryck in knappen  $\{ \widecheck{O} \} (\underline{C6})$ .
- 2. Tryck in "Maskinrengöring".
- Tryck på "Börja" och vänta på att maskinen ska slutföra förberedelsefasen för rengöring, följ sedan den guidade proceduren. Instruktionerna är tillgängliga även i kapitel "6.6 Grundlig maskinrengöring".
- 4. Tryck annars in "X" för att gå tillbaka och gå tillbaka till hemsidan.

# 5.5 Sköljning

Med denna funktion är det möjligt att släppa ut varmt vatten från dryckdispensern (<u>A3</u>) för att värma och skölja den interna kretsen. Vi rekommenderar, vid perioder av icke-användning som överstiger 3-4 dagar, att utföra det 2-3 gånger före användning.

Gör så här för att starta denna funktion:

- 1. Tryck in knappen  $\{O\}$  (C6).
- 2. Tryck in "Sköljning".

Om du vill gå vidare med sköljningen:

- Placera under dryckdispensern (<u>A3</u>) en behållare med minimum kapacitet på 0,2L (fig. <u>8</u>).
- Tryck in "Ja": efter några sekunder kommer varmt vatten ut från dryckdispensern (<u>A3</u>) som rengör och värmer maskinens interna krets.
- För att avbryta sköljningen tryck in "Stopp" eller invänta automatisk avstängning.
- 6. Maskinen är klar för användning.

#### Obs:

- Vid stillastående över 3-4 dagar rekommenderas starkt, när maskinen satts på igen att utföra 2-3 sköljningar innan den används;
- Det är normalt efter att ha utfört denna funktionen, att det finns vatten i behållaren för kaffesump. (<u>A12</u>).

# 5.6 Rengöring av kannan

l detta avsnittet finner du alla anvisningar för att garantera mjölkkannans effektivitet i tiden (den fullständiga proceduren återfinns i kapitel "6.2.3.2 Fullständig rengöring av mjölkbehållaren").

- 1. Tryck in knappen  $\{O\}$  (C6).
- 2. Tryck in "Rengöring av kannan".
- Tryck in "Börja" och följ den guidade proceduren med hjälp av bläddringspilarna "←" eller "→". I slutet av proceduren, bekräfta att du har utfört rengöringen genom att trycka på "Klar" för att återgå till hemsidan.
- 4. Tryck på "X" när som helst för att avsluta och återgå till startsidan.

#### 5.7 Töm kretsen

Före en period av användningsuppehåll eller innan apparaten förs till ett servicecenter, rekommenderas det att tömma maskinens hydraulkrets, för att undvika att vattnet fryser i de inre kretsarna.

- 1. Tryck in knappen  $\{O\}$  (C6).
- 2. Tryck in "Töm kretsen".
- 3. Tryck in "Ja".
- 4. Dra ut droppkaret (<u>A6</u>) (fig. <u>18</u>), töm och rengör själva brickan och sumpbehållaren (<u>A11</u>). Sätt tillbaka allt.
- Tryck in "→". Placera en behållare med minimum kapacitet på 0,2L under dryckdispensern (<u>A3</u>) och vattendispensern för underhåll rengöring (<u>D2</u>) (fig. 8).
- Tryck in "Ja" maskinen utför en sköljning med varmt vatten från dryckdispensern (<u>A3</u>).
- När sköljningen är slutförd, dra ut vattentanken (<u>A8</u>) och töm den. Tryck in"→".
- Om infört, dra ut filtret (D8) från vattentanken och tryck in pilen för bläddring "→".
- 9. Sätt tillbaka tanken (tom) och tryck in " $\rightarrow$ ".
- Tryck in "Ja" och vänta tills maskinen utför tömningen; (Varning: varmt vatten från dispensrarna!). Efterhand som kretsen töms, kan maskinen öka bullernivån: det rör sig om maskinens normala funktion.
- När tömningen är klar, dra ut, töm och sätt tillbaka droppkaret och tryck sedan på "→" och "Ok" och maskinen stängs av (standby).
- 12. Koppla bort maskinen från elnätet.
- Vid den påföljande påslagningen av apparaten, fortsätt enligt instruktionerna i avsnitt "2 FÖRSTA ANVÄNDNING AV MASKINEN".

# 5.8 Auto avstängning

Du kan ställa in den automatiska avstängningsfunktionen för att säkerställa att apparaten stängs av efter en period utan användning.

- 1. Tryck in knappen { ()}
- 2. Välj "Allmänna inställningar" på skärmen.
- 3. Tryck in "Auto avstängning".

- Displayen visar den aktuellt valda tiden f
  ör auto avst
  ängning och de andra valbara alternativen.
- 5. Välj önskad tid för auto avstängning och tryck på "OK" för att spara.
- 6. Tryck in "X" för att gå tillbaka till startsidan.

# Obs:

Maskinen är inställd med en låg auto avstängningstid för att minska energiförbrukningen. Att välja en högre auto avstängningstid resulterar i en ökning av maskinens energiförbrukning.

# 5.9 Ljudsignal

När den är aktiverad avger maskinen en ljudsignal för varje procedur. Vid denna titel kan du aktivera eller inaktivera ljudsignalen.

- 1. Tryck in knappen {O} (C6).
- 2. Välj "Allmänna inställningar" på skärmen.
- 3. Tryck in "Ljudsignal".
- 4. Tryck in "Off" för att inaktivera eller "On" för att aktivera.
- 5. Tryck in "X" för att para och gå tillbaka till startsidan.

# 5.10 Energibesparing

När funktionen är aktiverad, garanterar den en mindre energiförbrukning, i enlighet med gällande europeiska föreskrifter. Vid denna titeln kan du aktivera eller inaktivera energibesparingen.

- 1. Tryck in knappen  $\{O\}$  (C6).
- 2. Välj "Allmänna inställningar" på skärmen.
- 3. Tryck in "Energibesparing".
- 4. Tryck in "Off" för att inaktivera eller "On" för att aktivera.
- 5. Tryck in "X" för att para och gå tillbaka till startsidan.

#### Obs:

Om läget "Energibesparing" har aktiverats kan dispenseringen av den första koppen kaffe kräva ytterligare några sekunders väntan.

# Obs:

När symbolen 🔮 visas på displayen indikerar den att funktionen är aktiv.

# 5.11 Språk

Om du vill ändra det inställda språket, gör så här:

- 1. Tryck in knappen  $\{O\}$  (C6).
- 2. Välj "Allmänna inställningar" på skärmen.
- 3. Tryck på "språk".
- 4. Välj "Ställ in" och välj önskat språk som väljs automatiskt.

5. Tryck på "X" för att spara det nya språket och återgå till startsidan.

# 5.12Kaffetemperatur

Temperaturen är en av de viktigaste faktorerna som bestämmer bra kaffeutvinning. Ju mindre rostat kaffe, desto högre temperatur tål det och vice versa. Vi rekommenderar att du använder Bean Adapt-funktionen **för** att ställa in den idealiska temperaturen för den använda bönan. **Varning**: om det du söker är en ökning av temperaturen på din dryck rekommenderar vi att du förvärmer koppen genom att fylla den med lite hett vatten som du sedan kastar bort innan du serverar din kaffedryck. Om du å andra sidan söker ett sätt att njuta av en kallare drink, använd kallt vatten eller is för att sänka temperaturen på din kopp och tillred sedan din dryck.

- 1. Tryck in knappen  $\{\widetilde{O}\}$  (C6).
- 2. Välj "Allmänna inställningar" på skärmen.
- 3. Tryck in "Kaffetemperatur".
- 4. Ställ in önskad temperatur.
- Tryck in "X" för att spara den nya temperaturen och gå tillbaka till startsidan.

# 5.13 Inställning kaffekvarn

Justeringen av kvarnen, och därmed storleken på kaffepulvret, är en av de avgörande faktorerna för korrekt extraktion. Vi rekommenderar att du använder Bean Adapt-funktionen som tar hand om att ställa in den till den optimala nivån för var och en av dina kaffebönor.

Om du inte vill aktivera Bean Adapt **()**, kommer vi i det här kapitlet att förklara hur du ändrar malningsnivån och ge dig några förslag på hur du ställer in den korrekt.

- 1. Tryck in knappen  $\{\widecheck{O}\}$  (<u>(6)</u>.
- 2. Välj "Allmänna inställningar" på skärmen.
- 3. Bläddra bland ämnena och välj "Inställning kaffekvarn".
- Tryck på "Ställ in" för att komma till skärmen för justering av malningsnivå.
- 5. Tryck på "Mer info för att justera kaffekvarnen" om du behöver en mer detaljerad förklaring om hur du justerar malningsnivån: tryck på bläddringspilarna för att flytta från en skärmbild till en annan och tryck sedan på "X" för att återgå till justeringsskärmen.
- Välj bland de tillgängliga malningsnivåerna (identifierade med en grå bakgrund). Det är möjligt att ställa in en nivå i taget.

**...** 1 2 **3 4 5** 6 7 **...** 

Om funktionen Bean Adapt är aktiverad, visar displayen *for intill* den inställda nivån för den aktuellt använda bönan.

- 8. För att gå tillbaka till fabriksinställningarna, tryck in reset 💽 .
- 9. Tryck på "X" för att återgå till menyn "inställningar kaffekvarn".
- 10. Tryck på "X" för att återgå till startsidan.

#### Obs:

- Vi rekommenderar att utföra ytterligare justeringar av kaffekvarnen endast efter att ha dispenserat minst 5 koppar kaffe efter den beskrivna funktionen. Om du på nytt skulle upptäcka en ej korrekt dispensering av kaffet, upprepa proceduren.
- Om funktionen Bean Adapt är aktiv kommer en ändring av malningsnivån att inaktivera funktionen.

#### 5.14 Vattnets hårdhet

Maskinen kräver en avkalkning efter en förhandsbestämd driftstid, som beror på vattnets hårdhet. Om så önskas är det möjligt att programmera maskinen utifrån den vattnets hårdhet som används i de olika regionerna, genom att ställa in rätt frekvens för avkalkning.

#### Guide för vattnets hårdhet

För information om vattenhårdhetsnivåer, se tabellen nedan

|        | °dH   | °e         | °f        |  |
|--------|-------|------------|-----------|--|
| Nivå 1 | 0-7   | 0-8.75     | 0-12.6    |  |
| Nivå 2 | 8-14  | 8.76-17.5  | 12.7-25.2 |  |
| Nivå 3 | 15-21 | 17.6-26.25 | 25.3-37.8 |  |
| Nivå 4 | >21   | >26.25     | >37.8     |  |

- 1. Tryck in knappen  $\{\widecheck{O}\}$  (<u>(6)</u>.
- 2. Välj "Allmänna inställningar" på skärmen.
- 3. Bläddra bland ämnena och välj "Vattnets hårdhet"
- Tryck in "Ställ in" och kontrollera därefter vattnets hårdhet som anges i avsnitt "<u>2.2 Kontrollera vattnets hårdhet</u>".
- Tryck in på nivå (1,2,3 eller 4 beroende på det avlästa värdet för vattnets hårdhet och ovanstående tabell) för att välja den nya inställningen
- Tryck in "X" flera gånger för att spara den nya nivån först och gå sedan tillbaka till startsidan.

#### Obs:

Du kan utföra testet av vattnets hårdhet med vilken typ av teststicka som helst du hittar på marknaden. När du har mätt hårdhetsgraden på ditt vatten, följ tabellen (se ovan) och välj knappen "Ta reda på mer om vattnets hårdhet".

# 5.15 Fabriksvärden

Med denna funktionen återställs alla inställningar i menyn och alla personaliseringar som utförts av kunden och återgår till fabriksvärdena (med undantag för språket, som förblir det inställda samt statistiken).

- 1. Tryck in knappen  $\{\tilde{O}\}$  (C6).
- 2. Välj "Allmänna inställningar" på skärmen.
- 3. Bläddra bland ämnena och välj "Fabriksvärden"
- 4. Du kan välja vad du vill återställa: "Maskin" eller "Enskild profil".
- Maskin: Tryck in "Börja" och "Ja" och vänta tills maskinen återställs. Tryck in "X" flera gånger för att gå tillbaka till startsidan.

#### Obs:

När maskinen (inte den enskilda profilen) har återställts till fabriksvärdena, upprepar apparaten operationerna från den första uppstarten från avsnitt "2.5 Introduktion till maskinens funktioner".

 Enskild profil: Tryck in "Börja" och välj profilen som ska återställas. Tryck in "Ja" och vänt tills maskinen återställer profilen. Tryck in "X" flera gånger för att gå tillbaka till startsidan.

# 5.16 Support (QR-kod)

En QR-kod kommer alltid att finnas tillgänglig under denna titel, som tar dig tillbaka till denna bruksanvisning och annat innehåll som är relevant för dig och din maskin.

- 1. Tryck in knappen  $\{ \widecheck{O} \} (\underline{C6} )$ .
- 2. Välj "Råd och guider" på skärmen.
- 3. Tryck in "Support" fotografera QR-koden med din smartphone.
- 4. Tryck in "X" för att gå tillbaka till startsidan.

# 5.17 Råd för kannan

Under denna titel kan du hitta några råd om vilka typer av mjölk som ska användas för att skapa perfekt varmt och kallt skum.

- 1. Tryck in knappen  $\{\breve{O}\}$  (C6).
- 2. Välj "Råd och guider" på skärmen.
- 3. Tryck på "Råd för skum".
- Välj "Rekommendationer för varm eller kall kanna" (se avsnittet "Vilken mjölk du ska använda").
- 5. Tryck in "X" flera gånger för att gå tillbaka till startsidan.

#### 5.18 Kreativa recept

Skanna QR-koden för att upptäcka alla kreativa recept. Kreativa recept är steg-för-steg-recept som låter dig skapa drycker eller cocktails som blandar ingredienser som sirap, likör och frukt i dryckerna som din maskin kan tillreda.

Tack vare My Coffee Lounge-appen kan du när som helst komma åt fler än 150 kreativa recept baserade på espresso, cold brew, cappuccino, latte macchiato, etc...

I det här avsnittet kan du när som helst hitta QR-koden som låter dig ladda ner appen och upptäcka alla recept vi har designat för dig.

- 1. Tryck in knappen  $\{ \widecheck{O} \} (\underline{C6})$ .
- 2. Välj "Råd och guider" på skärmen.
- Tryck in "Kreativa recept" och fotografera QR-koden med din smartphone.
- 4. Tryck in "X" för att gå tillbaka till startsidan.

#### 5.19Statistik

Under denna titel kan du kontrollera vilka och hur många typer av drycker som tillretts, hur ofta underhåll har utförts och hur mycket vatten som har förbrukats.

- 1. Tryck in knappen  $\{\widecheck{O}\}$  (<u>(6)</u>.
- 2. Välj "Maskininformation" på skärmen.
- 3. Tryck på "Statistik".
- Tryck på "Läs mer" och skjut fingret från höger till vänster på displayen för att se alla statistiska data för din maskin.
- 5. Tryck på "X" flera gånger för att återgå till startsidan.

# 5.20 Mer information

l det här avsnittet kan du se serienumret och "tillverkad" för din maskin. Denna information kan vara användbar för dig om du behöver kontakta kundtjänst.

- 1. Tryck in knappen  $\{O\}$  (C6).
- 2. Välj "Maskininformation" på skärmen.
- 3. Tryck in "Mer information" för att visa serienumret och "tillverkad".
- 4. Tryck in "X" för att gå tillbaka till startsidan.

# 6 RENGÖRING OCH UNDERHÅLL

# 6.1 Rengöring av de avtagbara elementen

I följande kapitel hittar du information om underhålls- och rengöringsåtgärder som rekommenderas av DeLonghi.

För korrekt rengöring av apparaten har många komponenter designats så att de enkelt kan tas bort och tvättas.

# Obs:

- Använd inte lösningsmedel, abrasiva rengöringsmedel eller alkohol för rengöring av maskinen. För de superautomatiska De'Longhi maskinerna är det inte nödvändigt att använda kemiska tillsatser för rengöringen av maskinen.
- Använd inte metallföremål för att avlägsna kalkavlagringar och kaffeavlagringar, eftersom dessa skulle kunna repa metall-och plastytorna.

# 6.1.1 Rengöringsmetoder

- 6.2 Komponenter som tål maskindisk
  - 6.3 Komponenter att diska med blötläggning
- 6.4 Komponenter att diska under rinnande vatten

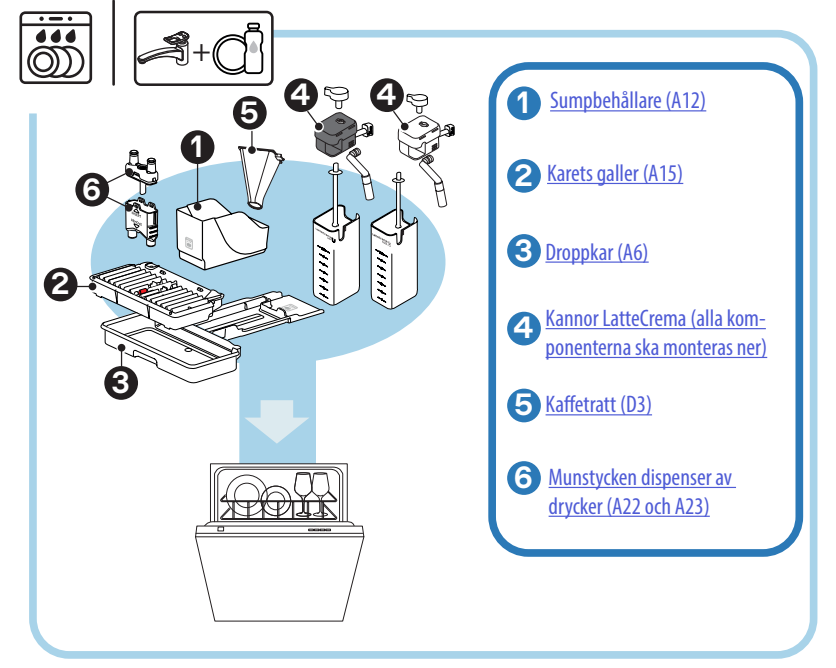

#### Obs:

Om du inte har en diskmaskin rekommenderar vi att du låter komponenterna blötläggas i vatten (cirka 40°C) och diskmedel i cirka 30 minuter. Skölj noggrant med rinnande vatten, torka sedan med en ren duk.

#### 6.2 Komponenter som tål maskindisk

#### 6.2.1 Rengöring av sumpbehållaren

När maskinen begär det (se avsnitt "<u>7\_FREKVENTA LARMMEDDELAN-</u> <u>DEN</u>"), är det nödvändigt att tömma och rengöra det. Maskinen kan inte bereda kaffe (<u>A12</u>) förrän sumpbehållaren rengjorts. För att förhindra mögelbildning signalerar apparaten att behållaren måste tömmas även om den inte är full, om det har gått 72 timmar sedan den första tillredningen utfördes (för att 72 timräkningen ska utföras korrekt får maskinen aldrig kopplas bort från strömförsörjningen).

#### Varning! Fara för brännskador

Om flera mjölkdrycker tillagas i följd, blir koppbrickan i metall (A14) varm. Vänta till den kyls av innan du rör vid den och grip den endast i den främre delen.

För att utföra rengöringen (maskinen är påslagen):

- 1. Dra ut droppkaret (A6) och sumpbehållaren (A12) (fig. 45);
- Töm och rengör droppkaret och behållaren för sump med uppmärksamhet att avlägsna alla rester som kan ha avlagrats på botten.
- Diska det i diskmaskin eller lämna det i blöt i vatten (cirka 40°C) och diskmedel i ungefär 30 minuter. Skölj noggrant med rinnande vatten, torka sedan med en ren duk.
- Sätt tillbaka droppbrickan komplett med galler (A15) och sumpbehållaren.

#### Varning!

För att optimera rengöringsaktiviteterna rekommenderar vi att du även tömmer droppkaret tillsammans med tömning av sumpbehållaren.

# 6.2.2 Rengöring av droppkarets galler och droppkar

Droppkaret (A6) är utrustat med en indikatorflottör (A16 röd) för vattennivån i dess innehåll (fig. 44).

Innan denna indikator börjar komma ut från koppbrickan (<u>A14</u>), är det nödvändigt att tömma karet och rengöra det, annars kan vattnet komma över kanten och skada maskinen, avställningsytan och området runtomkring. För att avlägsna droppbrickan, gör så här:

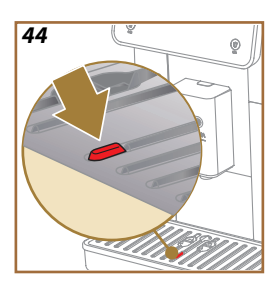

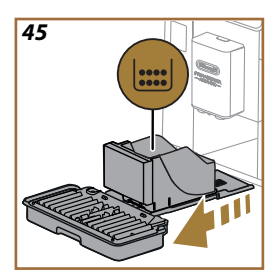

#### Varning! Fara för brännskador!

Om flera mjölkdrycker tillagas i följd, blir koppbrickan i metall (A14) varm. Vänta till den kyls av innan du rör vid den och grip den endast i den främre delen.

- 1. Dra ut droppkaret (A6) och sumpbehållaren (A12) (fig. 45);
- 2. Kontrollera kondenskaret (A20) och töm det om det är fullt;
- Ta bot koppbrickan (<u>A14</u>), karets galler (<u>A15</u>), töm sedan droppkaret och sumpbehållaren;
- Diska det i diskmaskin eller lämna det i blöt i vatten (cirka 40°C) och diskmedel i ungefär 30 minuter. Skölj noggrant med rinnande vatten, torka sedan med en ren duk.
- 5. För in droppkaret, komplett med galler och behållare för kaffesump i maskinen igen.

#### Varning!

När du drar ut droppkaret är det obligatoriskt att alltid tömma sumpbehållaren även om den inte är full. Om denna procedur inte utförs, kan det inträffa att sumpbehållaren fylls mer än förutsett vid beredningen av påföljande kaffe och att maskinen täpps igen.

# Varning!

Koppbrickan tål inte maskindisk.

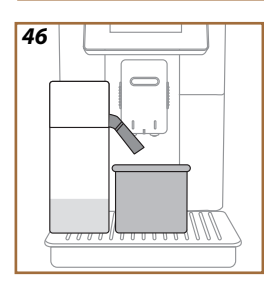

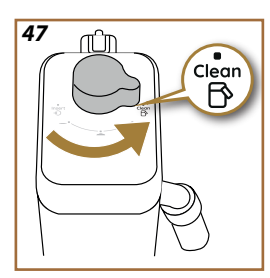

# 6.2.3 Rengöring av mjölkkannor

# 6.2.3.1 Rengör mjölkkannan efter varje användning

Efter varje tillredning av mjölkdryck, begär maskinen att utföra rengöring av kannan (D7) (funktion Clean) för att rengöra kaffekannans lock (E2). För att utföra rengöringen, utför följande:

- Lämna mjölkkannan införd i maskinen (det är inte nödvändigt att tömma mjölkbehållaren);
- Placera en kopp eller annan behållare under mjölkdispensern (E3) (fig. 46);
- Vrid ratten för justering av skum/rengöring (E1) till "Clean" (fig. 47): varmt vatten och ånga kommer ut från mjölkdispensern. Rengöringen avbryts automatiskt;
- 4. För tillbaka justeringsratten till ett av valen för skum;

# Om jag måste göra flera beredningar i följd:

 För att fortsätta med efterföljande förberedelser, när meddelandet om att rengöra kannan visas (rengöringsfunktion), tryck på "Senare". Gå vidare med rengöringen av mjölkkannan efter den sista tillredningen.

# Vid avslutad tillredning, är mjölkkannan tom eller så är inte mjölken tillräcklig för ytterligare recept

 Efter att ha utfört rengöringen (med funktionen "Clean"), montera ner mjölkkannan och rengör alla komponenterna enligt proceduren som återges i avsnittet "<u>6.2.3.2 Fullständig rengöring av mjölkbehållaren</u>".

# Vid avslutad tillredning, finns det fortfarande tillräcklig med mjölk i kannan för ytterligare recept

 Efter rengöring med "Clean"-funktionen, ta bort mjölkkannan och ställ den omedelbart i kylskåpet. Kannan LatteCrema Hot kan förvaras i kylskåpet i högst 2 dagar, medan kannan LatteCrema Hot inte kan förvaras i mer än en dag: fortsätt sedan med att rengöra alla komponenter enligt proceduren som anges i avsnittet "<u>6.2.3.2</u> <u>Fullständig rengöring av mjölkbehållaren</u>".

# Varning:

Om mjölkkannan varit utanför kylskåpet i över **30 minuter**, montera ner och rengör alla komponenterna enligt proceduren som återges i avsnittet "6.2.3.2 Fullständig rengöring av mjölkbehållaren".

# Allmänna observationer efter tillredningen av mjölkdryckerna

- Om rengöringen inte utförs, kommer symbolen (<u>(4)</u> upp på hemsidan för att påminna om att det är nödvändigt att utföra rengöringen av mjölkkannan.
- I vissa fall, för att utföra rengöring (funktion Clean), är det nödvändigt att vänta på att maskinen värms upp.
- För att erhålla korrekt rengöring, invänta slutet av CLEAN-funktionen. Funktionen är automatisk. Den får inte stoppas medan den pågår.

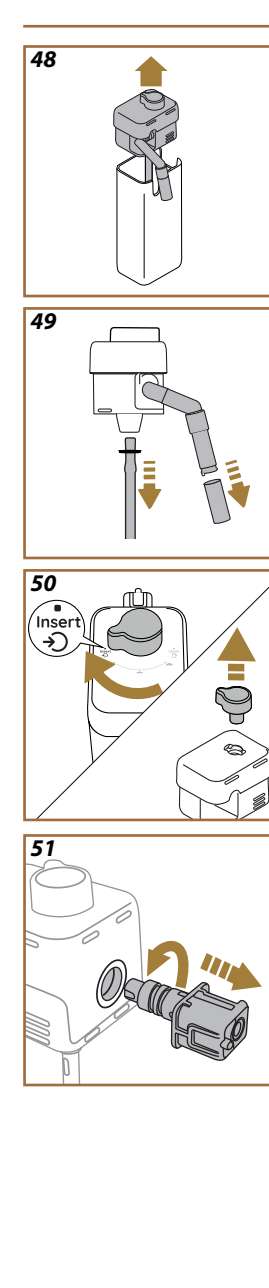

# 6.2.3.2 Fullständig rengöring av mjölkbehållaren

Den fullständiga rengöringen av mjölkkannan (DZ) är väsentlig för att garantera optimala och konstanta resultat i tiden.

# Observera

För rengöringen efter varje dispensering av mjölkdryck se avsnitt "6.2.3.1 Rengör mjölkkannan efter varje användning".

Din maskin kommer att påminna dig när du ska rengöra den och om du har några tvivel kan du alltid följa rengöringsinstruktionerna direkt från din maskin genom att gå till inställningsmenyn, se avsnitt "<u>5.6</u> <u>Rengöring av kannan</u>".

Vi rekommenderar att du utför en fullständig rengöring av kannan: 1 dags icke-användning för LatteCrema Cool-kannan medan 2 dagars icke-användning för LatteCrema Hot-kannan. Gör så här:

- 1. Dra ut locket (E2) på mjölkkannan (E7) (fig. 48);
- Dra ut mjölkdispensern (E3), mjölkdispenserns förlängning (E4) (om närvarande) och mjölkuppsugningsslangen (E6) (fig. 49);
- Vrid ratten förjustering av skum medurs (E1) till läge "Insert" (fig. 50) och dra de uppåt;
- Vrid moturs och dra ut kontakten-anslutningen för mölkkannan (E5) (fig. <u>51</u>).
- 5. Diska i diskmaskin (rekommenderas) eller för hand, enligt nedan:
- I diskmaskin: Skölj alla komponenterna med varmt dricksvatten (minst 40°C), placera sedan komponenterna i diskmaskinens övre korg och starta ett program med 50°C, t ex: Eco Standard.
- För hand: Skölj noggrant alla komponenter med rinnande varmt vatten (minst 40°C) för att avlägsna alla synliga rester: försäkra dig att vattnet rinner genom hålen (fig. <u>52</u>). Sänk ner alla komponenterna (inklusive mjölkkannan) i varmt dricksvatten (minst 40°C) och diskmedel i minst 30 minuter. Skölj alla komponenterna noggrant med varmt dricksvatten och gnid dem var och en med händerna.

52

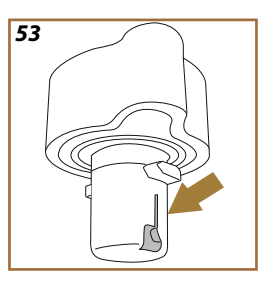

- Försäkra dig att det inte finns mjölkrester i urholkningen och kanalerna på vredets nedre del (fig. <u>53</u>). Om nödvändigt, skrapa med en tandpetare;
- 7. Kontrollera att uppsugningsslangen (E6) och utsläppsröret (E3) inte är igensatta av mjölkrester
- 8. Torka komponenterna med en ren och torr trasa;
- 9. Återmontera alla mjölkkannans komponenter.

# Obs:

Maskinen påminner periodiskt om behovet att rengöra kannan noggrant och föreslår sekvensen för fullständig rengöring.

# 6.2.4 Rengöring av kaffetratten

Rengör regelbundet (ungefär 1 gång i månaden) den utdragbara tratten för förmalet kaffe (D3). Gör så här:

- 1. Stäng av maskinen (se avsnitt "<u>3.1.2 Avstängning</u>");
- 2. Lyft locket på tillbehörsutrymmet (fig. 23).
- 3. Ta bort måttet/penseln (D1);
- 4. Dra ut den avtagbara tratten (D3);
- Diska tratten under rinnande vatten vid 40°C och torka med en ren trasa. Tratten kan även diskas i diskmaskin, med en diskcykel vid 50°C.
- 6. Sätt tillbaka tratten i dess utrymme och lägg tillbaka penseln;
- 7. Stäng locket igen.

# Varning!

Efter rengöringen, försäkra dig att inga tillbehör blir kvar i tratten. Närvaron av främmande föremål under funktionen, kan orsaka skador på maskinen.
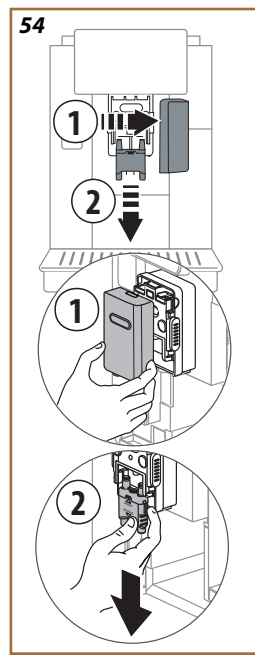

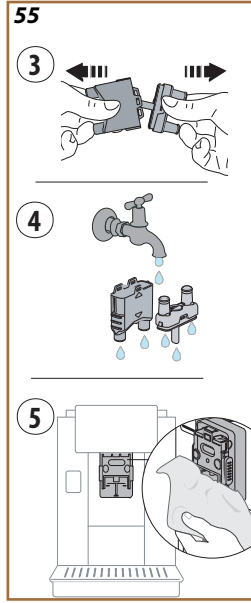

## 6.2.5 Rengöring av dryckdispenserns munstycken

En varning har implementerats på den här modellen som påminner dig när du ska rengöra den avtagbara bryggruppen (<u>A19</u>) och kaffemunstyckena (<u>A22</u> och <u>A23</u>) (se avsnitt "<u>6.6 Grundlig maskinrengöring</u>"). Denna rengöring, även om den är snabb, bibehåller om den utförs konstant, de organoleptiska egenskaperna hos ditt kaffe höga och förlänger maskinens livslängd.

Om du själv vill fortsätta med ytterligare rengöring av kaffemunstyckena, fortsätt enligt nedan:

- 1. Stäng av maskinen (se avsnitt "3.1.2 Avstängning");
- Tryck in knappen för avhakning (A4) och ta av locket (A21) från dryckdispensern (A3) gnom att dra det mot dig, dra sedan av munstyckena nedåt (fig. 54 punkt 1 och 2);
- Separera de två munstyckena (fig. <u>55</u> Punkt 3) och skölj dem med varmt dricksvatten (minst 40°C) för att avlägsna alla synliga rester (fig. <u>55</u> punkt 4). För optimal rengöring rekommenderar vi maskindisk;

## Obs:

Om du inte har en diskmaskin rekommenderar vi att du låter komponenterna blötläggas i vatten (cirka 40°C) och diskmedel i cirka 30 minuter. Skölj noggrant med rinnande vatten, torka sedan med en ren duk.

- Rengör de avtagbara munstyckenas säten med en svamp (fig. <u>55</u> punkt 5);
- Återmontera munstyckena (<u>A22</u> och <u>A23</u>), sätt sedan tillbaka dem på dispensern: se till att texten "INSERT" är på toppen och är synlig när munstyckena har satts in;
- 6. Stäng dispensern med locket tills du hör att den låser sig.
- 7. Nu är kaffemunstyckena rena och maskinen redo för ny användning.

## 6.3 Komponenter att diska med blötläggning

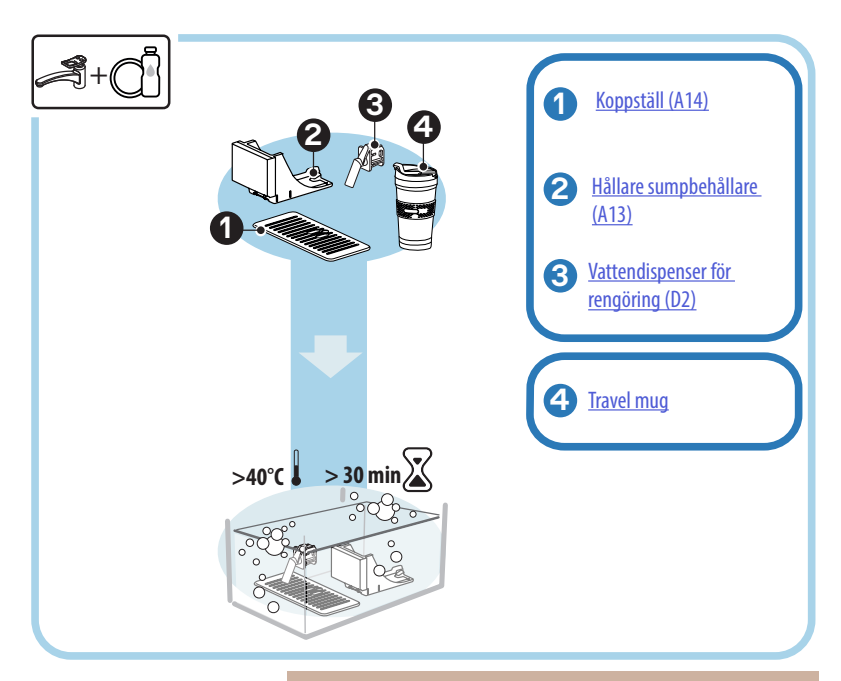

#### Obs:

Komponenterna ska blötläggas i vatten (cirka 40°C) och diskmedel i ungefär 30 minuter. Skölj noggrant med rinnande vatten, torka sedan med en ren duk.

## 6.3.1 Rengöring av koppbricka

Rengör regelbundet koppbrickan (A14) som följer:

- 1. Stäng av maskinen (se avsnitt " 3.1.2 Avstängning");
- 2. Dra ut droppkaret (A6);

#### Varning!

För att optimera rengöringsaktiviteterna rekommenderar vi att du även tömmer sumpbehållaren (<u>A12</u>) och droppkaret (<u>A6</u>).

- 3. Lyft upp brickan (A14);
- Blötlägg den i vatten (cirka 40°C) och diskmedel i ungefär 30 minuter. Skölj noggrant med rinnande vatten, torka tillsist med en ren duk.

#### 6.3.2 Rengöring av sumpbehållarens hållare

Rengör regelbundet sumpbehållarens hållare (A13) som följer:

- 1. Stäng av maskinen (se avsnitt "3.1.2 Avstängning");
- Dra ut droppkaret (A6);

#### Varning!

För att optimera rengöringsaktiviteterna rekommenderar vi att du även tömmer sumpbehållaren (<u>A12</u>) och droppkaret (<u>A6</u>).

- 3. Lyft upp sumpbehållaren (A12) för att gripa hållaren;
- Blötlägg den i vatten (cirka 40°C) och diskmedel i ungefär 30 minuter. Skölj noggrant med rinnande vatten, torka sedan med en ren duk.

## 6.3.3 Rengöring av vattendispenser förunderhåll

Rengör regelbundet vattendispensern (D2) som följer:

- Dra ut den från dess säte (om förutsedd på din maskin) efter att ha öppnat locket på tillbehörsfacket (<u>A2</u> - fig. <u>23</u>);
- Blötlägg den i vatten (cirka 40°C) och diskmedel i ungefär 30 minuter. Skölj noggrant med rinnande vatten, torka sedan med en ren duk.
- 6.3.4 Renöring efter varje användning av travel mug De'Longhi (säljs separat)

Av hygieniska skäl rekommenderar vi att rengöra travel mug efter varje användning. Använd inte repande material som kan skada ytan på behållaren. Gör så här:

- Skruva av locket och skölj behållaren och locket med varmt dricksvatten (40°C).
- Sänk ner komponenterna i varmt vatten (40°C) med diskmedel i minst 30 minuter. Använd inte parfymerat diskmedel.
- Rengör behållarens insida och locket med en ren svamp och diskmedel för att avlägsna synligt smuts.
- 4. Skölj alla komponenterna med varmt kranvatten (40°C).
- 5. Torka alla delar med en ren och torr handduk eller med absorberande papper, och sätt sedan ihop delarna.
- Diska locket i diskmaskinen en gång i veckan. Metallbehållaren kan inte diskas i diskmaskin.

## 6.4 Komponenter att diska under rinnande vatten

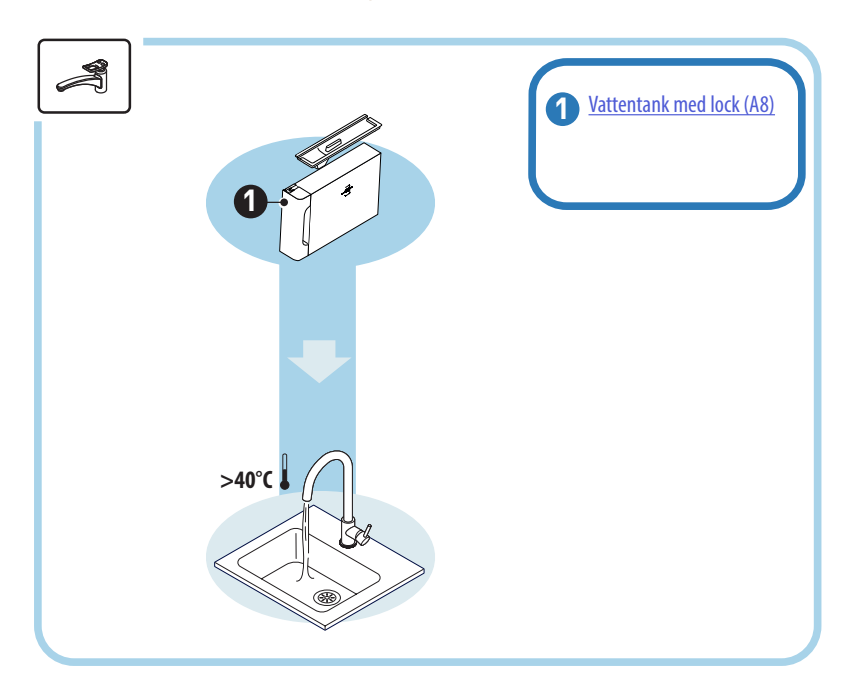

#### 6.4.1 Rengöring av vattentank med lock

Vi rekommenderar periodisk rengöring av vattentanken (<u>A8</u>) (ungefär en gång i månaden) eller om maskinen inte används på över 3 dagar. Rengöring av vattentanken är en integrerad del även av cykeln för byte av avhärdningsfiltret (<u>D8</u>) (se avsnittet "<u>6.6.4 Hantering av vattenfilter</u>").

- 1. Stäng av maskinen (se avsnitt "<u>3.1.2 Avstängning</u>");
- Dra ut vattentanken, avlägsna avhärdningsfiltret (om närvarande) och skölj det med dricksvatten;
- Töm vattentanken och diska den med varmt vatten (cirka 40°C), med hjälp, om nödvändigt, av en icke skrapande duk. Skölj noggrant med rinnande vatten;
- Om det dragits ut tidigare, sätt tillbaka filtret, fyll på med färskt kranvatten till MAX-nivån och sätt tillbaka tanken i maskinen;
- (Endast om avhärdningsfiltret är infört) Dispensera 100ml varmvatten för att återaktivera filtret.

- 6.5 Rengöring av huvudstommen
- 6.5.1 Rengöring av maskinens insida

#### Risk för elektrisk stöt!

Innan du rengöringsprocedurerna av de interna delarna, måste maskinen stängas av (se avsnitt "<u>3.1.2 Avstängning</u>") och koppla bort den från elnätet. Sänk aldrig ner maskinen i vatten

- Kontrollera regelbundet (ungefär en gång i månaden) att maskinens innandöme (åtkomligt när droppbrickan har avlägsnats (<u>A6)</u> inte är smutsigt.
- Om nödvändigt ska du avlägsna kafferester med den medföljande penseln (D1) och en svamp.
- 3. Sug upp alla rester med en dammsugare.

#### 6.5.2 Rengöring av manöverpanel

Det är värt att upprepa att själva pekskärmen är väldigt känslig. Så för att rengöra den måste du vara lika försiktig och följa stegen som illustreras nedan:

- 4. Stäng av maskinen (se avsnitt "<u>3.1.2 Avstängning</u>") på detta sättet kan du även enkelt se smuts;
- Skaffa en mikrofiberduk, som rengör ytor utan att repa eller skada dem;
- Använd inte lösningsmedel, slipande rengöringsmedel eller alkohol.
- Torka med mikrofiberduken över pekskärmen (du kan eventuellt fukta trasan med vatten);
- Använd den torra delen av mikrofiberduken för att torka ytan efter att ha torkat av med rengöringsprodukten eller själva trasan indränkt i vatten.

## 6.6 Grundlig maskinrengöring

#### 6.6.1 Grundlig maskinrengöring

Grundlig maskinrengöring gör det möjligt att eliminera kafferester som ibland kan bildas i vissa delar av maskinen. Din maskin meddelar dig när det är dags att utföra denna rengöring och du kan bestämma om du ska utföra rengöringen omedelbart eller senare (se avsnitt "<u>Z\_FREKVENTA</u> <u>LARMMEDDELANDEN</u>"). Om du vill fortsätta omedelbart, när varningsmeddelandet visas, tryck bara på "Ja" och följ instruktionerna på displayen steg för steg från punkt 4. För att skjuta upp rengöringen till ett annat tillfälle, tryck på "Nej": på hemsidan, bredvid inställningsmenyn (<u>C6</u>), påminner en gul prick "**(**"(<u>C12</u>) dig om att apparaten behöver rengöras (meddelandet kommer att visas varje gång den slås på).

För att komma åt rengöring från inställningsmenyn, fortsätt enligt följande:

- 1. Tryck in knappen (C6);
- 2. Välj "Underhåll" och sedan "Maskinrengöring";
- Tryck på "Börja" för att starta den guidade rengöringsproceduren: maskinen förbereder sig för rengöring;
- Dra ut vattentanken (<u>A8</u>) (fig. <u>3</u>);
- 5. Öppna bryggluckan (A17) (fig. 56) placerad på höger sida;
- Tryck de två färgade frikopplingsknapparna inåt (fig. <u>57</u>) och dra samtidigt ut bryggruppen (<u>A19</u>) utåt;
- 7. Tryck på " $\rightarrow$ ";
- Skölj bryggruppen under rinnande vatten utan rengöringsmedel. Om smutsen är envis, låt bryggruppen ligga i blöt i dricksvatten i 5 minuter och använd sedan borsten som finns i måttet (D1) för att ta bort eventuell kvarvarande smuts;

#### Varning!

## SKÖLJ ENDAST MED VATTEN INGET DISKMEDEL - INGEN DISKMASKIN

- Använd även borsten för att rengöra eventuella kafferester på bryggruppens säte (A18), synliga från bryggruppens lucka (A17);
- 10. Tryck in " $\rightarrow$ ";
- 11. Sätt tillbaka bryggruppen genom att sätta in den i hållaren och tryck tills du hör ett klick;

Om det är svårt att föra in bryggruppen, är det nödvändigt, (före införandet) att föra den till korrekt dimension, genom att trycka på de två spakarna (fig.) <u>58</u>.

- 12. När den sedan är införd, försäkra dig att de två färgade knapparna har skjutits ut;
- 13. Stäng bryggruppens lucka och se till att den är ordentligt fastsatt och sätt tillbaka vattentanken;
- 14. Tryck in " $\rightarrow$ ";
- Tryck in bortkopplingsknappen (<u>A4</u>) och ta av locket (<u>A21</u>) (<u>A3</u>) gnom att dra det mot dig, tryck in "→";
- 16. Dra munstyckena nedåt (fig. <u>54</u> punkt 1 och 2) och separera dem (fig. <u>55</u> punkt 3), tryck in "→";
- Skölj munstyckena med varmt dricksvatten (minst 40°C) för att avlägsna alla synliga rester (fig. <u>55</u> punkt 4). För optimal rengöring rekommenderar vi maskindisk. Tryck in "→";

#### Obs:

Om du inte har en diskmaskin rekommenderar vi att du låter komponenterna blötläggas i vatten (cirka 40°C) och diskmedel i cirka 30 minuter. Skölj noggrant med rinnande vatten, torka sedan med en ren duk.

- Rengör de avtagbara munstyckenas säten med en svamp (fig. <u>55</u> punkt 5);
- Återmontera munstyckena (A22 och A23), sätt sedan tillbaka dem på dispensern: se till att texten "INSERT" är på toppen och är synlig när munstyckena har satts in;
- 20. Stäng dispensern med locket tills du hör det låsa och tryck " $\rightarrow$ ";
- 21. För att avsluta rengöringsprocessen kommer maskinen att skölja med varmt vatten från kaffedispensern: placera en 0,2L behållare under dispensrarna och tryck på "Ja". Maskinen värms upp, utför några sköljningar och återgår till startsidan i slutet.

Nu är maskinen klar.

- Andra gången maskinen visar begäran om rengöring, kommer den guidade proceduren endast att visas om du efter punkt 3 trycker på "Visa mig alla steg" annars trycker du bara på "Klar" efter att ha utfört alla punkter som tidigare beskrivits för rengöring av den avtagbara bryggruppen och kaffemunstyckena.
- Kontrollera regelbundet (ungefär en gång i månaden) att maskinens innandöme (åtkomligt när droppbrickan har avlägsnats) inte är smutsigt.
- Sug bort alla rester med en dammsugare.

## 6.6.2 Rengöring av den avtagbara bryggruppen

En varning har implementerats på den här modellen som påminner dig när du ska rengöra den avtagbara bryggruppen (<u>A19</u>) och kaffemunstyckena (<u>A22</u> och <u>A23</u>) (se avsnitt "<u>6.6 Grundlig maskinrengöring</u>"). Denna rengöring, även om den är snabb, bibehåller om den utförs konstant, de organoleptiska egenskaperna hos ditt kaffe höga och förlänger maskinens livslängd.

Om du själv vill fortsätta med ytterligare rengöring av den avtagbara bryggruppen, fortsätt enligt nedan:

## Varning!

Bryggruppen kan inte avlägsnas när maskinen är påslagen.

- 1. Stäng maskinen (se avsnitt "<u>3.1.2 Avstängning</u>");
- 2. Dra ut vattentanken (A8) (fig. 3);
- 3. Öppna bryggluckan (A17) (fig. 56) placerad på höger sida;
- Tryck de två färgade frikopplingsknapparna inåt (fig. <u>57</u>) och dra samtidigt ut bryggruppen (<u>A19</u>) utåt;
- Skölj bryggruppen under rinnande vatten utan rengöringsmedel. Om smutsen är envis, låt bryggruppen ligga i blöt i dricksvatten i 5 minuter och använd sedan borsten som finns i måttet (D1) för att ta bort eventuell kvarvarande smuts;

#### Varning!

## SKÖLJ ENDAST MED VATTEN INGET DISKMEDEL - INGEN DISKMASKIN

- Använd även borsten för att rengöra eventuella kafferester på bryggruppens säte (<u>A18</u>), synliga från bryggruppens lucka (<u>A17</u>);
- Efter rengöringen, sätt tillbaka bryggruppen genom att föra in den i hållaren; tryck sedan på bryggruppen tills du hör att den klickar fast;

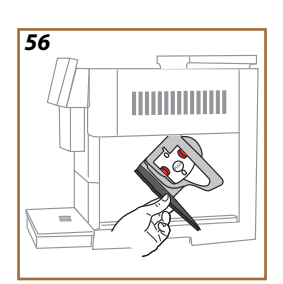

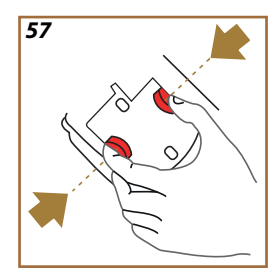

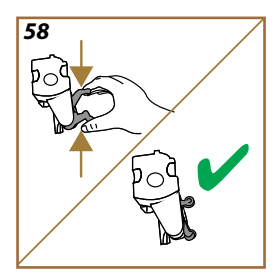

Om det är svårt att föra in bryggruppen, är det nödvändigt, (före införandet) att föra den till korrekt dimension, genom att trycka på de två spakarna (fig.) <u>58</u>.

- 8. När den sedan är införd, försäkra dig att de två färgade knapparna har skjutits ut;
- 9. Stäng bryggruppens lucka och försäkra dig att den är väl fasthakad;
- 10. Sätt tillbaka vattenbehållaren.
- 11. Nu är den avtagbara bryggruppen ren och maskinen är redo för ny användning.

#### 6.6.3 Avkalkning

Avkalkning är en djuprengörande aktivitet av din maskin som syftar till att eliminera kalkrester som kan bildas längs kretsen som för vattnet från tanken till din kopp.

Att ta bort kalk förlänger inte bara livslängden på din maskin utan förbättrar också avsevärt kvaliteten på de tillredda dryckerna.

Som förklaras i avsnittet "<u>5.14 Vattnets hårdhet</u>", kommer maskinen att varna dig när det är rätt tidpunkt för avkalkning baserat på antalet och typen av tillredda drycker och hårdheten på vattnet som används. Om vattnets hårdhet är korrekt inställd kommer maskinen att begära avkalkning med rätt frekvens.

Du kan när som helst kontrollera hur lång tid som är kvar till nästa avkalkning genom inställningarna i menyn  $\rightarrow$  underhåll  $\rightarrow$  <u>5.2 Avkalkning</u>.

#### Varning!

- Före användningen läs instruktionerna och etiketterna på avkalkningsmedlet, som återges på själva avkalkningsmedlets behållare.
- Vi rekommenderar att använda uteslutande avkalkningsmedel från De'Longhi. Användning av ej lämpliga avkalkningsmedel, liksom ej regelmässigt utförd avkalkning, kan medföra uppkomst av defekter, som inte täcks av tillverkarens garanti.
- Avkalkningsmedlet kan skada de ömtåliga ytorna. Om produkten hälls ut oavsiktligt, torka upp omedelbart.

| För att utföra avkalkningen    |                                |  |
|--------------------------------|--------------------------------|--|
| ECODECALK @ EAN: 8004399327252 |                                |  |
| Avkalkningsmedel               | Avkalkningsmedel De'Longhi     |  |
| Behållare                      | Rekommenderad kapacitet: 2,0 L |  |
| Tid                            | ~25min                         |  |

Avkalka maskinen när det relevanta meddelandet visas på hemsidan (se avsnitt "<u>7 FREKVENTA LARMMEDDELANDEN</u>"): om du vill fortsätta med avkalkning omedelbart, tryck på "Ja" och följ steg-för-steg-instruktionerna på maskinens display.

För att skjuta upp avkalkningen till ett anat tillfälle, tryck in "Nej": På startsidan, vid inställningsmenyn  $\{ \bigotimes \}$  (C6), påminner en gul prick att maskinen behöver avkalkas. (Meddelandet kommer att visas på nytt vid varje påslagning).

För att nå menyn för avkalkning:

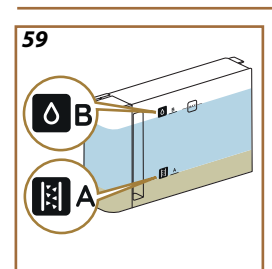

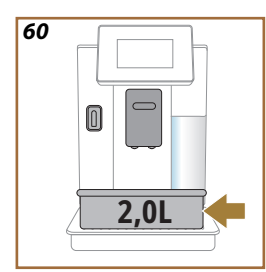

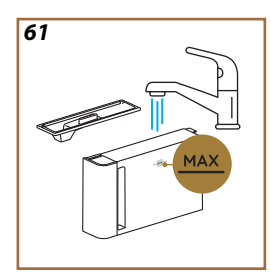

- 1. Tryck in symbolen  $\{\bigcirc\}$  (<u>C6</u>) på hemsidan;
- 2. Välj "Underhåll" sedan "Avkalkning";
- 3. Tryck in "Börja" för att komma in i proceduren för guidad avkalkning;
- För in vattendispensern för underhåll/rengöring (D2) (fig. 7) (den finns i tillbehörsfacket ovanför maskinen för modellerna som förutser den);
- Dra ut och töm droppkaret (A6) och sumpbehållaren (A12) (fig. 18): sätt sedan tillbaka båda och tryck in "→";
- Dra ut vattentanken (A8), lyft locket och (om infört) att bort filtret (D8). Töm tanken helt och tryck in "→";
- Häll avkalkningsmedlet i tanken (<u>D6</u>) till nivå A (motsvarande en engångsförpackning på100 ml) tryckt på tankens insida; tillsätt sedan dricksvatten (en liter) tills du når nivå B (fig. <u>59</u>). Sätt tillbaka vattentanken (med locket) och tryck in "Börja";
- 8. Placera en tom behållare med minimum kapacitet på 2,0 liter under behållarna (fig. <u>60</u>). Tryck in "Ja" för att starta proceduren.

#### Varning! Fara för brännskador

Varmt vatten som innehåller syra kommer ut från dispensrarna. Var försiktig att inte komma i kontakt med denna lösningen.

 Avkalkningsprogrammet startar och avkalkningslösningen kommer ut både från vattendispensern för underhåll/rengöring och från dryckdisensern (<u>A3</u>) och varmt vatten och utför automatiskt en rad sköljningar i intervaller för att avlägsna kalkavlagringar från maskinens innandöme;

Efter ungefär flera minuter avslutar apparaten den första avkalkningsfasen som kommer att följas av en sköljning. Låt oss se hur:

- 10. Töm behållaren som använts för att samla upp avkalkningslösningen;
- Dra ut vattentanken, töm den, skölj den väl med rinnande dricksvatten, sätt tillbaka avhärdningsfiltret om det tidigare tagits bort;
- Fyll tanken upp till MAX-nivån (fig. <u>61</u>) med färskvatten och sätt in den i maskinen. Tryck in "→";
- Sätt tillbaka behållaren som använts för att samla upp avkalkningslösningen tom, under dispensrarna och tryck in "Ja" för att starta sköljningen;
- Varmt vatten kommer ut både frånvattendispensern för underhåll/ rengöring (D2) och från dryckdispensern (A3);

- När vattnet i tanken tar slut, töm behållaren som använts för att samla upp sköljvattnet, avlägsna, töm och sätt tillbaka droppkaret och sumpbehållaren, i maskinen;
- Dra ut vattentanken, fyll på den till max-nivå (fig. <u>61</u>) och för in den i maskinen, tryck sedan "Framåt";
- 17. Avkalkningsprocessen är nu klar: tryck på "X";
- 18. Apparaten gör en snabb uppvärmning och återgår till startsidan i slutet.

- Det är normalt efter att ha utfört hela avkalkningscykeln, att det finns vatten i behållaren för kaffesump (A12).
- Om avkalkningscykeln inte slutar korrekt (t.ex. brist på elektricitet) när maskinen väl sätts på igen kommer den att återuppta cykeln där den slutade.
- Apparaten kräver en andra sköljning, om vattentanken inte är fylld till MAX nivån: detta för att garantera att det inte ska finnas avkalkningsmedel i maskinens inre kretsar. Innan du startar sköljningen, kom ihåg att tömma droppkaret.

#### 6.6.4 Hantering av vattenfilter

För att bibehålla en god användning av maskinen i tiden, rekommenderar vi att använda avhärdningsfiltret De'Longhi (D8).

För ytterligare information, besök delonghi.com.

WATERFILTER EAN: 8004399327252

## 6.6.4.1 Installation av vattenfiltret

avhärdningsfilter De'Longhi (D8)

Om du vid den första användningen har senarelagt installationen av vattenfiltret (se avsnitt "<u>2.4 Installation av vattenfiltret</u>") eller om det har installerats och senare tagits bort och du vill återställa det, gör så här:

- 1. Tryck in knappen  $\{O\}$  (C6) på startsidan;
- 2. Välj "Underhåll" och sedan "Vattenfilter";
- 3. Tryck in "Ja" för att gå in i den vägledda proceduren;
- För in vattendispensern (D2) (på modellerna där den förutses, finns den i tillbehörsfacket ovanför maskinen när locket öppnats fig. 23);
- Ta ut filtret (<u>D8)</u> ur förpackningen och vrid datumskivan tills följande 2 månader visas (fig. 9): tryck in "→" för att gå till nästa steg;

Filtret har en varaktighet på två månader vid normal användning, om maskinen däremot förblir oanvänd med installerat filter, har det en maximal varaktighet på 3 veckor.

- För att aktivera filtret, låt kranvatten flyta i filtrets centrala hål, tills vattnet kommer ut ur sidoöppningarna i över en minut (fig. <u>10</u>). Tryck in "→" för att gå till nästa steg.
- Dra ut vattentanken (A8) från maskinen och fyll den med färskt dricksvatten; ta av locket från vattentanken och sänk ner filtret i vattentanken, tryck i mitten på filtret 2-3 gånger för att släppa ut luftbubblorna (fig. <u>11</u>). Tryck in "→" för att gå till nästa steg.
- För in filtret på rätt plats (fig. <u>12</u>) och tryck det till botten. Stäng tanken med locket igen. Tryck in "→" för att gå till nästa steg.
- 9. Sätt tillbaka vattentanken (fig. <u>13</u>).
- Placera under vattendispensern för underhåll\rengöring (D2) en tom behållare med minimum kapacitet på 0,5 liter (fig. <u>14</u>) och tryck in "Ja" för att aktivera filtret.
- 11. Maskinen dispenserar varmvatten (fig. 15) och avbryts automatiskt.
- 12. Nu är filtret aktiverat. Tryck in "X" för att gå tillbaka till startsidan.

#### Obs:

I slutet av installationen, ta bort vattendispensern för underhåll/ rengöring (D2) och placera den på avsedd plats (om sådan finns) eller förvara den. Den kommer att vara användbar för att utföra vissa underhållsåtgärder på maskinen.

#### 6.6.4.2 Byte av vattenfiltret

Användningen av ett avhärdningsfilter (se avsnitt "2.4 Installation av vattenfiltret") kan anses vara förbyggande underhåll och hat två avsikter:

- förbättra kvaliteten på vattnet som strömmar genom maskinkretsen och når din kopp;
- minska den frekvens med vilken maskinen kräver avkalkning.

Du kan när som helst kontrollera hur lång tid det är kvar till bytet\avlägsnande av filtret genom inställningsmenyn  $\rightarrow$  underhåll  $\rightarrow$  vattenfilter (se avsnitt "<u>5.3 Vattenfilter</u>"). Byt ut filtret när det relativa meddelandet kommer upp på startsidan (se avsnitt "<u>7 FREKVENTA LARMMEDDELAN-DEN</u>"): om du önskar utgöra bytet omedelbart, tryck in "Ja" och följ steg för steg instruktionerna på displayen under punkt 4. För att skjuta upp bytet till ett annat tillfälle, tryck in "Nej": på hemsidan,vid inställningsmenyn (<u>C6</u>), påminner en gul prick " $\bigcirc$ " (<u>C12</u>), att det är nödvändigt att byta ut filtret (Meddelandet kommer upp vid varje påslagning).

För att ta bort och byta ut filtret, gör så här:

1. Tryck in  $\{O\}$  (C6) på startsidan;

- 2. Välj "Underhåll" och sedan "Vattenfilter";
- 3. Tryck in "Ja" för att gå in i den vägledda proceduren;
- Dra ut vattentanken (<u>A8</u>) och det uttjänta filtret: tryck in "→" för att bekräfta avlägsnandet av det uttjänta vattenfiltret;
- 5. För att installera ett nytt filter, tryck på "Ja" och följ instruktionerna på displayen steg för steg från punkt 4 i avsnittet; "<u>2.4 Installation av</u> <u>vattenfiltret</u>" tryck annars på "Nej" för att gå tillbaka till startsidan utan något filter installerat i maskinen.

# Primadonna Aromatic

## 7 FREKVENTA LARMMEDDELANDEN

I det här avsnittet hittar du en lista över möjliga varningar och larm grupperade enligt följande:

- Meddelande beträffande vattentanken och sumpbehållaren
- <u>Meddelande beträffande vattenfiltret</u>
- Meddelande beträffande bryggruppen
- Meddelande beträffande kaffe i bönor och förmalet
- <u>Meddelande beträffande kannorna</u>
- Varningsmeddelande
- Meddelande beträffande rengöringen och avkalkningen
- <u>Allmänna meddelanden eller beträffande temperaturen</u>

## 7.1 Meddelande beträffande vattentanken och sumpbehållaren

• Vattentanken (A8) är inte införd.

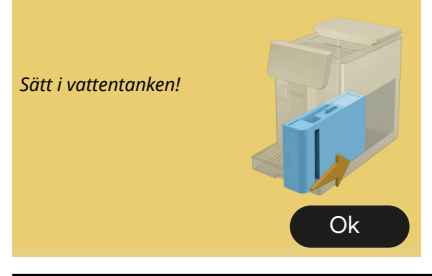

 Kontrollera att vattentanken är korrekt införd. Dra eventuellt ut den och tryck den till botten igen.

Det är dags att fylla på vattentanken med färskt vatten

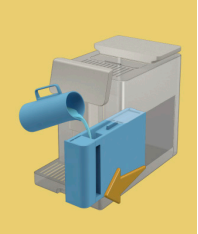

- Vattentanken (<u>A8)</u> är tom.
- Fyll på vattentanken till MAX-nivå.

Jag kan inte fullborda din dryck. Töm sumpbehållaren och droppkaret och försök igen.

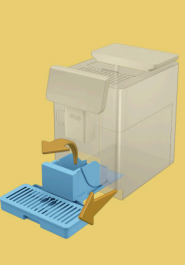

- För mycket kaffe har avlästs.
- Dra ut droppkaret; (<u>A6</u>) och sumpbehållaren (<u>A11</u>), töm båda och sätt tillbaka allt i maskinen och upprepa proceduren.

Jag kan inte fullborda din dryck. Töm sumpbehållaren och droppkaret och försök igen. Minska mängden förmalet kaffe. Kom ihåg, endast ett mått!

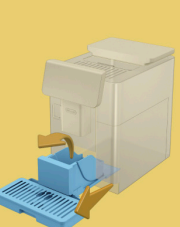

För mycket förmalet kaffe har hällts i. Dra ut droppkaret (A6) och sumpbehållaren (A11), töm båda och sätt tillbaka allt i maskinen och upprepa proceduren med minskad mängd förmalet kaffe (max 1 mått).

Det är dags att tömma sumpbehållaren och droppkaret. Även om de inte är fulla, töm dem regelbundet

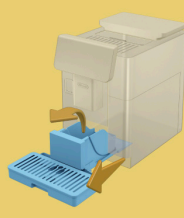

 Sumpbehållaren (A12) är full eller har tömts för mer än 72h sedan. (Kom ihåg att sumpbehållaren ska tömmas var 72h även om den inte är full för att undvika obehaglig lukt av mögel.)

Utför rengöringen som beskrivs i avsnitt "<u>6.2.1 Rengöring av</u> <u>sumpbehållaren</u>".

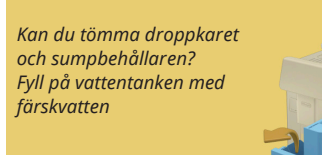

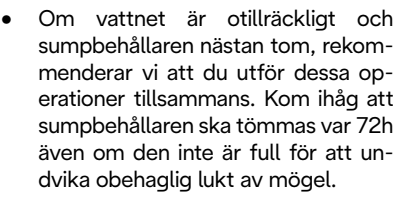

Maskinen begär omedelbart båda procedurerna för att tillreda olika drycker i följd, utan avbrott.

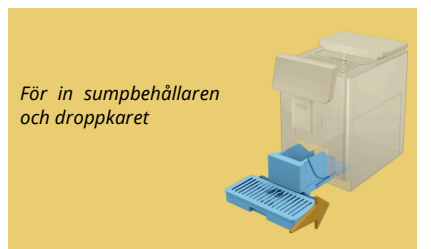

 Sumpbehållaren (A12) och droppkaret (A6) har tagits bort från maskinen.

För in sumpbehållaren och droppkaret.

## 7.2 Meddelande beträffande vattenfiltret

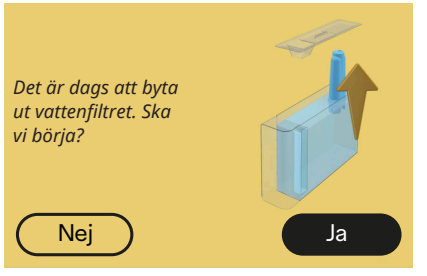

- Avhärdningsfiltret (D8) är uttjänt.
- Tryck in "Ja" för att ta bort/byta ut filtret, eller "Nej" om du vill göra det vid ett senare tillfälle. Följ instruktionerna i kapitlet "<u>6.6.4</u> <u>Hantering av vattenfilter</u>".

## 7.3 Meddelande beträffande kaffe i bönor och förmalet

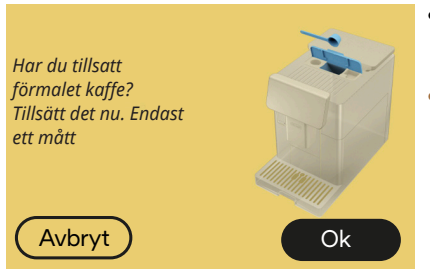

- Tillredning av kaffe av typ förmalet har valts, men tillräckligt med förmalet kaffe har inte införts.
- Försäkra dig, genom att öppna luckan (A2), att tratten (D3) inte är igensatt, för sedan in ett struket mått (D1) förmalet kaffe och tryck in "OK" för att återuppta tillredningen.

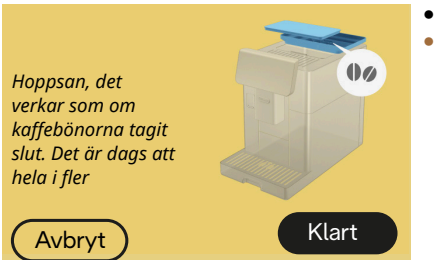

- Kaffebönorna har tagit slut.
  - Fyll bönbehållaren och tryck in "Klart" för att återuppta tillredningen.

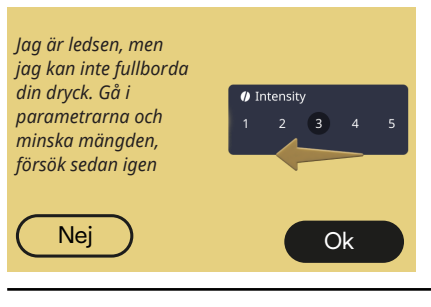

- Malningen är för fin och kaffet kommer därför ut för långsamt eller inte alls.
- Tryck in "OK" för att gå tillbaka till startsidan. Upprepa beredningen genom att välja en lägre intensitet från anpassningarna av drycker (se avsnitt "4.1.2 Anpassning av de varma kaffedryckerna").
- Jag kan inte fullborda din dryck. Öka malningsnivån med 1 (+1). Klar?
- Malningen är för fin och kaffet kommer därför ut för långsamt eller inte alls.
  - Tryck på "Ja" för att återgå till startsidan: malningsnivån kommer automatiskt att ökas vid nästa tillredning av en dryck med kaffe (i bönor) Tryck på "Nej" för att återgå till startsidan: malningsnivån kommer att bibehållas i sitt nuvarande tillstånd med möjlighet att larmet återkommer.

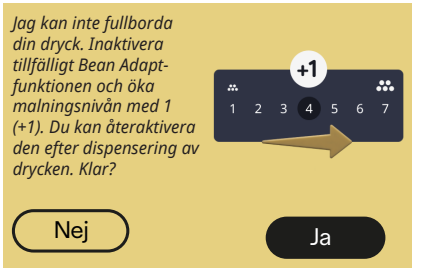

- Malningen är för fin och kaffet kommer därför ut för långsamt eller inte alls.
- Tryck på "Ja" för att återgå till startsidan: Bean Adapt är tillfälligt inaktiverad och malningsnivån kommer automatiskt att ökas nästa gång du förbereder en dryck med kaffe (i bönor). Om du vill återaktivera Bean Adapt rekommenderar vi att du gör det efter att ha tillrett minst en kaffedryck (i bönor) med den nya malningsgraden. Tryck på "Nej" för att återgå till startsidan: malningsnivån kommer att hållas sitt nuvarande tillstånd med i i möjligheten att larmet återkommer.

## 7.4 Meddelande beträffande kannorna

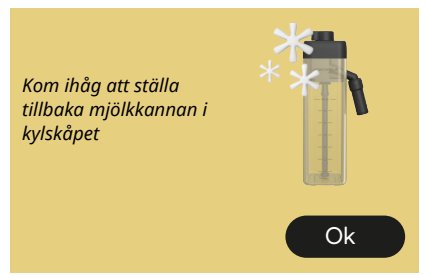

- Kannan LatteCrema Hot är fortfarande införd i maskinen.
- Tryck på "Ok" och gör andra tillredningar eller ta bort kannan för att ställa den i kylskåpet.

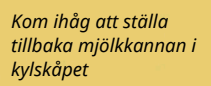

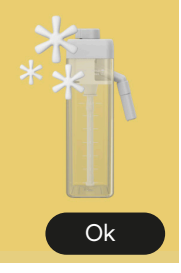

- Kannan LatteCrema Cool är fortfarande införd i maskinen.
- Tryck på "Ok" och gör andra tillredningar eller ta bort kannan för att ställa den i kylskåpet.

Vrid kannans ratt till inställningen av önskat mjölkskum

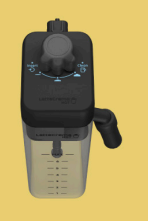

- En varm mjölkbaserad dryck har begärts med ratten för justering av skum i "Clean"-läget.
- Flytta ratten till rätt läge och upprepa valet för att starta drycken.

Vrid kannans ratt till inställningen av önskat mjölkskum

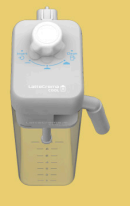

- En kall mjölkbaserad dryck har begärts med ratten för justering av skum i "Clean"-läget.
- Flytta ratten till rätt läge och upprepa valet för att starta drycken.

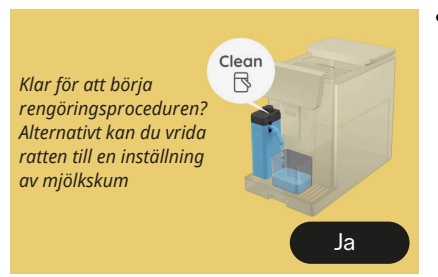

 Kannan LatteCrema Hot (D7) har förts in i maskinen med ratten för justering av skum/rengöring (E1) i läge "Clean".

Placera en behållare under mjölkdispensern (E3) och tryck på "Ja" för att börja rengöring av mjölkkannan eller vrid ratten till mjölkläget och välj sedan en dryck

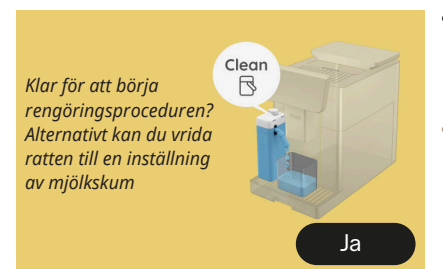

- Kannan LatteCrema Cool (DZ) har förts in i maskinen med ratten för justering av skum/rengöring (E1) i läge "Clean".
- Placera en behållare under mjölkdispensern (E3) och tryck på "Ja" för att börja rengöringen av mjölkkannan eller vrid ratten till mjölkläget och välj sedan en dryck.

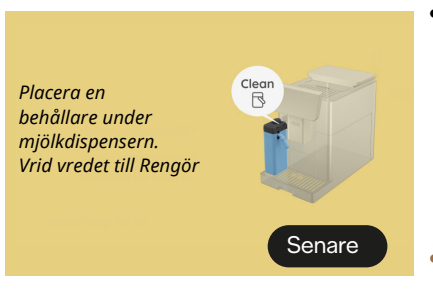

- Om du behöver tillreda en dryck till direkt, tryck på "senare" och brygg önskad dryck, men kom ihåg att rengöra genom att vrida ratten till Clean innan du tar bort kannan och ställer den i kylskåpet. Efter varje beredning av varma mjölkbaserade drycker kräver maskinen rengöring (funktion Clean) av kannan (D7).
- Gör som anges i avsnitt "<u>6.2.3.1</u> <u>Rengör mjölkkannan efter varje</u> <u>användning</u>" (funktion clean).

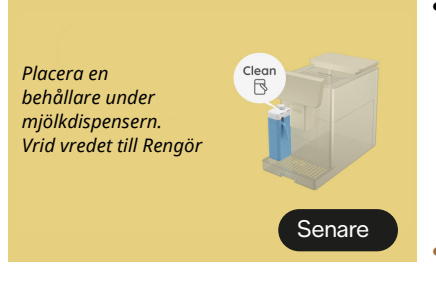

- Om du behöver tillreda en dryck till direkt, tryck på "senare" och brygg önskad dryck, men kom ihåg att rengöra genom att vrida ratten till Clean innan du tar bort kannan och ställer den i kylskåpet. Efter varje tillredning av kalla mjölkbaserade drycker, begär maskinen rengöringen (funktion Clean) av kannan (D7).
- Gör som anges i avsnitt "<u>6.2.3.1</u> <u>Rengör mjölkkannan efter varje</u> <u>användning</u>" (funktion clean)

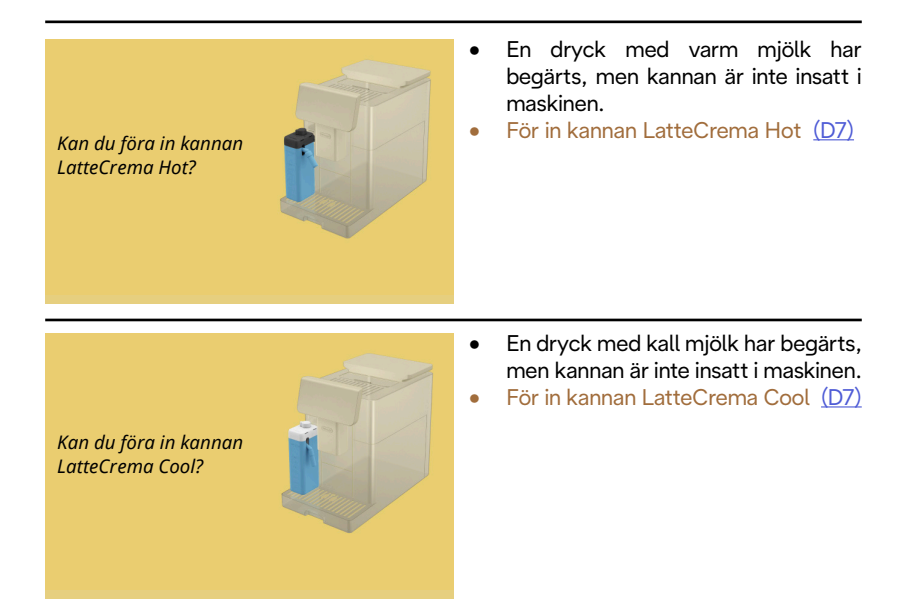

Du använder kannan LatteCrema Cool. Byt kanna eller vald dryck

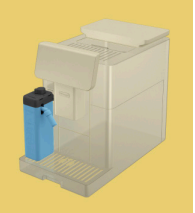

- En varm dryck med mjölk har begärts, men användaren satte i fel kanna (kannan LatteCrema Cool).
- Ta bort kannan för kalla drycker med mjölk och sätt in kanna för varma drycker med mjölk (kannan LatteCrema Hot).

Du använder kannan LatteCrema Hot. Byt kanna eller vald dryck

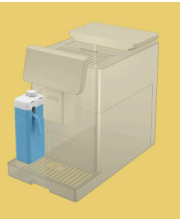

- En kall dryck med mjölk har begärts, men användaren satte i fel kanna (kannan LatteCrema Hot).
- Ta bort kannan för varma drycker med mjölk och sätt in kannan för varma drycker med mjölk (kannan LatteCrema Cool).

## 7.5 Varningsmeddelande

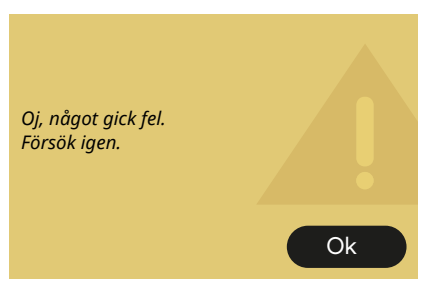

- Ett fel inträffade vid förberedelse av en espresso med intensitet inställd på Bean Adapt och med förfiningsfunktionen inte aktiverad i bönprofilen som används.
- Tryck på "OK" för att återgå till huvudskärmen <u>C8</u> vid basen av espresson, välj en lägre intensitet och försök att tillreda den igen. Om larmet visas under processen att skapa en ny Bean Adapt-profil, tryck på "OK" och återgå till skärmen för tillredning av Espresso. Försök sedan att dispensera den igen genom att trycka på "Tillred"-knappen.

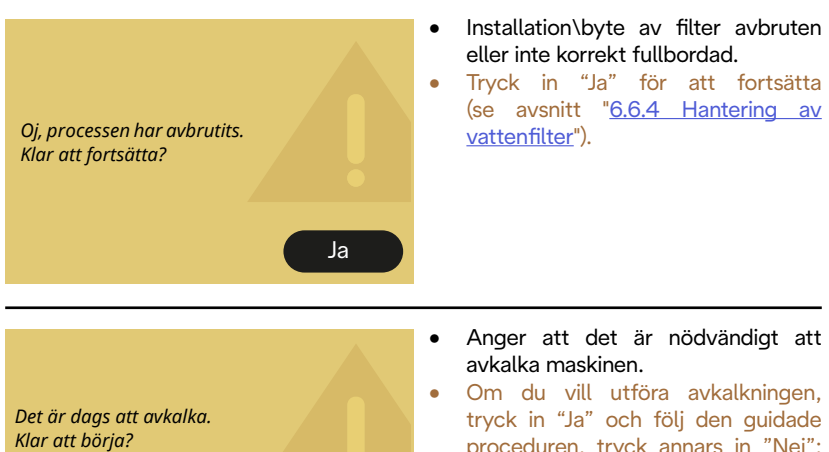

(~ 25 min)

Nei

Om du vill utföra avkalkningen, tryck in "Ja" och följ den guidade proceduren, tryck annars in "Nej": i detta fallet kommer en gul prick "O" (C12) upp på hemsidan, på symbolen i inställningsmenyn (C6) för att påminna att det är nödvändigt att utföra avkalkningen (se kapitel "6.6.3 Avkalkning").

Hantering av vattenfilter"). Om felet kvarstår, avlägsna vattenfiltret.

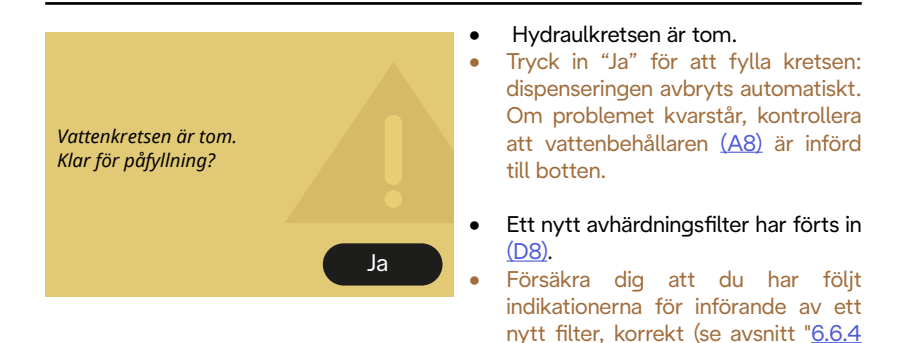

Ja

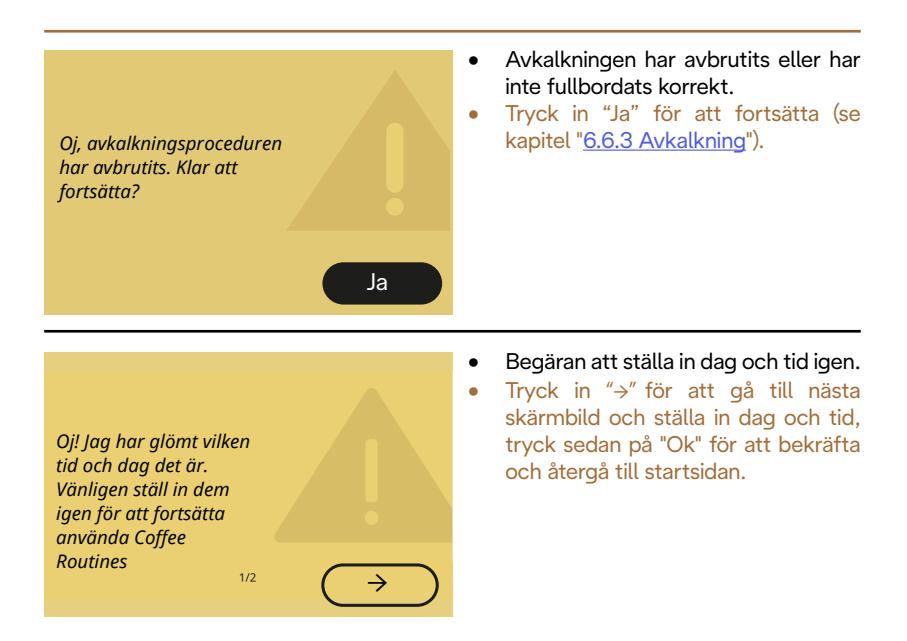

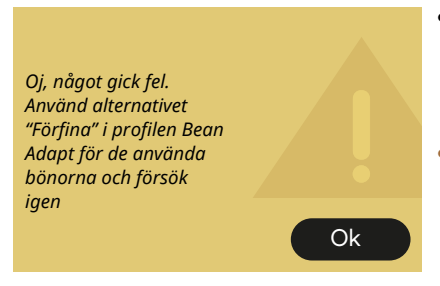

- Ett fel inträffade vid förberedelse av en Espresso med intensitet inställd på Bean Adapt och med förfiningsfunktionen aktiverad i bönprofilen i bruk.
- Tryck in "OK" för att gå tillbaka till startsidan, gå till Bean Adapt Technology genom att trycka på den dedikerade rutan (C3), tryck sedan på "..." för bönprofilen i bruk, tryck på rutan längst ner till höger för att gå in i processen att förfina din bönprofil genom att följa proceduren som beskrivs på displayen steg för steg.

## 7.6 Meddelande beträffande rengöringen och avkalkningen

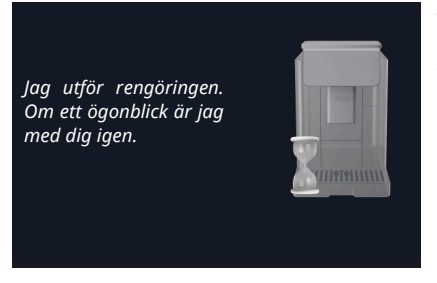

- Maskinen avläser orenheter i sitt innandöme.
- Vänta tills apparaten avslutar rengöringen och visa meddelandet att tömma sumpbehållare och droppkaret (<u>A6</u>) och sumpbehållaren (<u>A11</u>), töm båda och sätt tillbaka allt i maskinen och upprepa tillredningen. Om problemet kvarstår, kontakta Auktoriserat Servicecenter.

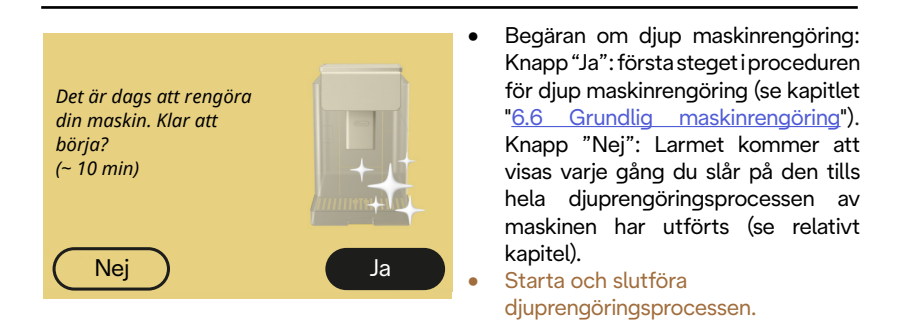

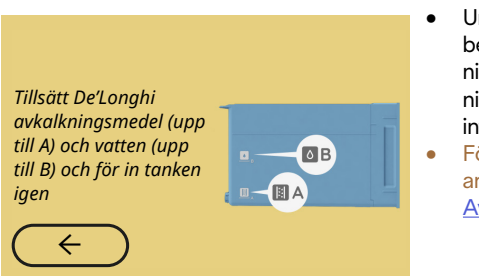

- Under den guidade proceduren för beredningen, vid start av avkalkningscykeln är mängden avkalkningslösning som förts in i tanken inte tillräcklig.
- Förbered lösningen enligt anvisningarna i kapitlet " <u>6.6.3</u> <u>Avkalkning</u>".

# För in avkalkningsdispensern

- En funktion har begärts som förutser användningen av en vattendispenser för underhåll/ rengöring (D2) men tillbehöret har inte förts in i maskinen.
- Under proceduren för avkalkning eller tömning av kretsen har vattendispensern för underhåll/ rengöring tagits bort (D2).
- För in vattendispensern för underhåll/rengöring (D2) i dess säte (A5) och tryck den till botten tills du hör ljudsignalen (om aktiverad) och upprepa proceduren.

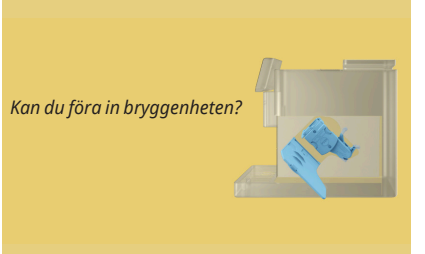

- Efter rengöringen har den avtagbara bryggruppen inte förts in (A19).
- För in bryggruppen som beskrivs i avsnitt "6.6.2 Rengöring av den avtagbara bryggruppen".

## 7.7 Allmänna meddelanden eller beträffande temperaturen

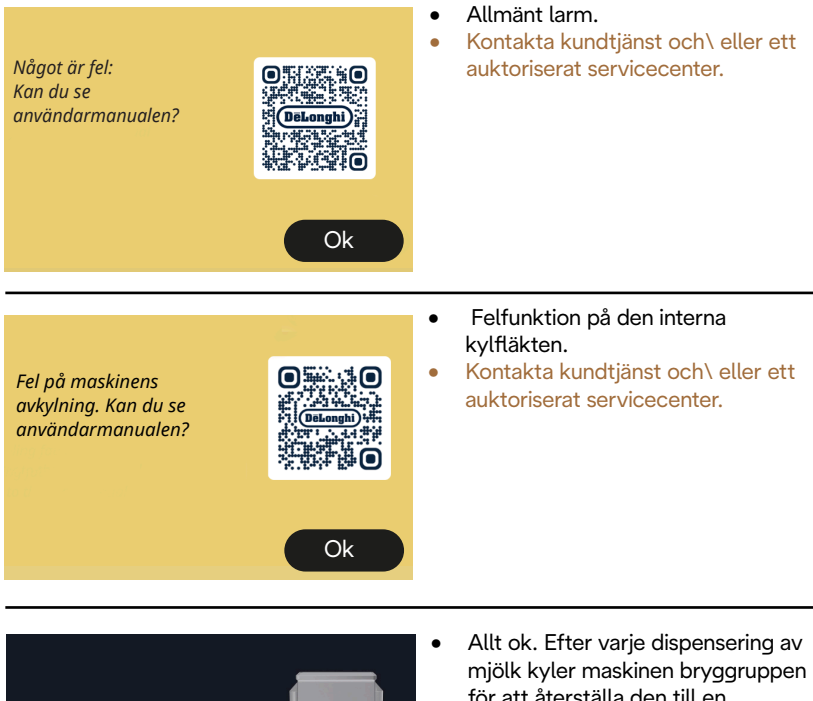

Nu behöver jag kylas. Vänta, det tar inte lång tid

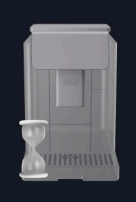

- Allt ok. Efter varje dispensering av mjölk kyler maskinen bryggruppen för att återställa den till en temperatur som är lämplig för dispensering av kaffe.
- Vänta tills processen är avslutad.

# Primadonna Aromatic

## 8 FAQ

Maskinen slås inte på

Kontakten (<u>A7</u>) är inte ordentligt införd i uttaget Huvudströmbrytaren (<u>A11)</u> är inte intryckt (se avsnitt "<u>3.1.1 Påslagning</u>")

## • Kaffet är inte varmt (1)

 2-3 minuter har förflutit sedan den senaste tillredningen och maskinens interna krets har svalnat: det rekommenderas att utföra en sköljning med varmt vatten.
 På startsidan, tryck in O för att gå in i inställningsmenyn (Se avsnitt "5.5 Sköljning")

• Kaffet är inte varmt (2)

Kopparna har inte förvärmts. Värm upp kopparna genom att skölja dem med varmvatten (Obs: man kan använda funktionen avsnitt "<u>4.5 Dispensering av varmt</u> <u>vatten</u>").

 Kaffet är inte varmt (3)
 Den inställda temperaturen före tillredning av kaffet är låg. Välj en högre temperatur som anges nedan:
 På startsidan, tryck in {Õ} för att gå in i inställningsmenyn (se avsnitt "4.7 Råd för Perfekt kaffe")

• Kaffet är inte varmt (4)

Det är nödvändigt att fortsätta med avkalkning: fortsätt som illustreras i stycket "<u>6.6.3 Avkalkning</u>".

Kontrollera därefter att det inställda värdet för vattnets hårdhet överensstämmer med det som används i ditt vattennät (se avsnitt "<u>2.2</u> <u>Kontrollera vattnets hårdhet</u>" och "<u>2.3 Ställ in vattnets hårdhet</u>".

Kaffet är tunt eller har lite skum (1) Kaffet är för grovt malet. Aktivera Bean Adapt (<u>C3</u>) eller justera malningen självständigt: på startsidan tryck in {O} för att gå in i menyn för allmänna inställningar se avsnitt "<u>5.13 Inställning kaffekvarn</u>".

- Kaffet är tunt eller har lite skum (2) Kaffet är inte lämpligt. Använd kaffe för espressomaskiner.
- Kaffet är tunt eller har lite skum (3) Kaffet är inte färskt: förpackningen har varit öppen länge och har tappat smaken.

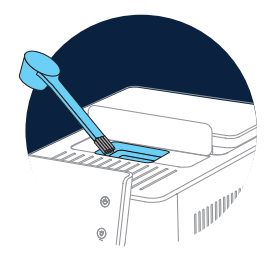

• Kaffet kommer för långsamt eller droppvis

Om Bean Adapt är aktiverad, se över inställningarna. Kaffet är för finmalet. Justera malningen självständigt: på startsidan, tryck in {Ŏ} (C6) för att gå in i menyn för allmänna inställningar se avsnitt "<u>5.13 Inställning kaffekvarn</u>".

 Kaffet kommer inte ut från dryckdispenserns ena eller båda munstycken (A3)

Dryckdispenserns munstycken (<u>A3</u>) är igensatta. Rengör munstyckena enligt avsnitt "<u>6.2.5 Rengöring av dryckdispenserns munstyckende</u>". • Mjölken har stora bubblor eller kommer ut sprutande från mjölkdispensern eller är lite skummat (1)

Använd komjölk eller vegetabiliska drycker vid kylskåpstemperatur (ungefär 5°C). Om resultatet fortfarande inte är det önskade försök att byta mjölkmärke. För vegetabiliska drycker, rekommenderar vi användning av versionerna "Barista".

 Mjölken har stora bubblor eller kommer ut sprutande från mjölkdispensern eller är lite skummat (2)

Rengör försiktigt mjölkkannans lock enligt anvisningarna i avsnitten "<u>6.2.3.1 Rengör mjölkkannan efter varje användning</u>" och "<u>6.2.3.2</u> <u>Fullständig rengöring av mjölkbehållaren</u>".

• Justeringen av drycken är bristfällig Vattnet i tanken (<u>A8</u>) är inte tillräckligt. Fyll alltid tanken till MAX-nivå.

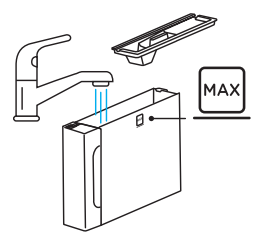

- Drycken To go är överflödig eller har runnit över muggen Den valda mängden är inte lämplig storlek (To go= 236 ml) (se avsnitt "4.8.2 To go")
- Bryggruppen (A19) kan inte dras ut.
   Bryggruppen kan tas bort med djuprengöringsproceduren eller med maskinen avstängd. Se avsnitt "6.6 Grundlig maskinrengöring" eller utföra avstängning genom att trycka in (<sup>1</sup>) (B1)

• Kopphyllan (<u>A10)</u> är varm.

Flera drycker har tillagats i snabb följd. Om du behöver ta bort koppbrickan, använd lämpligt handtag eller vänta några minuter tills metalldelarna svalnar.

- När avkalkningen är klar behöver apparaten en andra sköljning. Under sköljningscykeln, har inte tanken (<u>A8</u>) fyllts till MAX-nivå Utför vad som begärs av maskinen men töm först droppbrickan (<u>A6</u>) för att undvika att vattnet flödar över. Se avsnitt "<u>6.6.3 Avkalkning</u>".
- Apparaten släpper ut ångpuffar från droppkaret (A6) och/eller så finns det vatten på ytan där apparaten är placerad.
   Efter rengöringen har inte droppkarets galler satts tillbaka (A15).
   Sätt tillbaka gallret på droppkaret.
- Appen fungerar inte Felfunktion i appen. Stäng av och återaktivera appen.

## 9 TEKNISKA DATA

| Spänning: 2                     | 220-240 V ~ 50-60 Hz max. 10 A |
|---------------------------------|--------------------------------|
| Kraft:                          | 1450W                          |
| Tryck:                          | 1,9 MPa (19 bar)               |
| Vattentankens volym:            | 2,21                           |
| Dimensioner LxDxH:              | 262x485x390 mm                 |
| Kabelns längd:                  | 1250 mm                        |
| Vikt (olika beroende på modell  | ): 12/13 kg                    |
| Max kapacitet behållare för kal | ffebönor: 500 g                |

De'Longhi förbehåller sig rätten att när som helst ändra de tekniska och estetiska egenskaperna, med bibehållande av produkternas funktionsduglighet och kvalitet.

## Råd för Energibesparing

- För att minska energiförbrukningen efter dispenseringen av en eller flera drycker, ta bort mjölkkannorna eller tillbehören.
- Ställ in tiden för auto avstängning på det lägsta värdet (se avsnitt "<u>5.8</u> <u>Auto avstängning</u>");
- Aktivera Energibesparing (se avsnitt "5.10 Energibesparing");
- Utför avkalkningscykeln när maskinen kräver det.

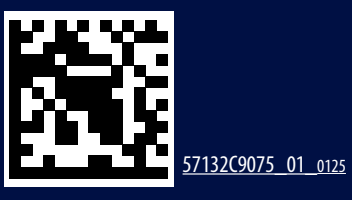